# TRƯỜNG ĐẠI HỌC ĐỒNG THÁP TRUNG TÂM THỰC HÀNH- THÍ NGHIỆM

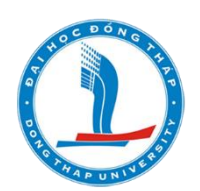

# HƯỚNG DẪN SỬ DỤNG HỆ THỐNG DẠY HỌC TRỰC TUYẾN E-LEARNING DÀNH CHO GIẢNG VIÊN

ĐỒNG THÁP – NĂM 2021

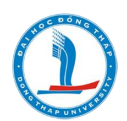

## HƯỚNG DẪN SỬ DỤNG HỆ THỐNG E – LEARNING DÀNH CHO GIẢNG VIÊN (<u>http://hoctructuyen.dthu.edu.vn/</u>)

#### Muc luc 1. 2. 3. 4. 5. 6. 7. 8. Rút tên sinh viên khỏi khóa học ......11 9. 15. 17. Thao tác chấm điểm (đối với công cụ Assignment) ......25 18. Tạo lớp trực tuyến (công cụ BigBlueButtonBN)......27 34.

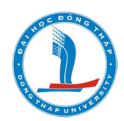

| 36. | Câu hỏi Drag and drop Markers                               | 65 |
|-----|-------------------------------------------------------------|----|
| 37. | Câu hỏi kéo/ thả vào hình ảnh (Drag and drop onto image)    |    |
| 38. | Câu hỏi Embedded answers (Cloze) question                   | 70 |
| 39. | Câu hỏi Random short answers- matching                      | 73 |
| 40. | Nhập câu hỏi                                                | 74 |
| 41. | Xuất câu hỏi (Exporting questions)                          | 77 |
| 42. | Đưa câu hỏi vào Bài kiểm tra/ đề thi                        | 77 |
| 43. | Xuất điểm                                                   | 79 |
| 44. | Thiết lập trọng số điểm cho các hoạt động kiểm tra đánh giá | 81 |
| 45. | Tạo phiếu khảo sát với công cụ Choice (Câu hỏi tham dò)     |    |
| 46. | Sao lưu dự phòng (Backup)                                   |    |
| 47. | Phục hồi và lưu trữ các khóa học (Restore)                  |    |
| 48. | Nhập dữ liệu (Import)                                       |    |
| 49. | Đổi vai trò                                                 |    |
| 50. | Báo cáo                                                     |    |
| 51. | THÔNG ĐIỆP (MESSAGING)                                      |    |
|     |                                                             |    |

# 1. Đăng nhập

Để truy cập vào website Hệ thống dạy học trực tuyến (E-Learning), người dùng cần lưu ý:

- Nếu sử dụng laptop, máy tính bàn: cần sử dụng trình duyệt web Google Chrome;

- Nếu sử dụng smartphone, máy tính bảng có hệ điều hành android: cần sử dụng trình duyệt web Google Chrome phiên bản từ 55 trở lên;

- Nếu sử dụng smartphone, máy tính bảng có hệ điều hành iOS thì cần nâng cấp phiên bản iOS từ 12.5 trở lên.

Truy cập vào website http://hoctructuyen.dthu.edu.vn/

Bước 1: Nhập Mã số công chức và mật khẩu

Bước 2: Click "Đăng nhập"

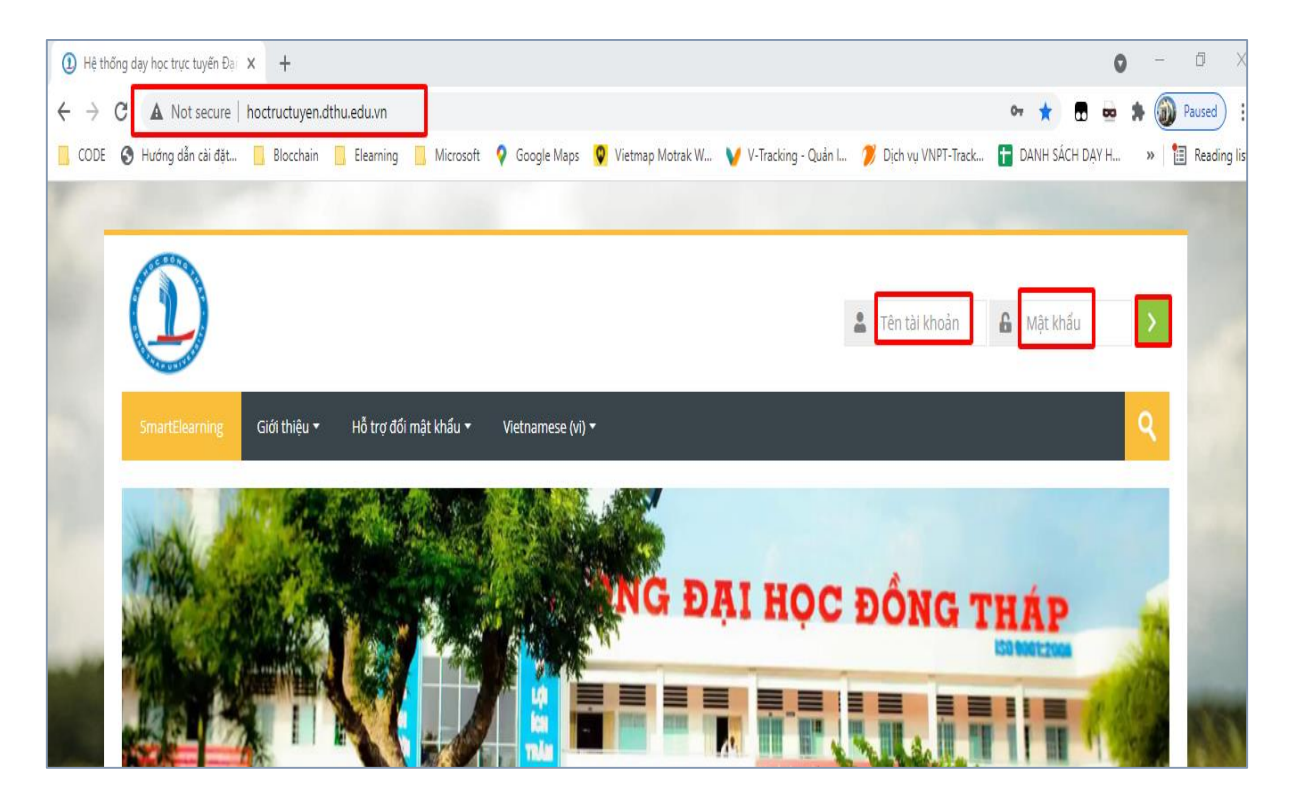

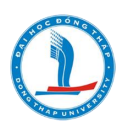

#### 2. Đăng xuất

Bước 1: Click vào tên người dùng (hoặc Click vào mũi tên -User menu) ở góc trên, bên phải).

Bước 2: chọn "Thoát".

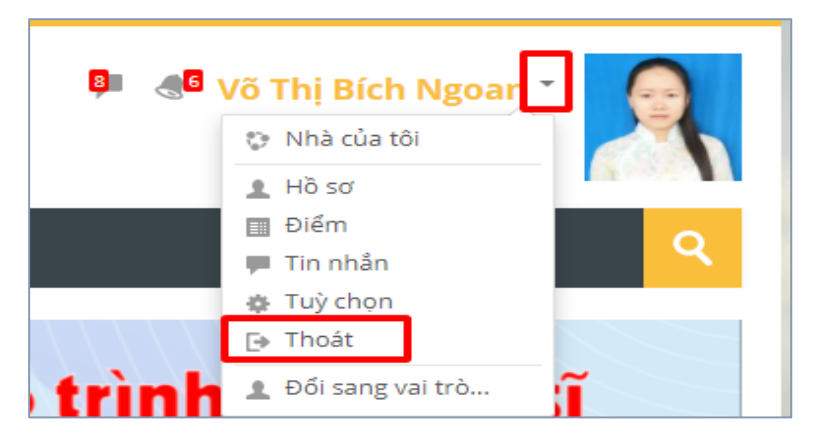

#### 3. Đổi mật khẩu

Giảng viên có thể thay đổi mật khẩu bằng cách:

 Click vào User menu (thực đơn người dùng)/ Preferences (Tùy chọn) /Change password (Đổi mật khẩu)

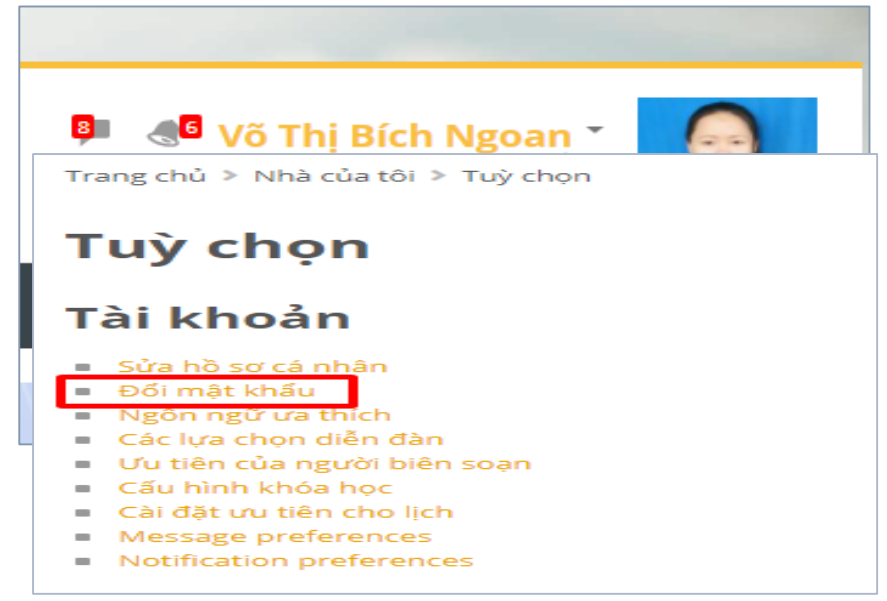

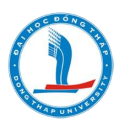

| Trang chủ 👂 Nhà của tôi 🔌 Tuỳ | chọn > Tài khoản > Đối mật khẩu                                                                           |
|-------------------------------|----------------------------------------------------------------------------------------------------|
| Đổi mật khẩu                  |                                                                                                    |
| Tên tài khoản                 | vtbngoan                                                                                                  |
|                               | Mật khẩu phải có ít nhất 8 ký tự, ít nhất 1 con số, ít nhất 1 ký tự viết thường, ít nhất 1 ký tự viết hoa |
| Mật khẩu hiện hành *          |                                                                                                    |
| Mật khẩu mới *                |                                                                                                    |
| Mật khẩu mới (lần nữa)<br>*   |                                                                                                    |
|                               |                                                                                                    |
|                               | Lưu những thay đổi Huỷ bỏ                                                                                 |
|                               | Có các mục bắt buộc trong biểu mẫu này được đánh dấu \star .                                              |

Lưu ý: mật khẩu đổi phải đúng quy cách, mật khẩu phải có ít nhất 8 ký tự, ít nhất 1 con số, ít nhất 1 ký tự viết thường, ít nhất 1 ký tự viết hoa.

#### 4. Chuyển đổi ngôn ngữ website

Giảng viên có thể chuyển đổi ngôn ngữ của website, cách làm như sau

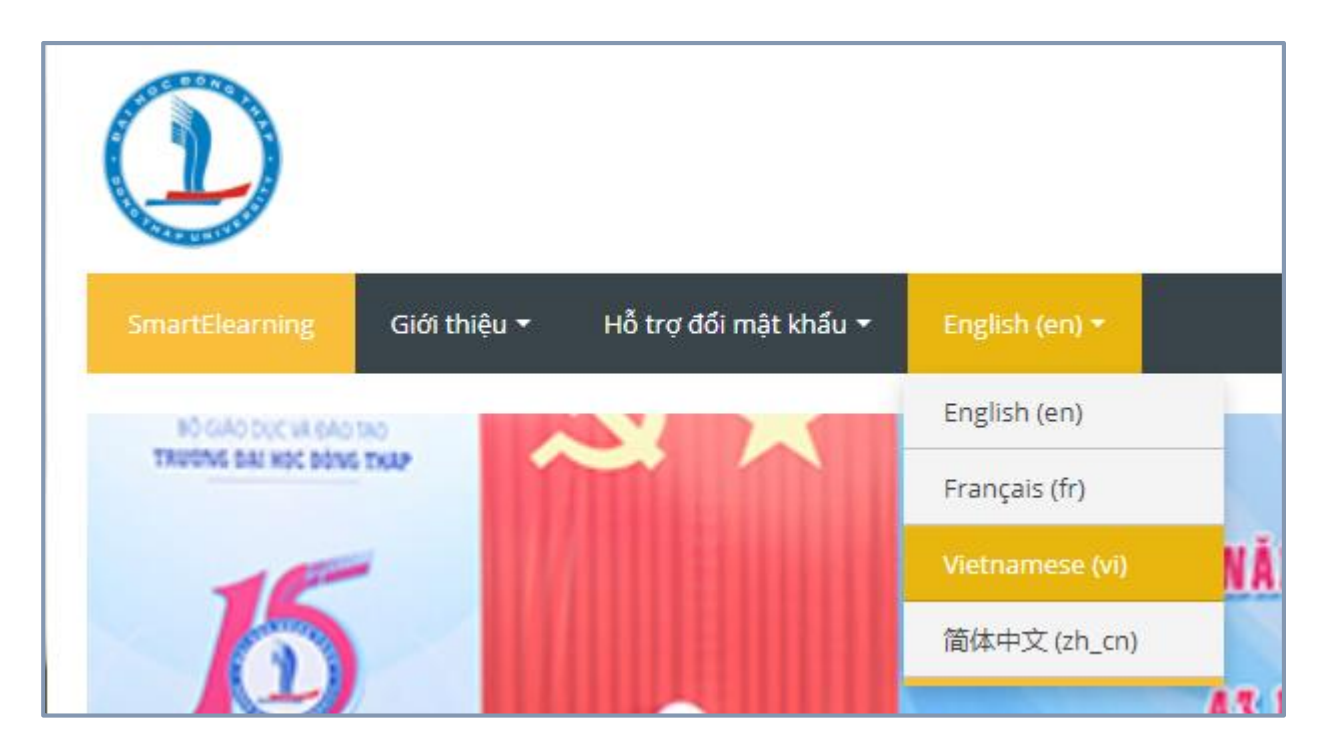

#### 5. Cập nhật hồ sơ cá nhân

Để cập nhật thông tin cá nhân người dùng click vào User menu (thực đơn người dùng, chọn **Profile** (hồ sơ cá nhân), chọn **Edit profile** (Sửa hồ sơ cá nhân)

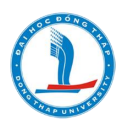

| 👂 📲 Võ Thị Bích Ngoan 🍯 |             | Home > Dashboard > Profile            |
|-------------------------|-------------|---------------------------------------|
| Dashboard               |             | Võ Thị Bích Ngoan                     |
| 👤 Profile               | A second    |                                       |
| Grades                  | 0           |                                       |
| Messages                | <u>ч</u>    | User details                          |
| Preferences             |             | Edit profile                          |
| 🕞 Log out               | <b>\$</b> * | Email address<br>vtbngoan@dthu.edu.vn |
| Switch role to          |             | <b>Country</b><br>Viet Nam            |
| Add a block             |             |                                       |

**Cập nhật thông tin chung**: Người dùng có thể cập nhật lại một số thông tin như tỉnh/tp, ảnh người dùng, ngày tháng năm sinh, giới tính,... .

| (?)               |                                                                           |
|-------------------|---------------------------------------------------------------------------|
| First name *      | Ngoan                                                                     |
| Surname *         | Võ Thị Bích                                                               |
| Email address *   | vtbngoan@dthu.edu.vn                                                      |
| Email display   ? | Allow only other course members to see my email address $~{\color{red} }$ |
| City/town         | Đồng Tháp                                                                 |
| Select a country  | Viet Nam 🗸                                                                |
| Timezone          | Server timezone (Asia/Ho_Chi_Minh)   🗸                                    |
| Description ⑦     |                                                                           |
|                   |                                                                           |

**Ảnh người dùng:** có thể tải file ảnh của cá nhân lên profile làm ảnh đại diện. Ảnh muốn tải lên cần được định dạng đuôi JPG hoặc PNG, tên file ảnh được đặt theo quy cách không gỏ dấu tiếng Việt. Kích thước hình ảnh phải nhỏ hơn kích thước tối đa được phép tải lên.

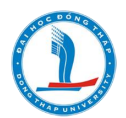

Cách tải hình ảnh như sau: Tại mục Ảnh người dùng (User picture) ⇒ Ảnh mới (new picture) click vào add file họn nút **chọn tệp** và chỉ ra đường dẫn trên máy tính cho hình ảnh bạn muốn đưa lên. Click nưt Đăng tải tệp này (Upload this file). Sau cùng là nhấn Cập nhật hồ sơ (Update profile).

|    |                |                | File picker                         |
|----|----------------|----------------|-------------------------------------|
| m  | Server files   |                |                                     |
| m  | Recent files   |                |                                     |
| ۵. | Upload a file  |                |                                     |
|    | URL downloader | Attachment     | Chon têp (hông có têp nào được chọn |
| m  | Private files  |                |                                     |
| 3  | Wikimedia      | Save as        |                                     |
|    |                | Author         | Võ Thị Bích Ngoan                   |
|    |                | Choose license | All rights reserved 🗸               |
|    |                |                |                                     |
|    |                |                | Upload this file                    |

| Ånh người dùng     |                                                                                                    |
|--------------------|----------------------------------------------------------------------------------------------------|
| Hình ảnh hiện thời | Không                                                                                                    |
| Ănh mới   (?)      | Kích cỡ tối đa đối với các tập tin mới: 50MB, đính kèm tối đa: 1          Image: Source of the second second seco |
| Mô tả hình ảnh     | Có thể thêm các tập tin bằng cách kéo thả.<br>Accepted file types:<br>Image files used on the web .gif .jpe .jpeg .jpg .png .svg .svgz                                                                                                    |

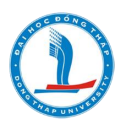

| Ảnh mới   ? |                                                                  | Kích cỡ tối đa đối với các tập tin mới: Không giới hạn, đính kèm tối đa: 1 |
|-------------|------------------------------------------------------------------|----------------------------------------------------------------------------|
| _           | <b>±</b>                                                         |                                                                            |
|             | ▶ 🚞 Tập tin                                                      |                                                                            |
|             | Ngoan.jpg                                                        |                                                                            |
|             | Accepted file types:                                             |                                                                            |
|             | Image files used on the web .gif .jpe .jpeg .jpg .png .svg .svgz |                                                                            |

| Ngày tháng năm sinh<br>(dd/mm/yyyy) * | 05/06/1987            |
|---------------------------------------|-----------------------|
| Giới tính                             | Nữ 🗸                  |
| Khóa tuyển sinh                       |                       |
| Lớp sinh viên                         |                       |
| Tên chuyên ngành                      |                       |
|                                       |                       |
|                                       | Cập nhật hồ sơ Huỷ bỏ |

#### 6. Chỉnh sửa các cài đặt khóa học

Quyền thêm khóa học mới được thực hiện bởi Admin hệ thống. Sau khi Admin đã tạo khóa học theo đề nghị, kế hoạch đào tạo đã được phê duyệt, giảng viên đăng nhập hệ thống sẽ thấy được khoá học mới và vai trò của mình là giảng viên trong khoá học.

Để chỉnh sửa khóa học (nếu cần) thực hiện các bước sau:

Bước 1: Chọn khóa học

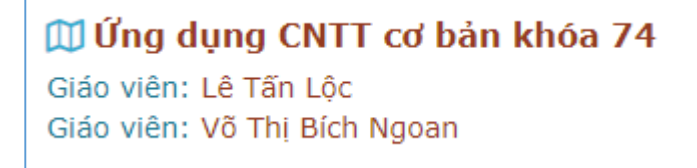

Bước 2: Chọn " Chỉnh sửa các cài đặt"

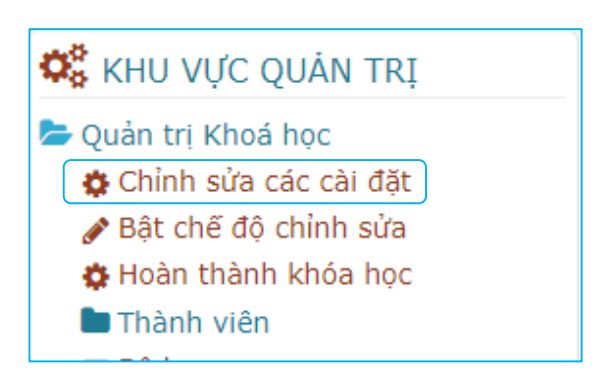

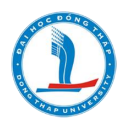

Bước 3: Điền các thông tin cần thiết (nếu muốn thay đổi)

#### <u>Lưu ý:</u>

- Mục tên đầy đủ, tên rút gọn của khóa học,mục, mục mã số ID khóa học giảng viên không được thay đổi. (hình bên dưới)

| - Chung                                 |                                      |
|-----------------------------------------|--------------------------------------|
| Tên đây đủ  🕐                           | Ứng dụng CNTT cơ bản khóa 74         |
| Tên rút gọn của khoá học <b>()</b><br>⑦ | THCB74                               |
| Mục ⑦                                   | Bộ môn Tin học 🔻                     |
| Course visibility 🕐                     | Mở T                                 |
| Ngày bắt đầu khoá học                   | 8 ▼ October ▼ 2019 ▼ 00 ▼ 00 ▼ mm    |
| Course end date ③                       | 31 ▼ March ▼ 2020 ▼ 00 ▼ 00 ▼ ∰ € Mở |
| Mã số ID khoá học  🔋                    | THCB74                               |

- Giảng viên có thể tuỳ chình phần Tóm tắt về khoá học, các tập tin tổng quan khoá học.

- Tùy chọn "Tệp tin đăng tải"- nên chọn giới hạn 40MB.

Bước 4: Lưu lại

#### 7. Cài đặt phương thức ghi danh

Bước 1: Giáo viên vào khóa học, chọn khu vực quản trị

Bước 2: Giáo viên click chọn mục Thành viên, chọn phương thức ghi danh.

Giáo viên có thể cài đặt phương thức ghi danh theo những phương thức sau:

➢ Kích hoạt "Tự ghi danh (Sinh viên tự ghi danh)" bằng cách Click vào icon <sup>𝒯</sup> để kích hoạt mở

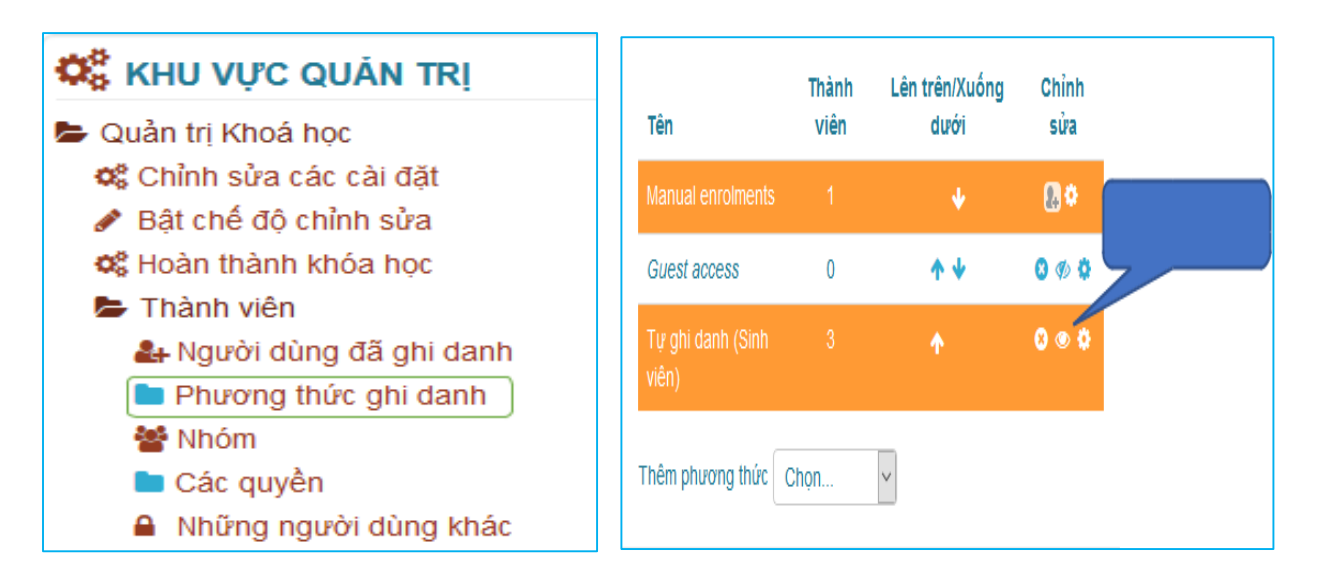

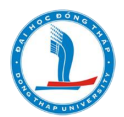

- Sau đó click vào icon 20 để thiết lập mật khẩu và thời hạn cho phép ghi danh (nếu cần), giới hạn số lượng người ghi danh....

| Allow existing enrolments ⑦                 |                                                                   |
|---------------------------------------------|-------------------------------------------------------------------|
| Allow new enrolments ⑦                      | Cá V lui de de de de de de de de de de de de de                   |
| Enrolment key 🕐                             | ····· \$ 3                                                        |
| Use group enrolment keys 💿                  | Không 🔻                                                           |
| Default assigned role                       | Học viên 🔻                                                        |
| Enrolment duration ⑦                        | 0 ngày 🔻 🗆 Mở                                                     |
| Thông báo trước khi ghi danh<br>hết hạn     | Không 🔻                                                           |
| 3                                           |                                                                   |
| Ngưỡng thông báo   ?                        | 0 ngày 🔻                                                          |
| Ngày bắt đầu 🕐                              | 14 ▼ October ▼ 2019 ▼ 15 ▼ 34 ▼ 🏥 🗆 Mở Xác định thời              |
| Ngày kết thúc                               | 14 🔻 October 🔻 2019 🔻 15 🔻 34 🔻 🛗 🗆 Mở hạn ghi danh               |
| Unenrol inactive after 💿                    | Chưa lần nào 🔻                                                    |
| Max enrolled users 💿                        | 0                                                                 |
| Gửi thư chào mừng tham gia<br>khoá học<br>? | From the course contact                                           |
| Custom welcome message ③                    | Chào mừng bạn đến với khóa học Ứng dụng CNTT cơ bản khóa 74!      |
|                                             | Giảng viên. ThS. Võ Thị Bích Ngoan<br>Giảng viên. ThS. Lê Tấn Lộc |
|                                             |                                                                   |
|                                             | Lưu những thay đổi Huỷ bỏ                                         |
| - Click vào n                               | út Lưu những thay đổi để lưu lại .                                |

➢ Chức năng Manual enrolment (Người quản trị hệ thống, giáo viên, cán bộ kỹ thuật sẽ ghi danh cho sinh viên vào khoá học trực tuyến).

Cách làm như sau:

Bước 1: Vào khóa học

Bước 2: Chọn danh sách thành viên

Bước 3: Chọn chức năng

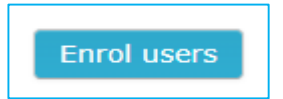

Bước 4: Trong cửa số tùy biến, gỏ tên sinh viên cần ghi danh vào ô tìm kiếm, chọn tên, click Enrol users.

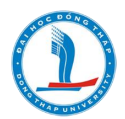

Ví dụ: gõ tên là demo

| Các tùy biến ghi danh |                                                                                                    |
|-----------------------|----------------------------------------------------------------------------------------------------|
| Select users          | No selection                                                                                        |
| Assign role           | <ul> <li>Demo Demo bichngoan1987@gmail.com</li> <li>Phạm Thanh Duy Deimosness1@gmail.com</li> </ul> |
|                       | Show more                                                                                           |
|                       | Enrol users Huỷ bỏ                                                                                  |

#### 8. Rút tên sinh viên khỏi khóa học

Để rút tên sinh viên ra khỏi khóa học, giáo viên chọn khóa học, chọn thành viên, chọn tên sinh viên cần rút click vào nút

|           |                                | 1 2 »                          |                  |                         |                             |                           | 🗱 KHU VỰC QUẢN TRỊ                                                                           |
|-----------|--------------------------------|--------------------------------|------------------|-------------------------|-----------------------------|---------------------------|----------------------------------------------------------------------------------------------|
| Chọn<br>— | Tên đệm và tên 🔺 /<br>Họ<br>🗖  | Thư điện tử                    | Vai<br>trò       | Nhóm                    | Last<br>access to<br>course | Trạng thái                | Quản trị Khoá học<br>thinh sửa các cài đặt<br>Bật chế độ chỉnh sửa                           |
| •         | Lê Tấn Lộc                     | ltloc@dthu.edu.vn              | Giáo<br>viên     | Không<br>phân<br>nhóm 🥜 | hiện thời                   | Đang hoạt động<br>🕄 🌣 📋   | <ul> <li>Hoàn thành khóa học</li> <li>Thành viên</li> <li>Angười dùng đã ghi danh</li> </ul> |
|           | THCB74 Lê Hữu<br>Khánh Duy     | khanhduylol99@gmail.com        | Học<br>viên<br>🖋 | Không<br>phân<br>nhóm 🖋 | 4 ngày 1<br>giờ             | Đarg hoạt động<br>3 🌣 💼   | <ul> <li>Phương thức ghi danh</li> <li>Nhóm</li> <li>Các quyền</li> </ul>                    |
|           | THCB74 Lê Thi<br>Ngọc Hân      | lethingochan05022001@gmail.com | Học<br>viên      | Không<br>phân<br>nhóm 🥜 | 3 ngày 19<br>giờ            | Đang hoạt động<br>1 🌣 🗊   | Ahững người dùng khác<br>Y Bộ lọc Báo cáo                                                    |
|           | THCB74 Trương<br>Thị Thủy Hằng | thuyhang0648@gmail.com         | Học<br>viên      | Không<br>phân<br>nhóm 🎤 | 2 ngày 21<br>giờ            | Đang hoạt động<br>(1) 🌣 📋 | <ul> <li>Gradebook setup</li> <li>Các huy hiệu</li> <li>Sao lưu</li> </ul>                   |

Lưu ý:

Hệ thống có chức năng cung cấp quyền cho sinh viên tự rút tên ra khỏi khóa học. Tuy nhiên để khóa học được ổn định trong suốt thời gian đào tạo, quyền rút tên ra khỏi khóa học của sinh viên cần được khóa (sau khi khoá học đã ổn định, giáo viên nên thiết lập chức năng này). Để thực hiện, giáo viên làm như sau:

Bước 1: Giáo viên chọn khóa học

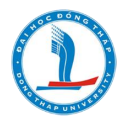

Bước 2: Quản trị khóa học  $\rightarrow$  Các quyền

# Các quyền trong Khoá học: Ứng dụng CNTT cơ bản khóa 74

| Tiếm quyền vai trò nâng cao                                            | Chọn                                                                 | ]  |                  |           |
|------------------------------------------------------------------------|----------------------------------------------------------------------|----|------------------|-----------|
| Bộ lọc                                                                 | Chọn<br>Người quản lý (0)                                            |    |                  |           |
| Quyền                                                                  | Giáo viên biên soạn (0)<br>Giáo viên (0)                             |    | Vai trò và quyền | Bị<br>cấm |
| Khối: Hoạt động gần đây                                                | Giáo viên trợ giáng (0)<br>Học viên (1)                              |    |                  |           |
| Hiện các mô-đun được thêm và                                           | Khách vãng lai (0)                                                   |    | A                |           |
| trong khối hoạt động gần đây<br>block/recent_activity:viewaddupdatemod | Thành viên xác thực (0)<br>Người dùng đã xác thực trên trang chủ (0) | ЧС |                  | +         |

#### Bước 3: Chọn Học viên

Bước 4: Tùy chọn " Ngăn chặn " ở Unenrol self from the course

| Unenrol self from the course | O                     | O        | )         | )   |
|------------------------------|-----------------------|----------|-----------|-----|
| enrol/self:unenrolself       | Thừa hưởng (Cho phép) | Cho phép | Ngăn chặn | Cấm |
| Bước 5: Click nút            | Lưu những thay đối    |          |           |     |

#### 9. Xóa khóa học

Quyền xóa khóa học chỉ được thực hiện bởi Admin hệ thống. Giáo viên có thể thực hiện việc xóa các hoạt động trên khóa học (xem hướng dẫn mục các thao tác trên khoá học).

#### 10. Tìm kiếm khoá học

Để tìm kiếm 1 khoá học nào đó trên hệ thống, người dùng làm như sau:

Bước 1: Xác định mã khoá học (hoặc tên khoá học) cần tìm

Bước 2: Click vào cửa sổ tìm kiếm, gỏ mã khoá học (tên khoá học) vào, click tìm.

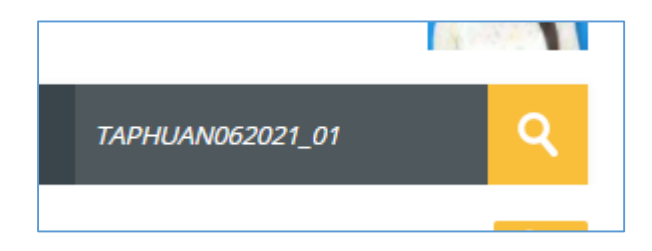

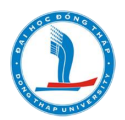

#### 11. Các thao tác trên khóa học

Bước 1: Bật chế độ chỉnh sửa bằng cách click vào nút Bảng điều khiển hành động, chọn bật chế độ chỉnh sửa.

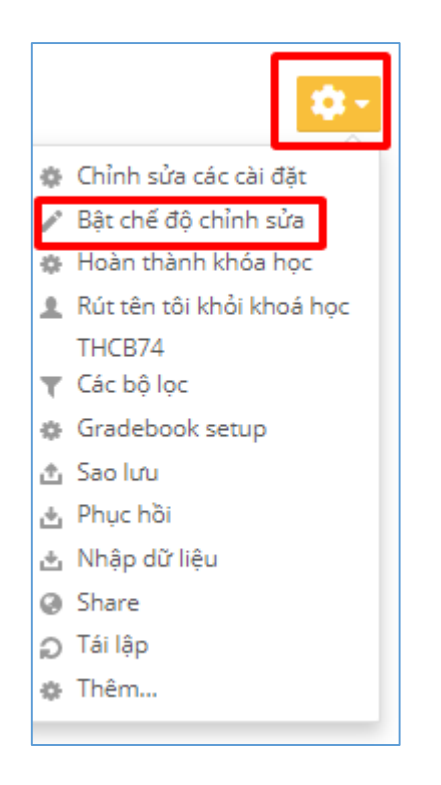

Bước 2: Chọn thao tác

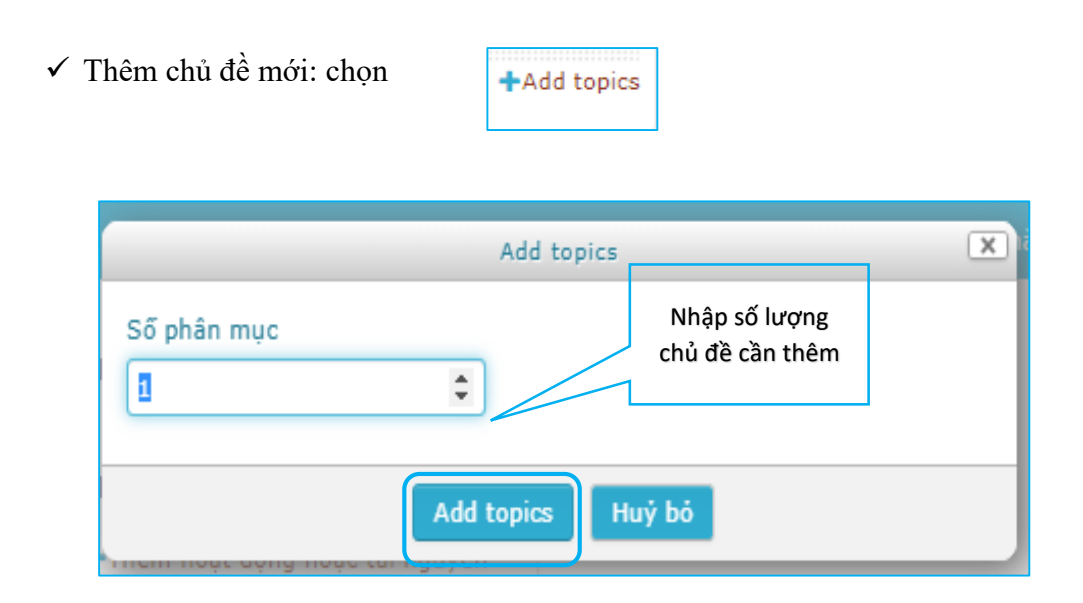

Sau khi click nút Add topics, chủ đề sẽ được tạo.

| 🕂 chủ đề 12 🖉 | Chinh sửa 🔹                      |
|---------------|----------------------------------|
|               | 🕂 Thêm hoạt động hoặc tài nguyên |

✓ Tùy chỉnh chủ đề, ẩn/ xóa chủ đề

đề

| +Thêm hoạt động O H<br>O H<br>O H | Chinh sửa 💌                                | Chinh sửa 🔻                                                                                                    |
|-----------------------------------|--------------------------------------------|----------------------------------------------------------------------------------------------------|
| 🛍 D                               | hêm hoạt động<br>O Highlight<br>Hide topic | <ul> <li>➡Thêm hoạt động</li> <li>➡ Edit topic</li> <li>◯ Highlight</li> <li>♥ Hide topic</li> <li>■ Delete topic</li> </ul> |

Sửa tên chủ đề, di chuyển chủ đề, ẩn/ xóa/ sao chép hoạt động tài nguyên trong chủ

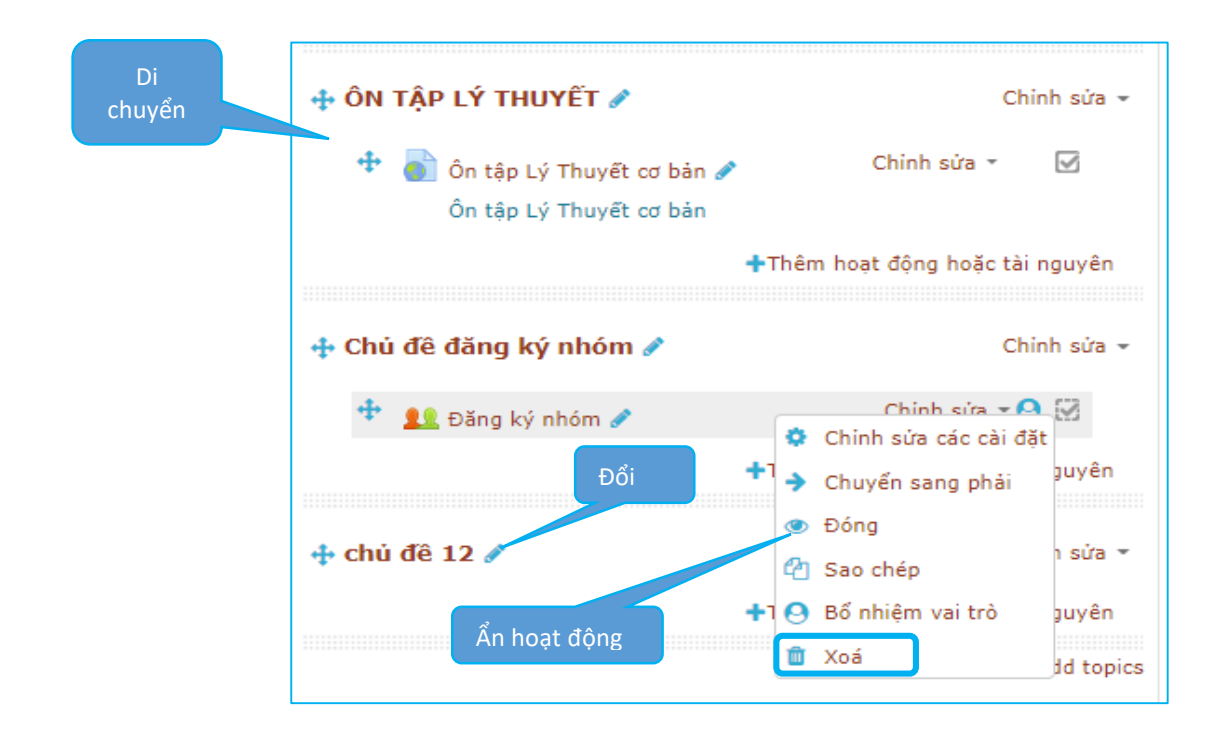

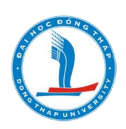

Bước 3: Tắt chế độ chỉnh sửa.

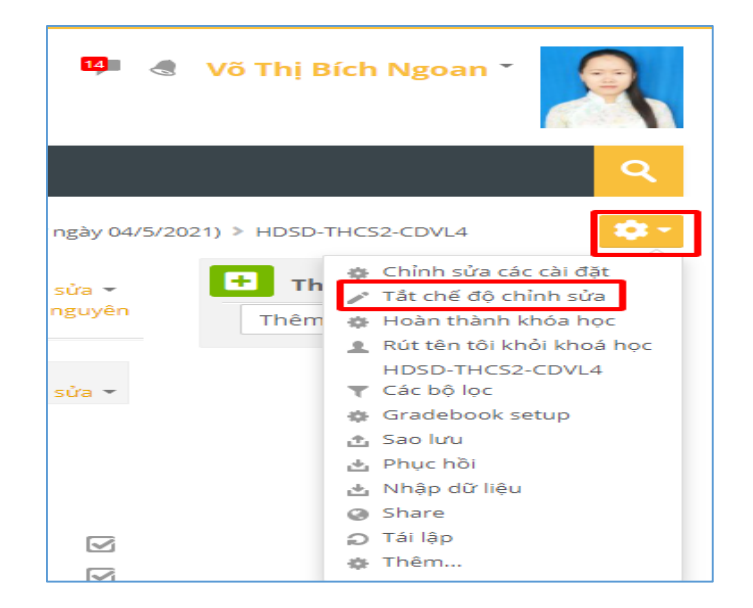

#### 12. Thêm tập tin (File)

Tập tin được tải lên hệ thống cần được đặt tên theo quy cách không gỏ dấu tiếng Việt. Đối với các file tập tin có dung lượng lớn, giảng viên nên upload lên Dirve, sau đó chia sẽ và sử dụng link chia sẽ để upload lên khoá học bởi giới hạn của mỗi khoá học là 40MB.

Bước 1: Bật chế độ chỉnh sửa → Click "Thêm hoạt động tài nguyên".

Bước 2: Chọn File  $\rightarrow$  Click "Thêm"

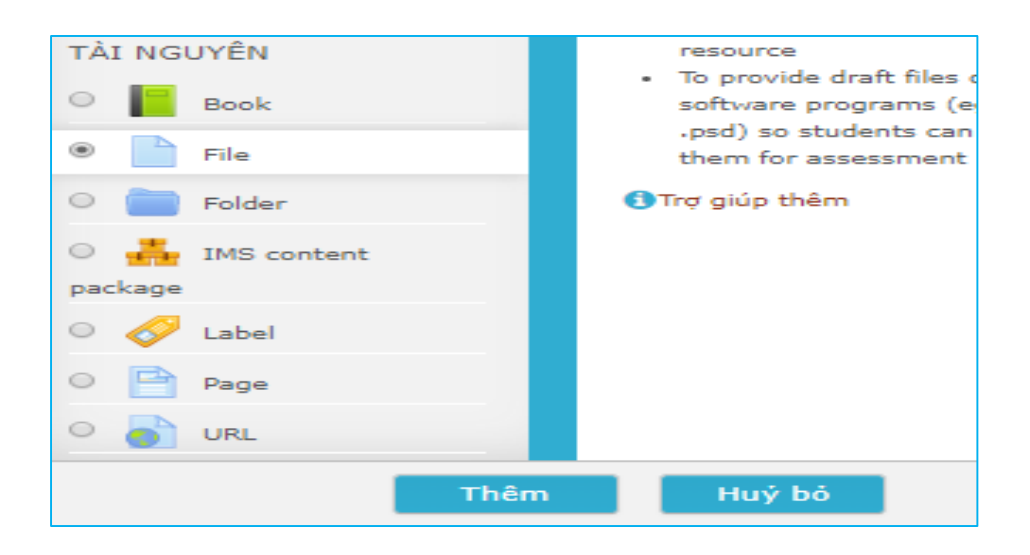

Bước 3: Điền tên, tải lên tập tin, và tùy chỉnh một số thông số nếu cần

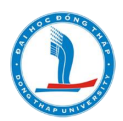

- Tải lên Tập tin

| Chọn tập tin | Tạo thư mục | Kích thước tồi đa cho các tập tin mới: 50MB         |
|--------------|-------------|-----------------------------------------------------|
| Thêm tậ      | âp tin      | b tin bằng cách kéo thả.<br>Kéo thả tập tin vào đây |

- Tùy chỉnh giao diện trong phần "Hiển thị" và "Thiết lập mô-đun chung"
- Giới hạn truy cập ( nếu cần)

| <ul> <li>Không cho phép truy cập</li> </ul> |               |
|---------------------------------------------|---------------|
| Giới hạn truy cập                           | Không         |
|                                             | Thêm giới hạn |

Bước 4: Lưu lại.

### 13. Thêm thư mục (Folder)

Bước 1: Bật chế độ chỉnh sửa → Click "Thêm hoạt động tài nguyên"

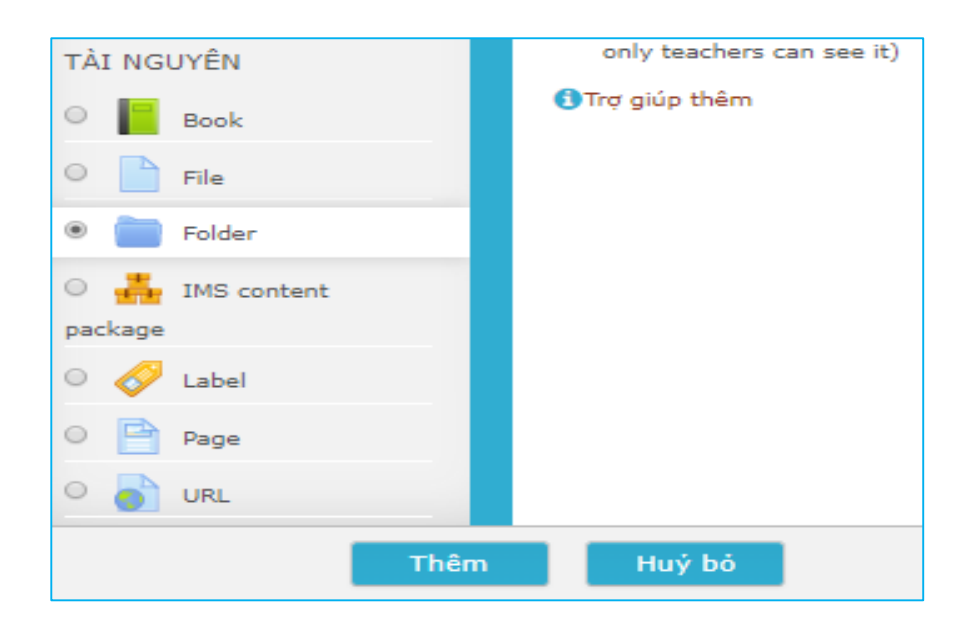

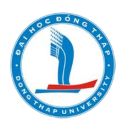

Bước 2: Chọn Folder  $\rightarrow$  Click "Thêm"

Bước 3:

- Điền tên, mô tả thư mục này
- Tạo nội dung cho thư mục

| Tập tin |                | Tao thư muc con | Kích thước tối đa cho các tập tin mới:50MB |
|---------|----------------|-----------------|--------------------------------------------|
|         |                |                 |                                            |
|         | 🚞 Tập tin      |                 |                                            |
| Ta      | ải lên tập tin |                 |                                            |
|         |                |                 |                                            |
|         | <br> <br>      | Có thể thêm     | các tập tin bằng cách kéo thả              |
|         |                |                 | Kéo thả tập tin vào đây                    |

Bước 4: Lưu lại

# 14. Tạo liên kết website (URL)

Bước 1: Bật chế độ chỉnh sửa → Click "Thêm hoạt động tài nguyên"

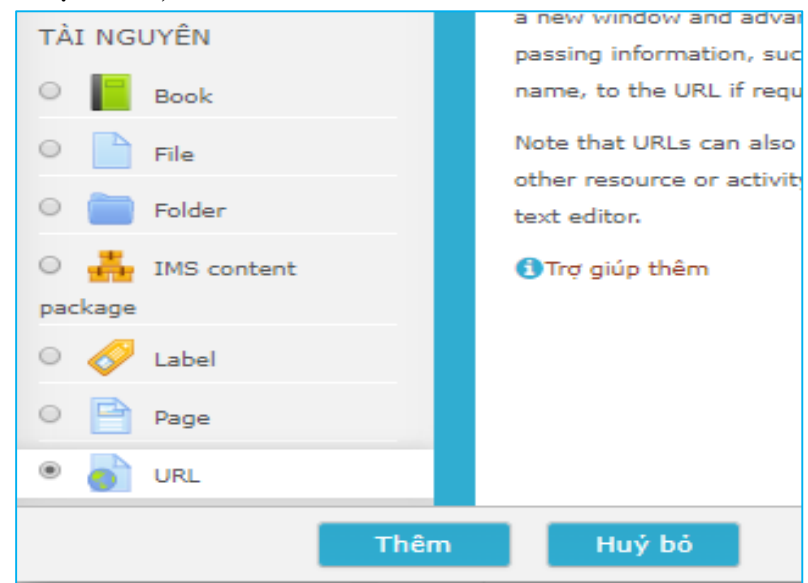

Bước 2: Chọn URL, click nút thêm

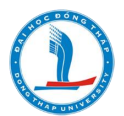

Bước 3: Đặt tên trang web, Nhập đường link của trang web cần liên kết đến

|                             |                                                     | Mở rộng tất cả |
|-----------------------------|-----------------------------------------------------|----------------|
| <ul> <li>Chung</li> </ul>   |                                                     |                |
| Tên 0                       | HƯỚNG DẦN CÁCH ĐÁNH SỐ TỰ ĐỘNG MULTILEVEL LIST (CH: |                |
| External URL 0              | https://www.youtube.com/watch?v=-VdfErl-0DI         | ]              |
|                             | Chọn một liên kết                                   |                |
| Mô tả                       | ↓ <b>i</b> • B I ≔ ≡ % % ⊠ ■ ♥ ■                    | 4              |
|                             |                                                     |                |
|                             |                                                     |                |
|                             |                                                     | //             |
| Hiển thị mô tả ở trang khoá |                                                     |                |
| học<br>(7)                  |                                                     |                |

Bước 4: Tùy chỉnh thuộc tính Display: Automatic (Tự động), Open (Mở), Embed (Lồng ghép), In pod-up (cửa sổ đổ xuống)

| ep), in pod-up (cua so do xuolig) | <ul> <li>Giao diện</li> </ul> |           |
|-----------------------------------|-------------------------------|-----------|
|                                   | Display ③                     | Tự động 🔻 |
|                                   | Pop-up width (in pixels)      | 620       |
|                                   | Pop-up height (in pixels)     | 450       |
|                                   | Display URL description       | 2         |
|                                   |                               |           |

Bước 5: Lưu và trở về khóa học.

Lưu ý: Nếu người dùng có tài liệu giảng dạy **dạng file video** thì nên up video lên trang youtube.com (trong tài khoản cá nhân) sau đó lấy đường link để nhúng.

# 15. Tạo Nhóm

Bước 1: Tạo Group choice

- Bật chế độ chỉnh sửa  $\rightarrow$  Click "Thêm hoạt động tài nguyên"
- Chọn Group choice, Click Thêm

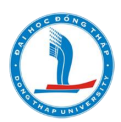

| -      |                |   |       |   |
|--------|----------------|---|-------|---|
| •      | Group choice   |   |       |   |
| 0 🧔    | Phòng họp trực |   |       |   |
| tuyến  |                |   |       |   |
| 0 🚮    | Questionnaire  |   |       |   |
| 0 👱    | Tập huấn       |   |       |   |
| •      | Wiki           |   |       |   |
| TÀI NG | UYÊN           |   |       |   |
| •      | Book           |   |       |   |
|        |                |   |       |   |
|        | Thêm           | n | Huỷ b | ỏ |

# Bước 2: Cài đặt group choice

- Điền tên group choice và mô tả

| Group choice name 0 | Đăng ký nhóm                                                                                     |
|---------------------|--------------------------------------------------------------------------------------------------|
| Mô tả               |                                                                                                  |
|                     | Các em sinh viên tham gia đăng ký nhóm để giảng viên giao bài tập và 1 số nhiệm<br>vụ theo nhóm. |

- Thiết lập số lượng thành viên/ nhóm, ngày bắt đầu/kết thúc đăng ký

| <ul> <li>Thiết lập hôn hợp</li> </ul>    |                                                       |
|------------------------------------------|-------------------------------------------------------|
| Allow enrollment to multiple<br>groups   |                                                       |
| Publish results                          | Always show results to students                       |
| Privacy of results                       | Publish full results, showing names and their choices |
| Allow choice to be updated               | Không 🔻                                               |
| Show column for unanswered               | Có 🔻                                                  |
| Limit the number of responses<br>allowed | Số lượng thành viên/nhóm                              |
| •                                        |                                                       |
| General limitation                       | 15                                                    |
|                                          | Apply to all groups                                   |

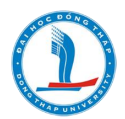

| <ul> <li>Restrict answering to this time period</li> </ul> |                                   |  |  |
|------------------------------------------------------------|-----------------------------------|--|--|
| Restrict answering to this time period                     |                                   |  |  |
| Open                                                       | 15 ▼ October ▼ 2019 ▼ 10 ▼ 06 ▼ ∰ |  |  |
| Until                                                      | 20 ▼ October ▼ 2019 ▼ 10 ▼ 06 ▼ ∰ |  |  |

- Thiết lập hoàn thành hoạt động

| <ul> <li>Hoàn thành các hoạt động</li> </ul> |                                                                            |  |
|----------------------------------------------|----------------------------------------------------------------------------|--|
| Kiếm tra độ hoàn thành  🕐                    | Khi các điều kiện được thóa mãn, đánh dấu hoạt động như là đã hoàn thành 🔻 |  |
| Yêu cầu phải xem                             | Học viên phải xem hoạt động này để hoàn thành nó                           |  |
|                                              | Show as complete when user makes a choice                                  |  |
| Ngày hoàn thành dự kiến là<br>?              | 17 ▼ October ▼ 2019 ▼ 10 ▼ 06 ▼ ∰ □ Mở                                     |  |

Bước 3: Lưu và trở về khóa học.

Phía sinh viên, khi vào group choice "Đăng ký nhóm" sẽ thấy 2 nhóm "Nhóm 1" và
 "Nhóm 2"

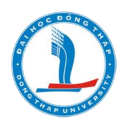

| ang ky nnom                                     |                                      | Return to: Chủ để đăng ký               |
|-------------------------------------------------|--------------------------------------|-----------------------------------------|
| óm tách biệt 🛛 Tất cả thành viên 🔻              |                                      |                                         |
| c em sinh viên tham gia đăng ký nhóm để giảng v | iên giao <mark>bài tập</mark> và 1 s | View 30 respo<br>iố nhiệm vụ theo nhóm. |
|                                                 | Members                              | Group members                           |
| Choice Nhóm Show descriptions                   | /<br>Capacity                        | Show Group Members                      |
| Nhóm 1<br>(Full)                                | 15 / 15                              |                                         |
| Nhóm 2                                          | 15 / 16                              |                                         |
|                                                 |                                      |                                         |

- Sau khi sinh viên click đăng ký, quý thầy cô phải duyệt yêu cầu đăng ký của sinh viên. Quý thầy cô mở Grouptool, chọn tab "Những người tham gia".

- Click "Đăng ký trong nhóm moodle"
- Hoàn tất:
- 16. Tạo bài tập (Assignment)

Bước 1: Thêm Assignment

- Bật chế độ chỉnh sửa  $\to$  Thêm hoạt động tài nguyên  $\to$  Chọn Assignment, click "Thêm".

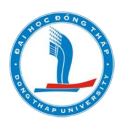

| Thêm hoạt động hoặc tài nguyên |          |                 | ×                                           |          |
|--------------------------------|----------|-----------------|---------------------------------------------|----------|
| но                             | AT ĐỘ    | NG              | The arcignment activity module enables a    | <b>^</b> |
|                                |          | Assignment      | teacher to communicate tasks, collect       | - 11     |
| _                              |          |                 | work and provide grades and feedback.       | - 11     |
| 0                              | <u>-</u> | Bainoc          | Students can submit any digital content     | - 11     |
| $^{\circ}$                     | Aa       | Bảng từ         | (files), such as word-processed documents,  | - 111    |
| 0                              |          | BigBlueButtonBN | spreadsheets, images, or audio and video    | - 11     |
|                                | -        | 0               | clips. Alternatively, or in addition, the   | - 111    |
| 0                              |          | Câu hỏi thăm dò | assignment may require students to type     | - 111    |
| $^{\circ}$                     |          | Cơ sở dữ liệu   | assignment can also be used to remind       | - 11     |
| 0                              |          | Cuộc khảo cát   | students of 'real-world' assignments they   | - 11     |
| -                              |          | cuộc khảo sắc   | need to complete offline, such as art work, | - 111    |
| $^{\circ}$                     |          | Diễn đàn        | and thus not require any digital content.   | - 111    |
| $\circ$                        | -        | External tool   | Students can submit work individually or    | - 11     |
|                                |          |                 | as a member of a group.                     | - 111    |
| 0                              | -1       | Feedback        | When reviewing assignments, teachers can    | - 11     |
| $\circ$                        |          | Gói SCORM       | leave feedback comments and upload          | - 111    |
|                                |          |                 | files, such as marked-up student            | - 111    |
| 0                              | <u>.</u> | Group choice    | submissions, documents with comments        | - 111    |
| $\circ$                        |          | Phòng chát      | or spoken audio feedback. Assignments       | - 11     |
| ~                              |          |                 | can be graded using a numerical or          |          |
| 0                              | <u>0</u> | Questionnaire   | custom scale or an advanced grading         |          |
| 0                              | <b>.</b> | Tâp buấn 🔻      | method such as a rubric. Final grades are   | -        |
|                                |          | Thêm            | Huỷ bỏ                                      |          |

Bước 2: Tuỳ chỉnh các thông tin chung như tên bài tập, mô tả, upload file, thời gian cho phép bắt đầu nộp bài, hạn chót nộp bài, thời gian khoá hệ thống không cho nộp bài, thời gian xem điểm....

| <ul> <li>Chung</li> </ul>          |                                                                                                    |  |
|------------------------------------|----------------------------------------------------------------------------------------------------|--|
| Tên bài tập *                      | Câu hỏi bài thu hoạch:                                                                                                    |  |
| Description                        |                                                                                                    |  |
|                                    | Phần này giảng viên sẽ công bố:         - Nội dung câu hỏi thu hoạch: Yêu cầu các anh/chị thực hành nộp 1 File có nội dung (word, PWP,PDF)         - Hạn chót: 17h, ngày 02/6/2021.         - Yêu cầu viết bài thu hoạch.         Lưu ý: Tên của file bài thu hoạch, học viên lưu không gỏ dấu Tiếng Việt.         Ví dụ : Tên File bài thu hoạch là : BAITHUHOACH_CD_HDSD_HETHONG_ELAERNING |  |
| Hiển thị mô tả ở trang<br>khoá học |                                                                                                    |  |
| ?                                  |                                                                                                    |  |

| Các tập tin bố sung 🛞 | Kich thước tối đã cho                      | các tập tin | móri: 50MB |
|-----------------------|--------------------------------------------|-------------|------------|
|                       |                                            | 88 5        |            |
|                       | 🕨 🔛 Tập tin                                |             |            |
|                       |                                            |             |            |
|                       |                                            |             |            |
|                       |                                            |             |            |
|                       | Có thể thêm các tập tin bằng cách kéo thả. |             |            |
|                       |                                            |             |            |

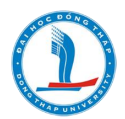

| - Availability           |                                        |
|--------------------------|----------------------------------------|
| Allow submissions from ② | 17 ▼ October ▼ 2019 ▼ 00 ▼ 00 ▼ ∰ € Mở |
| Hạn chót                 | 24 ▼ October ▼ 2019 ▼ 00 ▼ 00 ▼ ∰ ✔ Mở |
| Cut-off date 🕐           | 22 ▼ October ▼ 2019 ▼ 09 ▼ 28 ▼ 🏥 🗆 Mở |
| Remind me to grade by ③  | 31 ▼ October ▼ 2019 ▼ 00 ▼ 00 ▼ ∰ ✔ Mở |
|                          | _                                      |

Bước 3: Tuỳ chỉnh tuỳ chọn Feedback types, giảng viên cần tuỳ chỉnh cho phép Feedback comments và Feedback files, thì học viên mới nộp bài được.

| ▼ Feedback types                   |                                                                                |
|------------------------------------|--------------------------------------------------------------------------------|
| Feedback types<br>Comment inline ⑦ | ✓ Feedback comments ⑦ □ Offline grading worksheet ⑦ ✓ Feedback files ⑦ Không ∨ |

Bước 4: Tuỳ chỉnh Điểm số

| ▼ Điểm                     |                                                       |
|----------------------------|-------------------------------------------------------|
| Ðiếm ③                     | Loại Số điểm 🗸<br>Thang Default competence scale 🗸    |
| Phương thức chấm điểm<br>⑦ | Số điểm tối đa 10<br>Chấm điểm trực tiếp đơn thuần. 🗸 |
| Chuyên mục điểm            | Chưa được phân chuyên mục 🐱                           |
| Điểm để qua                | 5                                                     |
| Blind marking ⑦            | Không 🗸                                               |
| Use marking workflow       | Không 🗸                                               |
| Use marking allocation     | Không 🖌                                               |

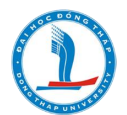

Bước 5: Tuỳ chỉnh Cài đặt nhóm, nhóm nào được phép xem nội dung bài tập này (nếu cần)

| <b>Giới hạn truy cập</b> Học sinh        | phải 🔹 khớp như sau |
|------------------------------------------|---------------------|
| Group                                    | p Nhóm 2 🔻 🗙        |
| Thêm                                     | giới hạn            |
| Students submit in groups ⑦              | Có                  |
| Require group to make<br>submission<br>? | Có 🔻                |
| Require all group members<br>submit<br>? | Không 🔻             |
| Grouping for student groups<br>?         | Không               |

Bước 6: Tuỳ chỉnh Hoàn thành hoạt động

| <ul> <li>Hoàn thành các hoạt động</li> </ul> |                                                                                                    |  |  |
|----------------------------------------------|----------------------------------------------------------------------------------------------------|--|--|
| Kiểm tra độ hoàn thành<br>⑦                  | <ul> <li>Khi các điều kiện được thỏa mãn, đánh dấu hoạt động như là đã hoàn thành ✓</li> <li>Học viên phải xem hoạt động này để hoàn thành nó</li> <li>Học viên phải nhận điểm số để hoàn thành hoạt động này</li> </ul> |  |  |
| Yêu cầu phải xem<br>Yêu cầu điểm số ⑦        |                                                                                                    |  |  |
| , , , , , , , , , , , , , , , , , , ,        | <ul> <li>Student must submit to this activity to complete it</li> </ul>                                                                                                    |  |  |
| Ngày hoàn thành dự kiến<br>là                | 30 ∨ Tháng Năm ∨ 2021 ∨ 16 ∨ 52 ∨ 🛗 🗆 Mở                                                                                                    |  |  |
| (?)                                          |                                                                                                    |  |  |

Các mục cài đặt còn lại, quý thầy cô có thể để mặc định hoặc tùy chỉnh nếu thấy cần thiết.

Bước 7: Lưu lại.

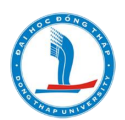

# 17. Thao tác chấm điểm (đối với công cụ Assignment)

Khi học viên đã nộp bài trên hệ thống, giảng viên có thể xem bài nộp của học viên và chấm điểm như sau:

- Xem bài nộp: Giảng viên click vào

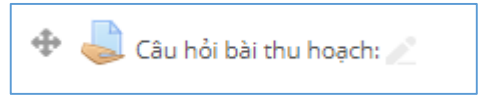

- Giao diện của cửa số nộp bài như sau:

| Câu hỏi bài thu hoạch:                                     |                                            |  |  |
|------------------------------------------------------------|--------------------------------------------|--|--|
| Phần này giảng viên sẽ công bố:                            |                                            |  |  |
| - Nội dung câu hỏi thu hoạch: Yêu cầu các anh/chị thực h   | ành nộp 1 File có nội dung (word, PWP,PDF) |  |  |
| - Hạn chót: 17h, ngày 31/05/2021.                          |                                            |  |  |
| - Yêu cầu viết bài thu hoạch.                              |                                            |  |  |
| Lưu ý: Tên của file bài thu hoạch, học viên lưu không gỏ ơ | dấu Tiếng Việt.                            |  |  |
| Ví dụ : Tên File bài thu hoạch là : BAITHUHOACH_CD_HDS     | D_HETHONG_ELAERNING                        |  |  |
| Grading summary                                            |                                            |  |  |
| Participants                                               | 104                                        |  |  |
| Submitted                                                  | 76                                         |  |  |
| Needs grading                                              | 76                                         |  |  |
| Hạn chót                                                   | Thứ Hai, 31 Tháng Năm 2021, 5:00 CH        |  |  |
| Time remaining                                             | 22 giờ 22 phút                             |  |  |
|                                                            | View all submissions Điểm                  |  |  |

- Để xem chi tiết bài nộp, giảng viên click vào nút View all submissions, khi đó giảng viên sẽ nhìn thấy bài nộp của từng học viên, và có thể tiến hành chấm bài.

| ọn | Ảnh<br>người<br>dùng | Tên<br>đệm và<br>tên /<br>Họ | Thư điện tử             | Trạng<br>thái               | Điểm<br>-       | Chỉnh sửa<br>😑 | Last<br>modified<br>(submission)             | File submissions   |
|----|----------------------|------------------------------|-------------------------|-----------------------------|-----------------|----------------|----------------------------------------------|--------------------|
|    | 2                    | Thúy<br>Trần<br>Ngọc         | ngocthuyct78@gmail.com  | Submitted<br>for<br>grading | Ðiểm<br>/ 10,00 | Chỉnh sửa 🔻    | Thứ Bảy, 29<br>Tháng Năm<br>2021, 8:54<br>CH | chu cai.doc        |
|    | 2                    | Tuyến<br>Nguyễn<br>Thị Kim   | tuyennguyenmn@gmail.com | Submitted<br>for<br>grading | Ðiểm<br>/ 10,00 | Chỉnh sửa 🔻    | Thứ Bảy, 29<br>Tháng Năm<br>2021, 8:51<br>CH | KI HIEU GO1.docx   |
|    |                      | Trâm<br>Hoàng<br>Thị<br>Thùy | tititram88@gmail.com    | Submitted<br>for<br>grading | Ðiểm<br>/ 10,00 | Chỉnh sửa 🔻    | Thứ Bảy, 29<br>Tháng Năm<br>2021, 8:48<br>CH | HDSD.docx          |
|    |                      | Thy Vũ<br>Thị<br>Băng        | vuthibangthy@gmail.com  | Submitted<br>for<br>grading | Ðiếm<br>/ 10,00 | Chỉnh sửa 👻    | Thứ Bảy, 29<br>Tháng Năm<br>2021, 8:53<br>CH | bai thu hoach.docx |

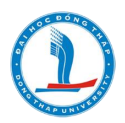

- Chấm điểm: để chấm điểm giảng viên có thể click vào file bài nộp của từng học viên để xem nội dung bài làm, sau đó chấm điểm, nhập lời phê....

Hoặc giảng viên có thể tải từng file bài làm về xem và nhập điểm trực tiếp tại của sổ chấm bài.

|     |             |                                                                                                    | Chi<br>Bùi Li                | chillemmgtq@gmail.com          | Submitte<br>for<br>grading     | -d<br>Điểm<br>/ 10,00  | Chỉnh sửa      | Thứ Bảy, 2<br>Tháng Năn<br>2021, 8:49<br>CH  | 9<br>HDNT.docx    |
|-----|-------------|----------------------------------------------------------------------------------------------------|------------------------------|--------------------------------|--------------------------------|------------------------|----------------|----------------------------------------------|-------------------|
|     | E           | Bài nộp                                                                                            |                              |                                |                                |                        |                |                                              |                   |
|     | 1           | Submitted for g                                                                                    | rading                       |                                |                                |                        |                |                                              |                   |
|     | N<br>2<br>2 | Not graded<br>22 giờ 16 phút rơ<br>itudent can edit<br>HDNT.docx<br>Binh luận (0)<br>Thêm lời bình | emaini<br>: this su<br>1     | ng<br>Jomission<br>Luu lä      | 29 Tháng Nă<br>ời bình   Huỷ b | m 2021, 8:49 CH        |                |                                              |                   |
|     | ł           | Diểm<br>Grade out of                                                                               | 10 💮                         |                                |                                |                        |                |                                              | 8.5               |
|     |             |                                                                                                    | Noti                         | ty students 🗹 🛛 Lưu nhữn       | ng thay đối                    | Lưu và xe              | m trang tiếp t | theo T                                       | ĩài lập           |
| ıọn |             | Anh<br>người<br>dùng                                                                               | va<br>tên /<br>Họ<br>=       | Thư điện tử                    | Trạng<br>thái                  | Điểm                   | Chỉnh sửa      | Last<br>modified<br>(submission)             | File submissions  |
|     |             | <b>?</b> ?                                                                                         | Châu<br>Hoàng<br>Thị<br>Minh | hoangthiminhchau.cafe@gmail.co | Submitted<br>om for<br>grading | Ðiểm<br>/ 10,00        | Chỉnh sửa 🍷    | Thứ Bảy, 29<br>Tháng Năm<br>2021, 8:54<br>CH | L                 |
|     |             |                                                                                                    | Chúc<br>Mai<br>Thị Hồ        | hochuc1973@gmail.com           | Submitted<br>for<br>grading    | Ðiếm<br>/ 10,00        | Chỉnh sửa 🔻    | Thứ Bảy, 29<br>Tháng Năm<br>2021, 9:08<br>CH | GIAOAN _THUYENVAS |
|     |             | П                                                                                                  | Chi<br>Bùi Lệ                | chillemmgtq@gmail.com          | Submitted<br>for<br>grading    | Ðiếm<br>8.5<br>/ 10,00 | Chỉnh sửa 🔻    | Thứ Bảy, 29<br>Tháng Năm<br>2021, 8:49<br>CH | HDNT.docx         |

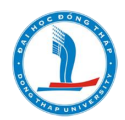

Ngoài ra giảng viên có thể tải tất cả file bài nộp của học viên tham gia trên khoá học về máy tính bằng cách: Click vào mục **Grading action**, chọn **Download all submissions.** 

| Nộp bài thu hoạch: |                                         |   |  |  |  |
|--------------------|-----------------------------------------|---|--|--|--|
| Grading action     | Chọn                                    | ~ |  |  |  |
|                    | Chọn                                    |   |  |  |  |
| Tên đêm v Tấ       | Download all submissions                |   |  |  |  |
|                    | Upload multiple feedback files in a zip |   |  |  |  |
| Họ Tấ              | t View gradebook                        |   |  |  |  |
|                    |                                         |   |  |  |  |

# 18. Tạo lớp trực tuyến (công cụ BigBlueButtonBN)

Để tạo lớp trực tuyến, cách thực hiện như sau:

Bước 1: Bật chế độ chỉnh sửa  $\rightarrow$  Thêm hoạt động tài nguyên  $\rightarrow$  chọn BigBlueButtonBN, Click nút "Thêm".

| Thêm hoạt                      | động hoặc tài nguyên l                     | <u>^</u>                             |
|--------------------------------|--------------------------------------------|--------------------------------------|
| HOẠT ĐỘNG                      | Chọn một hoạt động hoặc tài nguyên để xem  |                                      |
| O 👃 Assignment                 | trợ giúp về nó. Nhấn đúp vào một hoạt động |                                      |
| O 🔁 Bài học                    | nay ten tai nguyen de them no vao.         | HANH-CT1 (Khai giảng 30/5/2021) > HD |
| O 👫 Bảng từ                    |                                            |                                      |
| O 😈 BigBlueButtonBN            |                                            | Thêm hoạt động hoặc tài nguyên       |
| O 🦿 Câu hỏi thăm dò            |                                            |                                      |
| 🔿 📒 Cơ sở dữ liệu              |                                            | Chỉnh sửa 💌                          |
| O Cuộc khảo sát                |                                            |                                      |
| O 📠 Diễn đàn                   |                                            |                                      |
| O External tool                |                                            |                                      |
| O 📢 Feedback                   |                                            | Chỉnh sửa 🍷 🗹                        |
| O 📕 Gói SCORM                  |                                            | 🕂 Thêm hoạt động hoặc tài nguyên     |
| O <b><u>e</u></b> Group choice |                                            |                                      |
| O 🧓 Phòng chát                 |                                            | Chỉnh sửa 💌                          |
| O 😥 Questionnaire              |                                            |                                      |
| O Tâo huấn                     | 4.2.52                                     |                                      |
| Inem                           | Huy bo                                     | na tác véi Giảng viện hoặc chan chỉ  |

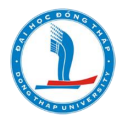

Bước 2: Thiết lập một số tuỳ chỉnh chung như đặt tên, lời chào, chọn tập tin trình chiếu, thiết lập quyền (participants), lên lịch cho phiên họp (Schedule for session),....

| စာ Đang câp nhật BigBlueButtonBN trong Video trực tuyến စ |                                                                                  |  |  |  |
|-----------------------------------------------------------|----------------------------------------------------------------------------------|--|--|--|
|                                                           | Mở rông tất cả                                                                   |  |  |  |
| Instance type                                             | Room/Activity with recordings 🗸                                                  |  |  |  |
| 🝷 General settings                                        |                                                                                  |  |  |  |
| Virtual classroom name                                    | Lớp trực tuyến                                                                   |  |  |  |
| Send notification ⑦                                       |                                                                                  |  |  |  |
|                                                           | Show more                                                                        |  |  |  |
| <ul> <li>Activity/Room set</li> </ul>                     | ttings                                                                           |  |  |  |
| Welcome message                                           | Chào mừng bạn đến với buổi hướng dẫn sử dụng hệ thống học trực tuyến E-Learning! |  |  |  |
|                                                           |                                                                                  |  |  |  |
| Wait for moderator ⑦                                      |                                                                                  |  |  |  |
| <ul> <li>Presentation cont</li> </ul>                     | ent                                                                              |  |  |  |
| Chọn tập tin                                              | Kích cở tối đa đối với các tập tin mới: Không giới hạn, đính kèm tối đa: 1       |  |  |  |
|                                                           | ▶                                                                                |  |  |  |
|                                                           |                                                                                  |  |  |  |
|                                                           | Có thể thêm các tập tin bằng cách kéo thả.                                       |  |  |  |
| <ul> <li>Participants</li> </ul>                          |                                                                                  |  |  |  |
|                                                           |                                                                                  |  |  |  |
| Add participant                                           | All users enrolled V Add                                                         |  |  |  |
| Participant list                                          | All users enrolled as Viewer V                                                   |  |  |  |
|                                                           | Role: Giáo viên as Moderator V Remove                                            |  |  |  |

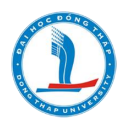

| <ul> <li>Schedule for session</li> </ul> |                |                                   |    |  |  |
|------------------------------------------|----------------|-----------------------------------|----|--|--|
| Join open                                | 29 🗸 Tháng Năm | ✓ 2021 ✓ 00 ✓ 04 ✓ ∰ ✓ M          | ٨ď |  |  |
| Join closed                              | 31 🗸 Tháng Năm | ✓ 2021      ✓ 23      ✓ 59      ✓ | ٨ď |  |  |

Lưu ý: việc cài đặt lên lịch cho phiên họp (Schedule for session) cần xác định đúng thời gian dạy và thời gian kết thúc tránh lãnh phí tài nguyên server.

Ví dụ: Lịch dạy vào ngày 29/5/ 2021 thì chọn Join open là ngày 29/5/2021; và ngày dạy cuối cùng là ngày 31/5/2021 thì chọn Jion Closed là ngày 31/5/2021.

Bước 3: Click nút "Lưu và trở về khoá học"

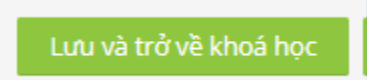

Lúc này bên khoá học trực tuyến sẽ có hoạt động lớp trực tuyến như sau:

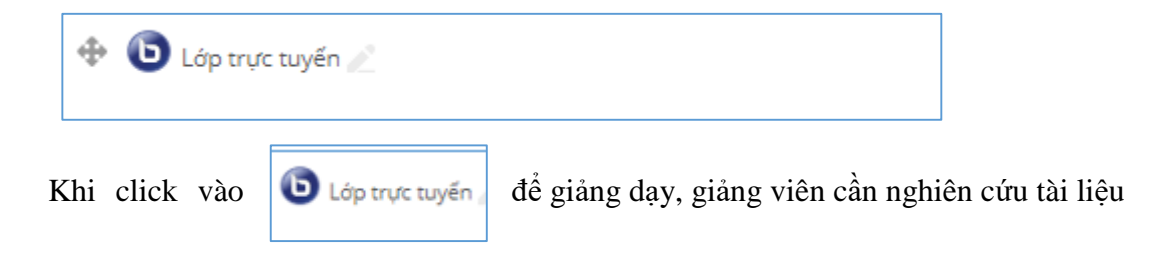

hướng dẫn sử dụng Video conferencing.

#### 19. Tạo Phòng chát trực tuyến (công cụ Chat)

Bước 1: Bật chế độ chỉnh sửa  $\rightarrow$  Thêm hoạt động tài nguyên  $\rightarrow$  Phòng chát trực tuyến (Chat)

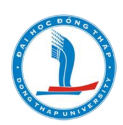

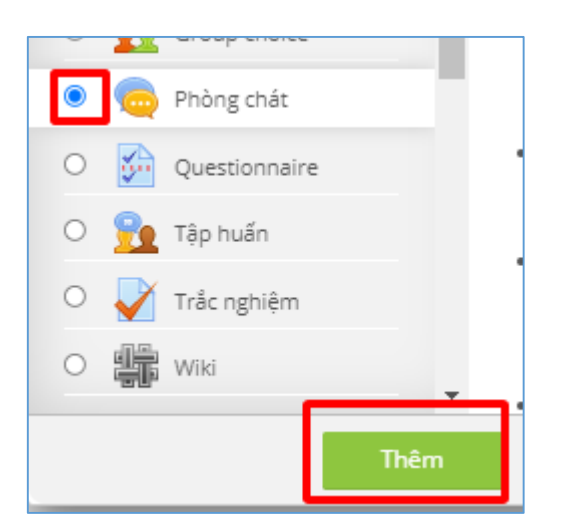

Bước 2: Đặt tên, mô tả cho phòng họp

Bước 3: Chọn thời gian cho phiên họp, chọn nhóm/tổ nếu cần thết.

Bước 4: Lưu và trở về khóa học

Bước 5: Vào phòng họp

- Click vào Phòng họp trực tuyến để tham gia

| DIĚN ĐÀN- THÔNG TIN                                         |  |
|-------------------------------------------------------------|--|
| 📮 Diễn đàn thảo luận về các vấn đề liên quan trong khóa học |  |
| Chủ đề về các hàm trong Excel 2010                          |  |

- Click vào dòng " Nhấn vào đây để tham gia"

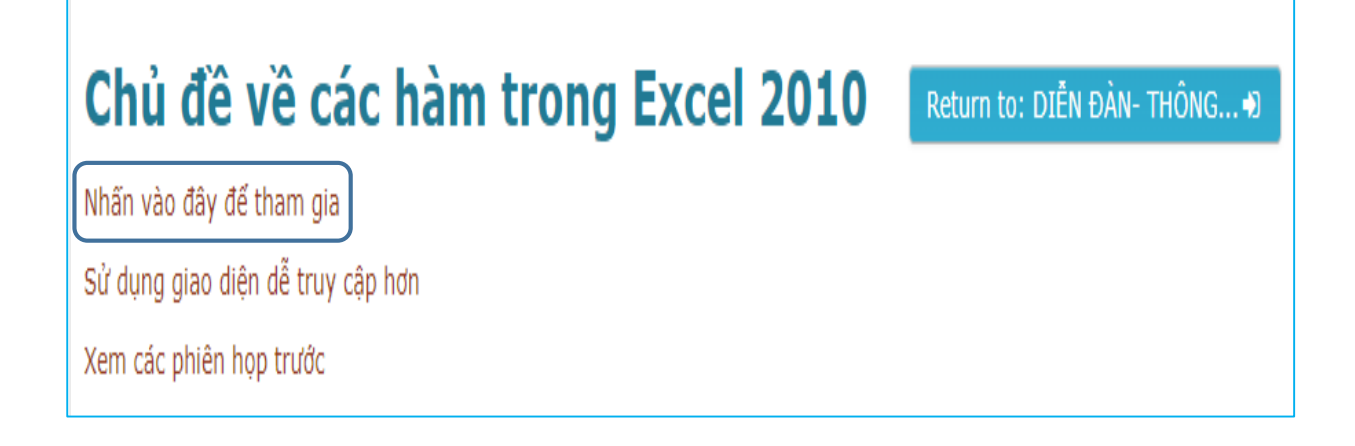

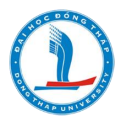

# - Đây là giao diện phòng Chát

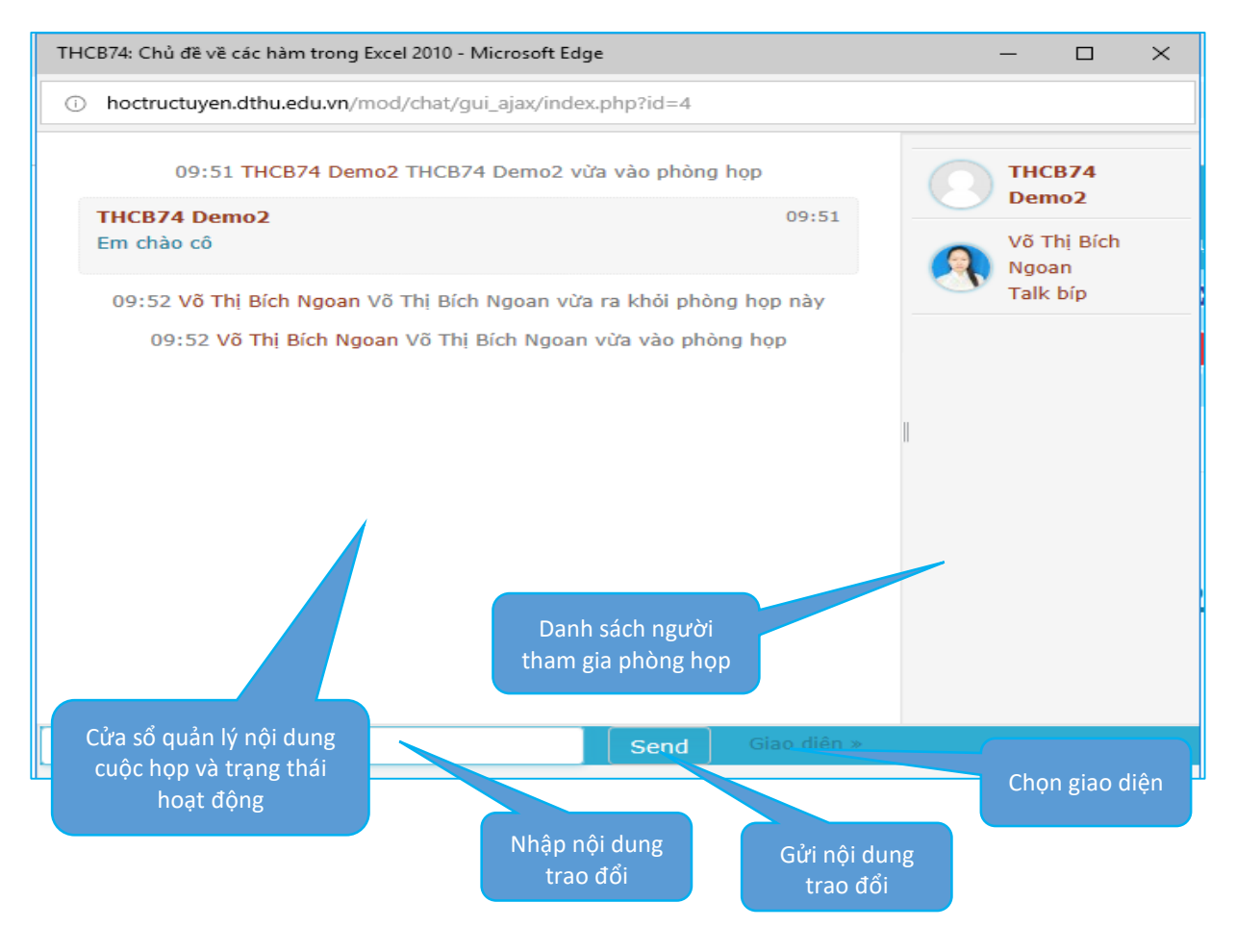

#### 20. Tạo hoạt động điểm danh

Giáo viên có thể tạo hoạt động điểm danh buổi học như sau:

Bước 1: Bật chế độ chỉnh sửa → Thêm hoạt động tài nguyên → chọn Choise (câu hỏi thăm dò)

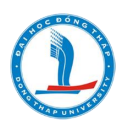

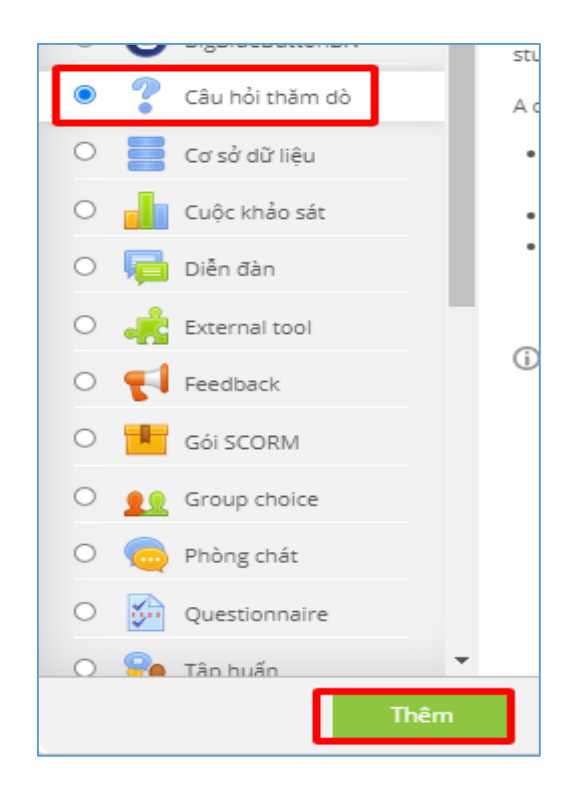

Bước 2: Chỉnh sửa các cài đặt chung

| - Chung                        |                                                                                                    |  |  |
|--------------------------------|----------------------------------------------------------------------------------------------------|--|--|
| Tên câu hỏ                     | i • Diểm danh buổi học 19h, 30/05/2021                                                                                                    |  |  |
| Nội dung giới th               |                                                                                                    |  |  |
|                                | Học viên kích vào mục <b>Điểm danh buối học 19h, 30/05/2021,</b> chọn " <b>Có mặt</b> " để điểm danh, sau đó kích <b>Lưu câu trả lời của</b><br>tôi. |  |  |
|                                |                                                                                                    |  |  |
|                                |                                                                                                    |  |  |
|                                |                                                                                                    |  |  |
| Hiển thị mô tả ở tra<br>khoá l | ang 🔽<br>nọc                                                                                                    |  |  |
|                                | - Options                                                                                                    |  |  |
|                                | Cho phép cập nhật câu<br>hỏi thăm dò                                                                                                    |  |  |
|                                | Allow more than one<br>choice to be selected                                                                                                    |  |  |
|                                | Giới hạn số câu trả lời Không 🗸                                                                                                    |  |  |
|                                |                                                                                                    |  |  |
|                                | Option 1 * 🕐 Có mặt                                                                                                    |  |  |

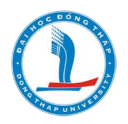

| ✓ Hiệu lực                                         |                                                                       |  |  |
|----------------------------------------------------|-----------------------------------------------------------------------|--|--|
| Ngày bắt đầu                                       | 29 🗸 Tháng Năm 🗸 2021 🗸 19 🖌 30 🖌 🎬 🗹 Mở                              |  |  |
| Ngày kết thúc                                      | 29 ✔ Tháng Năm ✔ 2021 ✔ 22 ✔ 50 ✔ 🏢 🗹 Mở                              |  |  |
| Show preview ⑦                                     |                                                                       |  |  |
| <ul> <li>Results</li> </ul>                        |                                                                       |  |  |
| Publish results                                    | Cho học viên xem kết quả sau khi họ trả lời 🔹 🗸                       |  |  |
| Tính riêng tư của kết quả                          | Công bố kết quả đầy đủ, hiển thị tên và câu trả lời của học viên \vee |  |  |
| Hiến thị cột "không trả<br>lời"                    | Có 🗸                                                                  |  |  |
| Include responses from<br>inactive/suspended users | Không 🗸                                                               |  |  |

Các tuỳ chọn còn lại, giảng viên có thể nghiên cứu và tuỳ chỉnh nếu cần.

Bước 3: Click nút Lưu và trở về khoá học.

#### 21. Tập tin cá nhân

Giáo viên có thể tải lên các tập tin ở mục "Ttập tin riêng tư". Các tập tin này chỉ có cá nhân người tải lên xem được.

Bước 1: Click vào Thư mục người dùng (User menu), chọn "Nhà của tôi", chọn "Quản lý tập tin riêng tư".

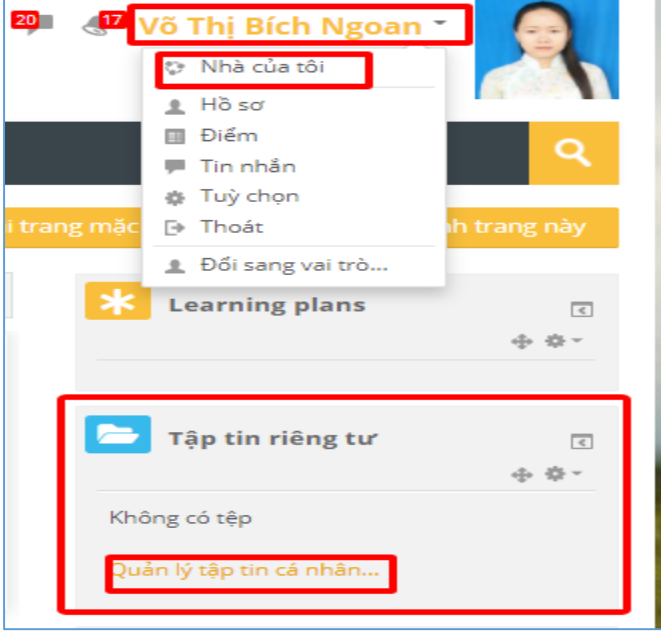

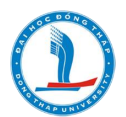

#### Bước 2: Tải lên tập tin

| Tập tin | Tao thư muc                                |
|---------|--------------------------------------------|
|         |                                            |
|         | ▶ 🔛 Tập tin                                |
|         |                                            |
|         |                                            |
|         |                                            |
|         | Có thể thêm các tập tin bằng cách kéo thả. |
|         |                                            |

Bước 3: Lưu lại.

# 22. Tạo diễn đàn thảo luận

Bước 1: Tạo diễn đàn:

- Bật chế độ chỉnh sửa  $\rightarrow$  Thêm hoạt động tài nguyên  $\rightarrow$  chọn Diễn đàn

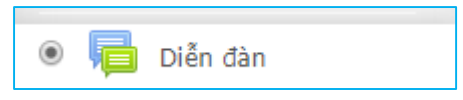

- Nhập tên diễn đàn, chọn kiểu diễn đàn cho phù hợp với mục đích sử dụng.

| (?)            |                                                                                       |
|----------------|---------------------------------------------------------------------------------------|
| Kiểu diễn đàn  | Diễn đàn dành cho việc sử dụng thông thường 🔻                                         |
|                | Diễn đàn dành cho việc sử dụng thông thường<br>Mỗi người gửi lên một chủ đề thảo luận |
| nents and word | Một cuộc thảo luận đơn gián<br>Q and A forum                                          |
|                | Standard forum displayed in a blog-like format                                        |

- Điều chỉnh các tùy chọn.
- Lưu và trở về khóa học

Bước 2: Thêm chủ đề mới (tạo câu hỏi) lên diễn đàn

- Click vào diễn đàn thảo luận

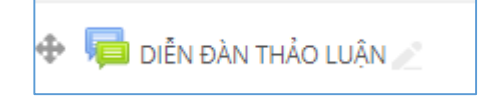

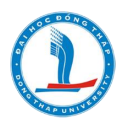

Click "Thêm một chủ đề mới"

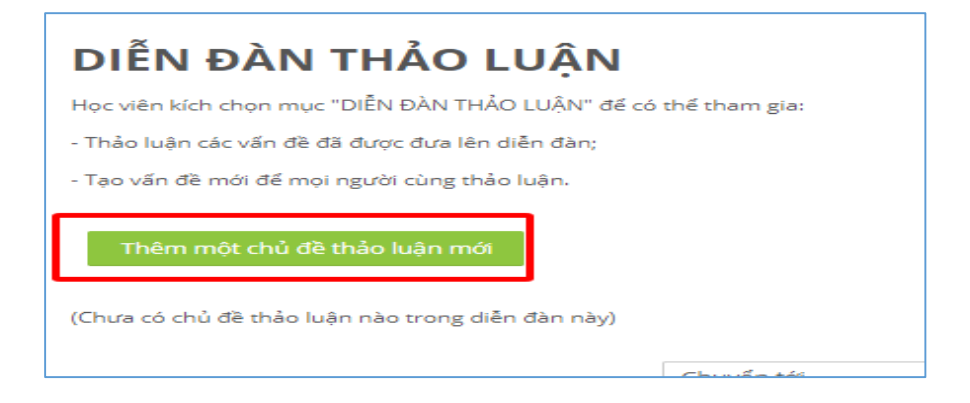

- Nhập Tiêu đề, nội dung bài viết, tải lên các tập tin đính kèm

| <ul> <li>Chủ đề thảo luận mới</li> </ul>                       |                                                                            |  |  |  |
|----------------------------------------------------------------|----------------------------------------------------------------------------|--|--|--|
| Tiêu đề                                                        | Chủ đề 1: Hoạt động điểm danh                                              |  |  |  |
| Nội dung                                                       |                                                                            |  |  |  |
|                                                                | Hoạt động điểm danh trong khoá học trực tuyến có biểu tượng gì?            |  |  |  |
|                                                                |                                                                            |  |  |  |
|                                                                |                                                                            |  |  |  |
|                                                                |                                                                            |  |  |  |
|                                                                |                                                                            |  |  |  |
|                                                                |                                                                            |  |  |  |
| Discussion subscripti                                          | on 🔽                                                                       |  |  |  |
| File đính kèm                                                  | Kích cở tối đa đối với các tập tin mới: Không giới hạn, đính kàm tối đa: 9 |  |  |  |
|                                                                |                                                                            |  |  |  |
|                                                                | Tặp tin                                                                    |  |  |  |
|                                                                |                                                                            |  |  |  |
|                                                                | Có thể thêm các tập tin bằng cách kéo thả.                                 |  |  |  |
| Pinned ⑦                                                       |                                                                            |  |  |  |
| Send forum post<br>notifications with no<br>editing-time delay |                                                                            |  |  |  |
| Display period                                                 |                                                                            |  |  |  |
| Thẻ                                                            |                                                                            |  |  |  |
|                                                                |                                                                            |  |  |  |
|                                                                | Gửi bài viết lên diễn đàn Huỷ bỏ                                           |  |  |  |
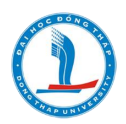

- Click "Gửi bài viết lên diễn đàn".

Bước 3: Xem/Tham gia thảo luận trên diễn đàn

- Click vào tên chủ đề muốn xem hoặc thảo luận.

| Diễn đàn                                                             | Người khởi tạo        | Phúc đáp | Bài viết gần đây nhất     |        |
|----------------------------------------------------------------------|-----------------------|----------|---------------------------|--------|
| Chủ đề 1: Hoạt động điểm danh                                        | 🔍 Võ Thị Bích Ngoan   | 0        | Võ Thị Bích Ngoan         | $\leq$ |
|                                                                      |                       |          | CN, 30 Thg5 2021, 6:15 CH |        |
| ưu điểm khi học trực tuyến                                           | Ngọc Nguyễn Thị Bích  | 0        | Ngọc Nguyễn Thị Bích      | •      |
|                                                                      |                       |          | CN, 30 Thg5 2021, 5:26 CH |        |
| Nhung thuan loi khi hoc truc tuyến                                   | Trang Huỳnh Thị Kiều  | 0        | Trang Huỳnh Thị Kiều      | •      |
|                                                                      |                       |          | CN, 30 Thg5 2021, 5:13 CH |        |
| Những khó khăn khi học trực tuyến                                    | Võ Thị Bích Ngoan     | 57       | Thúy Đào Diễm             | $\leq$ |
|                                                                      |                       |          | CN, 30 Thg5 2021, 4:30 CH |        |
| Thuận lợi                                                            | Hải Phan Thị Duy      | 0        | Hải Phan Thị Duy          | •      |
|                                                                      |                       |          | CN, 30 Thg5 2021, 4:22 CH |        |
| Khó khăn                                                             | Hải Phan Thị Duy      | 0        | Hải Phan Thị Duy          | •      |
|                                                                      |                       |          | CN, 30 Thg5 2021, 4:20 CH |        |
| Cách thức để học chức danh nghề nghiệp mầm non hạng III đạt hiệu quả | Thúy Võ Thị Ngọc      | 0        | Thúy Võ Thị Ngọc          |        |
|                                                                      |                       |          | CN, 30 Thg5 2021, 3:04 CH |        |
| kho khăn                                                             | Trinh Nguyễn Thủy Tuy | ét O     | Trinh Nguyễn Thùy Tuyết   | •      |
|                                                                      | r                     |          | CN, 30 Thg5 2021, 3:02 CH |        |
| Những ưu điểm, thuận lợi khi học trực tuyến                          | Võ Thị Bích Ngoan     | 54       | Thúy Võ Thị Ngọc          | $\sim$ |
|                                                                      |                       |          | CN, 30 Thg5 2021, 3:00 CH |        |

Xem và thảo luận bằng cách click vào nút " Phúc đáp".

| <ul> <li>Chủ đề 1: Hoạt động điểm danh</li> <li>O Bởi Võ Thị Bích Ngoan - Chủ Nhật, 30 Tháng Năm 2021, 6:15 CH</li> </ul> |                                  |
|----------------------------------------------------------------------------------------------------|----------------------------------|
| Hoạt động điểm danh trong khoá học trực tuyến có biểu tượng gì?                                                           | Permalink Chỉnh sửa Xoá Phúc đáp |
| ◀ ưu điểm khi học trực tuyến                                                                                              |                                  |

Sau đó cửa sổ soạn thảo xuất hiện: Nhập tiêu đề, nội dung phúc đáp, tạo link, up file,.... cuối cùng click vào nút Gửi bài viết lên diễn đàn.

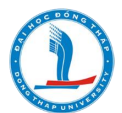

Minh hoạ: chọn 1 chủ đề do học viên tạo trên diễn đàn, và giảng viên phúc đáp.

| Chủ đề 1: Hoạt động điểm danh<br>O Bởi Oanh Tôn Hoàng - Thứ Bảy, 29 Tháng Năm 2021, 8:14 CH |                                                                |
|---------------------------------------------------------------------------------------------|----------------------------------------------------------------|
| Hoạt động điểm danh có biểu tượng hình gì?                                                  |                                                                |
|                                                                                             | Permalink (Chỉnh sửa Xoá (Phúc đáp                             |
| 👩 Trả lời: Chủ đề 1: Hoạt động điểm danh                                                    |                                                                |
| Bởi Võ Thị Bích Ngoan - Thứ Bảy, 29 Tháng Năm 2021, 8:27 CH                                 |                                                                |
| Hoạt động của hình dấu chấm hỏi màu xanh.                                                   |                                                                |
|                                                                                             | Permalink Xem bài được phúc đáp  Chính sửa  Tách Xoá  Phúc đáp |

## 23. Hướng dẫn upload bài giảng dạng Webpage

Bước 1: Bật chế độ chỉnh sửa Bước 2: Click "Thêm hoạt động hoặc tài nguyên" Bước 3: Chọn Thêm File (tập tin)

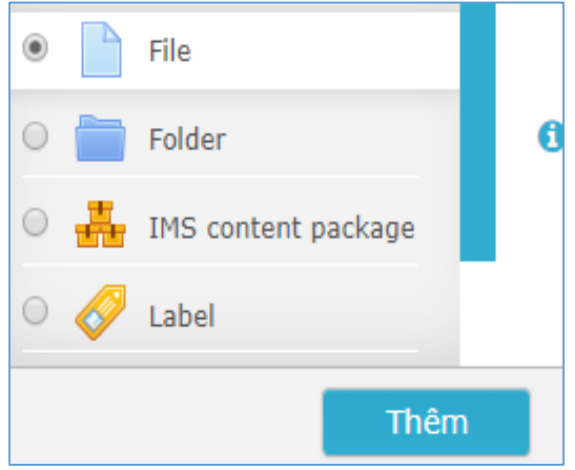

Bước 4: Điền tên và upload file zip

| Chọn tập tin | Kích thước tối đa cho các tập tin mới: Không giới hạn |   |                  |   |            |   |               |    |
|--------------|-------------------------------------------------------|---|------------------|---|------------|---|---------------|----|
|              | ► 🖿 Tập tin                                           |   |                  |   |            |   |               |    |
|              | Tên                                                   | ÷ | Sửa lần cuối     | ÷ | Kích thước | ÷ | Loại          | \$ |
|              | PHAN I.zip                                            |   | 28/10/2019 16:01 |   | 11.3MB     |   | Lưu trữ (ZIP) |    |
|              |                                                       |   |                  |   |            |   |               |    |
|              |                                                       |   |                  |   |            |   |               |    |
|              |                                                       |   |                  |   |            |   |               |    |

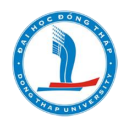

Bước 5: Giải nén

- Click file zip vừa upload.
- Chọn "Giải nén"

| Ch                | ninh sửa PHAN I.zip 🛛 🗙    |
|-------------------|----------------------------|
| Tải xuống X       | oá Giải nén                |
| Tên               | PHAN I.zip                 |
| Tác giả           | Võ Thị Bích Ngoan          |
| Chọn giấy<br>phép | Bản quyền đã được báo hộ 🔹 |
| Đường dẫn         | · · ·                      |
|                   | Cập nhật Huỷ bỏ            |

Bước 6: Sau khi giải nén, tìm và click vào file index

| Chon tâp tin |                     | h thước tối đa c | ho các           | tập tin mới: Không g | iới hạn    |   |                   |    |
|--------------|---------------------|------------------|------------------|----------------------|------------|---|-------------------|----|
|              |                     |                  |                  |                      |            |   |                   |    |
|              | ▶ 🚞 Tập tin ▶ 🚞 res | ;                |                  |                      |            |   |                   |    |
|              | Tên                 | \$               | Sửa lần cuối     | \$                   | Kích thước | ÷ | Loại              | \$ |
|              | data                |                  | 28/10/2019 16:05 |                      |            |   |                   |    |
|              | flash.html          |                  | 28/10/2019 16:05 |                      | 1.6KB      |   | Tài liệu HTML     |    |
|              | index.html          |                  | 28/10/2019 16:05 |                      | 28.6KB     |   | Tài liệu HTML     |    |
|              | 🗐 Ims.js            |                  | 28/10/2019 16:05 |                      | 48.5KB     |   | JavaScript source |    |

Kế tiếp, chọn "Đặt tập tin chính"

| Cł                | ıỉnh sửa index.html        | × |
|-------------------|----------------------------|---|
| Tải xuống X       | oá Dặt tập tin chính ?     |   |
| Tên               | index.html                 |   |
| Tác giả           |                            |   |
| Chọn giấy<br>phép | Bản quyền đã được bảo hộ 🔹 |   |
| Đường dẫn         | /res/                      |   |

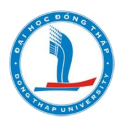

Bước 7: Ở phần Giao diện, chọn "Mở pop-up"

| ✓ Giao diện                       |             |
|-----------------------------------|-------------|
| Hiễn thị ⊚                        | Mở pop-up 🔻 |
| Hiển thị kích thước 💿             |             |
| Show type 💿                       |             |
| Hiển thị ngày tải lên / sửa đổi 💿 |             |
| Hiển thị mô tả tài nguyên         | ×.          |
|                                   | Show more   |

Bước 8: Lưu và trở về khóa học

Bước 9: Tắt chế độ chỉnh sửa.

## 24. Hướng dẫn upload bài giảng chuẩn SCROM

Bước 1: Tạo bài giảng theo chuẩn SCORM (iSpring Suite, Adobe Prensenter...)

Bước 2: Upload bài giảng lên khoá học

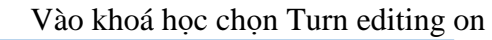

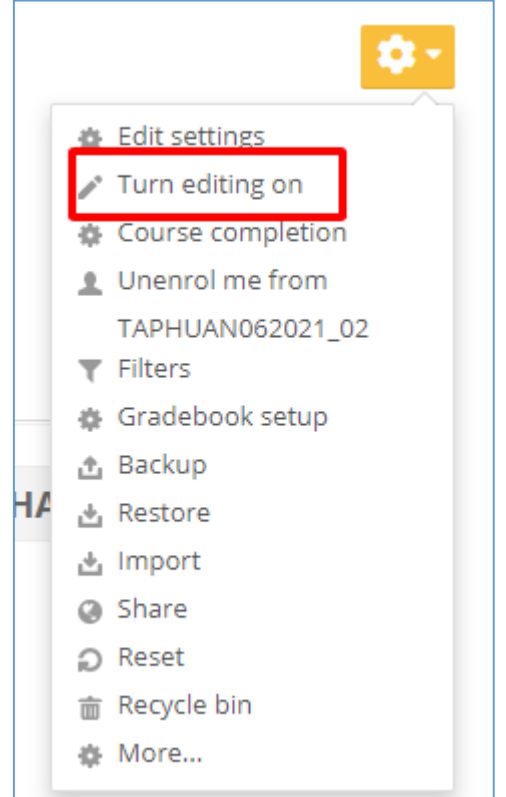

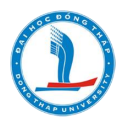

- Chọn thêm tài nguyên cho khoá học

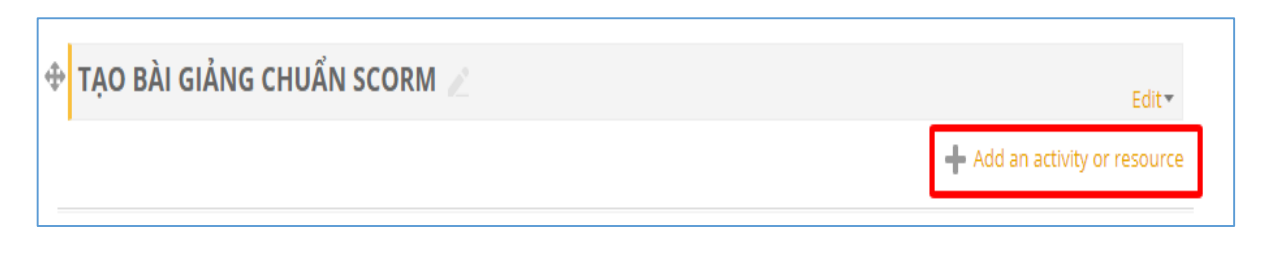

X Add an activity or resource C Forum A SCORM package is a collection of files which Glossary are packaged according to an agreed standard for learning objects. The SCORM Group choice activity module enables SCORM or AICC packages to be uploaded as a zip file and Lesson added to a course. Questionnaire Content is usually displayed over several Quiz pages, with navigation between the pages. There are various options for displaying ı SCORM package content in a pop-up window, with a table of Survey contents, with navigation buttons etc. SCORM activities generally include questions, with Wiki grades being recorded in the gradebook. Workshop SCORM activities may be used RESOURCES · For presenting multimedia content and animations Book As an assessment tool File More help Folder Add Cancel

### Chon SCORM package

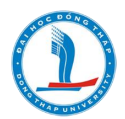

| Adding a ne                                                                                                    | w SCORM package to TẠO BÀI GIẢNG CHUẨN SCORM 🛛                | Add a block |
|----------------------------------------------------------------------------------------------------|---------------------------------------------------------------|-------------|
| * General                                                                                                    | Đặt tên cho bài giảng                                         | The Massa   |
| Name *                                                                                                    |                                                               |             |
| Description                                                                                                    |                                                               |             |
|                                                                                                    |                                                               |             |
|                                                                                                    |                                                               |             |
|                                                                                                    |                                                               |             |
|                                                                                                    |                                                               |             |
| course page                                                                                                    |                                                               |             |
| ∗ Package                                                                                                    |                                                               |             |
| Package file 💮                                                                                                    | Maximum size for new files. Unlimited, maximum attachments: 1 |             |
|                                                                                                    |                                                               |             |
|                                                                                                    | Tải bài điảng 💻                                               |             |
|                                                                                                    | You can drag and drop files here to add them.                 |             |
|                                                                                                    | Accepted file types:<br>application/omi_ani                   |             |
| Auto-update frequency                                                                                                    | Archive (ZIP) .iip Never                                      |             |
| ٢                                                                                                    |                                                               |             |
| <ul> <li>Appearance</li> </ul>                                                                                                    |                                                               |             |
| ▶ Availability                                                                                                    |                                                               |             |
| For the second second seco |                                                               |             |
| Attempts man                                                                                                    | agement                                                       |             |
| Compatibility                                                                                                    | settings                                                      |             |
| Common mod                                                                                                    | dule settings                                                 |             |
| Restrict access                                                                                                    | 5                                                             |             |
| Activity compl                                                                                                    | etion                                                         |             |
| → Tags                                                                                                    |                                                               |             |
| Competencies                                                                                                    | 5                                                             |             |
|                                                                                                    |                                                               |             |
|                                                                                                    | Save and return to course Save and display Cancel             |             |
|                                                                                                    |                                                               |             |

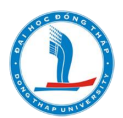

- Bài giảng sau khi được đưa vào khoá học

| 🕈 TẠO BÀI GIẢNG CHUẨN SCORM 🖉 | Edit▼      |
|-------------------------------|------------|
| 🕀 📕 BG Chuẩn SCORM 🖉          | Edit 🔹 🔔 🗹 |
|                               |            |

Click vào bài giảng để xem

| BG Chuẩn SCORM                        |         |           |        |     |     |       |
|---------------------------------------|---------|-----------|--------|-----|-----|-------|
| Info Reports                          |         |           |        |     |     |       |
| Number of attempts allowed: Unlimited |         |           |        |     |     |       |
| Number of attempts you have made: 1   |         |           |        |     |     |       |
| Grade for attempt 1: 10%              |         |           |        |     |     |       |
| Grading method: Highest attempt       |         |           |        |     |     |       |
| Grade reported: 10%                   |         |           |        |     |     |       |
| Delete all SCORM attempts             |         |           |        |     |     |       |
|                                       | Mode: O | Preview 🧿 | Normal |     |     |       |
|                                       | [       | Enter     |        | Xem | bài | giáng |

- Kết quả

## **BG Chuẩn SCORM**

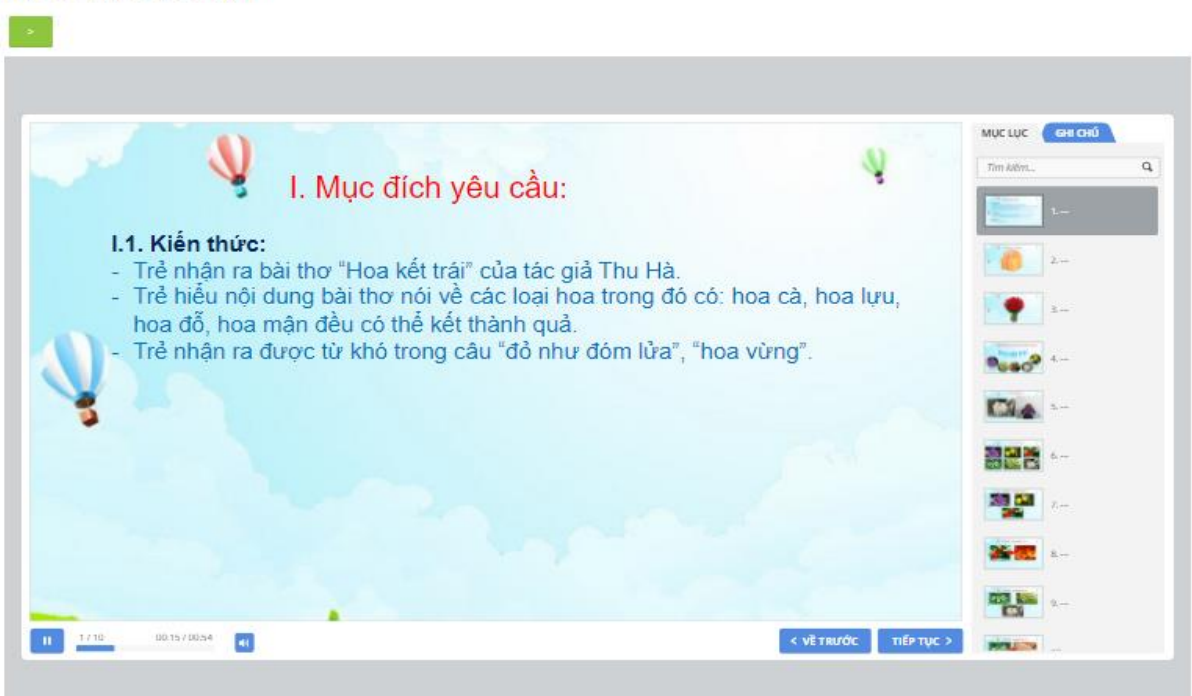

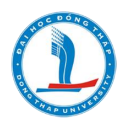

## 25. Tạo đề thi/bài kiểm tra

Giảng viên có thể tạo đề thi/ bài kiểm tra với một tập hợp các câu hỏi và thiết lập các quy tắc cho việc làm bài. Cách làm như sau:

Bước 1: Vào khóa học, bật chế độ chỉnh sửa

Bước 2: Chọn Thêm hoạt động/ tài nguyên

Bước 3: Chọn Quiz (đề thi)  $\rightarrow$  add (Thêm)

|  | ۲ | $\checkmark$ | Đề thi |  |
|--|---|--------------|--------|--|
|--|---|--------------|--------|--|

### Bước 4: Nhập tiêu đề và mô tả

| Tên                                     |                                     |
|-----------------------------------------|-------------------------------------|
| Nội dung                                | <b>↓ i • B</b> I ≔ ⋮≡ % % 🖬 🖻 🔮 🝽 省 |
|                                         |                                     |
|                                         |                                     |
|                                         |                                     |
|                                         |                                     |
| Hiển thị mô tả ở trang khoá<br>học<br>⑦ |                                     |

Bước 5: Tùy chỉnh các tùy chọn cho phù hợp như:

Thời gian bắt đầu làm bài, thời gian làm bài, điểm, điểm, số lần cho phép làm lại,...

| ▼ Timing                                      |                                           |  |
|-----------------------------------------------|-------------------------------------------|--|
| Bắt đầu được phép truy cập<br>⑦               | 28 ▼ October ▼ 2019 ▼ 14 ▼ 31 ▼ ∰ □ Mở    |  |
| Kết thúc truy cập                             | 28 ▼ October ▼ 2019 ▼ 14 ▼ 31 ▼ ∰ □ Mở    |  |
| Thời gian làm bài                             | 0 phút 🔻 🗆 Mở                             |  |
| When time expires ⑦                           | Open attempts are submitted automatically |  |
| Submission grace period 🔋                     | 1 ngày 🔻 🗹 Mở                             |  |
| ▼ Điểm                                        |                                           |  |
| Chuyên mục điểm ③ Chưa được phân chuyên mục 🔹 |                                           |  |
| Điểm để qua                                   |                                           |  |
| Số lần làm bài                                | Không giới hạn 🔻                          |  |
| Cách tính điểm                                | Lần cao nhất 🔹                            |  |

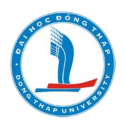

- Số câu hỏi hiển thị mỗi trang

- Yêu cầu mật khẩu truy cập: Giáo viên có thể thiết lập mật khẩu cho bài kiểm tra và viên sinh cần phải nhập mật khẩu trước khi có thể làm kiểm tra. Chức năng này cũng giúp cho giáo viên biết được ai đã làm bài và làm khi nào.

| <ul> <li>Extra restrictions on attempts</li> </ul> |           |   |
|----------------------------------------------------|-----------|---|
| Yêu cầu mật khẩu                                   |           | ] |
|                                                    | Show more |   |

- Tùy chỉnh phản hồi chung, thiết lập mô đun chung, giới hạn truy cập, hoàn thành hoạt động,... theo nhu cầu sử dụng.

Bước 6: Lưu và trở về khóa học.

## 26. Tạo câu hỏi cho bài kiểm tra/ đề thi

| - Layout                         |                                                                          |
|----------------------------------|--------------------------------------------------------------------------|
| Editing quiz: Thi LT 60p 💿       | Return to: Kiếm tra thường 🔊                                             |
| Questions: 0   This quiz is open | Điểm cao nhất 10,00 Lưu trữ                                              |
| Repaginate Select multiple items | Total of marks: 0,00                                                     |
| 1                                | <ul> <li>Th + from question bank</li> <li>+ a random question</li> </ul> |

Giáo viên có thể tạo câu hỏi cho bài kiểm tra trên trang Editing quiz (Chỉnh sửa Bài kiểm tra). Ở đây, giáo viên cũng có thể tạo các hạng mục câu hỏi và đưa chúng vào thân bài kiểm tra. Cách làm như sau:

Bước 1: Chọn đề thi, chỉnh sửa đề thi, add.

Trong cửa sổ Add, có 3 lựa chọn: A new question, From question bank, a random question. Do bài kiểm tra mới vừa được tạo nên chưa có hệ thống câu hỏi (đề rỗng), nên giáo viên sử dụng A new question để tạo câu hỏi.

Bước 2: Chọn a new question

Cửa số chọn loại câu hỏi được mở ra, giáo viên có thể chọn các dạng câu hỏi như sau:

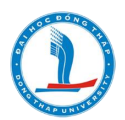

| Choose                                                 | e a question type to add                 | ×     |
|--------------------------------------------------------|------------------------------------------|-------|
| QUESTIONS                                              | Allows the selection of a single or mult | tiple |
| ● I Multiple choice                                    | responses from a pre-defined list.       |       |
| <ul> <li>• True/False</li> </ul>                       |                                          |       |
| O 🔝 Matching                                           |                                          |       |
| ○ 🗖 Short answer                                       |                                          |       |
| 🔾 💾 Numerical                                          |                                          |       |
| Essay                                                  |                                          |       |
| ○ <sup>2+2</sup> Calculated                            |                                          |       |
| ○ <sup>2+2</sup> / <sub>2</sub> Calculated multichoice | a                                        |       |
| Calculated simple                                      |                                          |       |
| <ul> <li>Image and drop into text</li> </ul>           |                                          |       |
| <ul> <li>Trag and drop</li> <li>markers</li> </ul>     |                                          |       |
| <ul> <li></li></ul>                                    |                                          |       |
| <ul> <li>Embedded answers</li> <li>(Cloze)</li> </ul>  |                                          |       |
| O :2: Dandam shart answer                              |                                          |       |
| Ad                                                     | Add Cancel                               |       |

✓ Multiple choice (Nhiều lựa chọn): Câu hỏi nhiều lựa chọn là loại câu hỏi rất phổ biến trong các kỳ thi được biết đến với tên gọi thi trắc nghiệm. Đây là dạng câu hỏi mà sinh viên phải chọn một hay nhiều đáp án trong số các đáp án đã cho. Nếu câu hỏi có một đáp án đúng thì điểm của đáp án đó là điểm tối đa, nếu có nhiều đáp ứng cho câu hỏi đó thì điểm tối đa sẽ được chia đều cho các đáp án đúng.

✓ True/False (Đúng/Sai): Đây là kiểu câu hỏi đa chọn lựa đơn giản với chỉ 2 câu trả lời.

✓ Matching (So khóp): Đây là kiểu câu hỏi nối 2 cột.

✓ Short answer (Câu trả lời ngắn): Học viên trả lời câu hỏi này bằng cách gõ một từ hoặc một cụm từ. Giáo viên cần cung cấp một danh sách những câu trả lời được chấp nhận.

✓ Numerical (Số): Đây là kiểu câu hỏi short-answer với câu trả lời là giá trị số thay vì từ hay cụm từ.

✓ Essay (Tự luận): Đây là kiểu câu hỏi yêu cầu một hoặc hai đoạn văn bản. Học viên không được cho điểm cho đến khi giáo viên xem và chấm điểm.

✓ Caculated (Tính toán): Kiểu câu hỏi này là một biểu thức toán học trong đó có một vùng chứa những giá trị, những giá trị này được lấy một cách ngẫu nhiên từ một tập hợp cơ sở dữ liệu khi học viên làm Bài kiểm tra.

✓ Ran-dom short-answer matching (So khóp ngẫu nhiên): Một dạng con của bài tập nối được tạo ra một cách ngẫu nhiên từ những câu hỏi short-answer trong hạng mục.

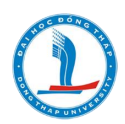

✓ Description (Mô tả): Chọn lựa này cho phép thêm vào đoạn văn bảng trong Bài kiểm tra. Đây không phải là một kiểu câu hỏi, nó được dùng để đưa ra các chỉ dẫn giữa Bài kiểm tra.

✓ Embedded answers (Cloze) ( Câu hỏi tổng hợp): Đây là kiểu câu hỏi bao gồm nhiều loại câu hỏi khác nhau như multiple choice (đa chọn lựa), short answers (câu trả lời ngắn) và numerical (câu hỏi số).

✓ ... .

Bước 3: Đưa nội dung của loại câu hỏi đã chọn ở Bước 2.

Bước 4: Chọn Save changes.

Mỗi loại câu hỏi đều có mẫu và các tùy chọn riêng. Chúng ta sẽ tìm hiểu chi tiết về từng tùy chọn cho mỗi loại câu hỏi để có những thiết lập chính xác.

## 27. Multiple choice (Nhiều lựa chọn)

Smart Elearning cung cấp rất nhiều tùy chọn cho phép giáo viên có thể linh hoạt khi tạo ra kiểu câu hỏi rất phổ biến này. Giáo viên có thể tạo ra những câu hỏi hoặc là một hoặc là nhiều câu trả lời, hiển thị hình ảnh trong câu hỏi, và đưa ra điểm số tương ứng cho từng câu trả lời.

Các bước tạo ra kiểu câu hỏi đa chọn lựa:

✓ B1: Chọn Multiple choice (Nhiều lựa chọn)

| ID number ③              |                                             |
|--------------------------|---------------------------------------------|
| One or multiple answers? | One answer only<br>Multiple answers allowed |
| Shuffle the choices? ⑦   | One answer only<br>Một đáp án               |
| Number the choices?      | a., b., c., 🔻                               |

✓ B2: Trên trang Editing a Multiple Choice question (Chỉnh sửa một câu hỏi đa chọn lựa), đặt tên cho câu hỏi. Giáo viên nên đặt tên theo dạng "Câu hỏi 1", "Câu hỏi 2",... để dễ dàng trong việc theo dõi câu hỏi sau này.

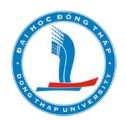

✓ B3: Nhập vào nội dung câu hỏi. Nếu sử dụng trình soạn thảo HTML, giáo viên có thể định dạng câu hỏi giống như thực hiện soạn thảo văn bản trong những phần trước.

| ▼ Chung            |                                                                                             |
|--------------------|---------------------------------------------------------------------------------------------|
| Danh mục hiện tại  | Mức độ biết (37) 🗹 Dùng danh mục này                                                        |
| Lưu vào danh mục   | Mức độ biết (37)                                                                            |
| Tên câu hỏi 9      | Câu 22                                                                                      |
| Đoạn văn câu hỏi 🌖 | <b>↓ i • B</b> I ≔ ≡ % % ⊠ ∎ <b>⊍</b> ■ @                                                   |
|                    | Trong Microsoft Word 2010, để thực hiên sao chép (copy) khối văn bản đã chon ta<br>sử dụng? |
|                    |                                                                                             |
|                    |                                                                                             |

✓ B4: Thiết lập đáp án, điểm

✓ B5: Nếu có ý định đặt Bài kiểm tra trong chế độ Adaptive, thiết lập Penalty factor (hệ số phạt) cho mỗi câu trả lời sai. Penalty factor hoặc là 0 hoặc là 1. Penalty factor là 1 nghĩa là sinh viên phải chọn câu trả lời đúng trong lần trả lời đầu tiên. Penalty factor là 0 nghĩa là sinh viên có thể trả lời nhiều lần và vẫn có thể nhận được điểm tối đa.

✓ B6: Nếu muốn, giáo viên có thể thêm vào một phản hồi chung, phản hồi này sẽ xuất hiện sau khi sinh viên làm một câu hỏi mà không quan tâm đến việc họ chọn câu trả lời nào. Phản hồi chung chỉ hiển thị nếu tùy chọn cho phép học viên xem lại Bài kiểm tra được thiết lập.

✓ B7: Thiết lập để sinh viên có thể chọn chỉ một câu trả lời hay nhiều câu trả lời.

✓ B8: Thiết lập các câu trả lời có thay đổi thứ tự hay không.

✓ B9: Nhập câu trả lời đầu tiên trong vùng trả lời Choice 1 (Chọn lựa 1)

✓ B10: Chọn phần trăm điểm cho mỗi câu trả lời. Đây là phần trăm trên tổng điểm của câu hỏi, việc này đồng nghĩa với việc đưa ra giá trị của một câu trả lời. Giáo viên có thể chọn phần trăm này hoặc âm hoặc dương. Ví dụ, một câu hỏi 10 điểm với 2 câu trả lời đúng, chọn 1 câu trả lời đúng sẽ được 50%, tức là 5 điểm, chọn 1 câu trả lời sai sẽ bị trừ 25%, tức là 2.5 điểm.

✓ B11: Nếu muốn, giáo viên có thể thêm phản hồi cho mỗi câu trả lời. Phản hồi này sẽ được hiển thị chỉ khi tùy chọn cho phép học viên xem lại Bài kiểm tra được thiết lập.

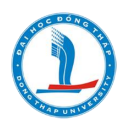

*Lưu ý:* Có thể giáo viên sẽ phải làm việc nhiều hơn, nhưng việc cho học viên biết được tại sao mỗi câu hỏi đúng hay sai là rất tốt. Nếu học viên nắm được lý do, họ sẽ xem lại suy nghĩ và hiểu được nội dung mà câu hỏi hướng tới.

✓ B12: Nhập vào tất cả các câu trả lời khác. Những vùng trả lời không được nhập sẽ được bỏ qua.

✓ B13: Nếu muốn, giáo viên có thể thêm một phản hồi chung cho bất kỳ câu trả lời đúng/đúng một phần/sai.

| ▼ Các câu trả lời |                                |
|-------------------|--------------------------------|
|                   |                                |
| Choice 1          | Home\Copy //                   |
|                   | Định dạng tư động của Moodle 🔻 |
| Điểm              | 50%                            |
| Phản hồi          |                                |
|                   | Định dạng tư động của Moodle 🔻 |
|                   |                                |
| Choice 2          | Ctrl + C                       |
|                   | Định dạng tư động của Moodle 🔻 |
| Điểm              | 50%                            |
| Phản hồi          |                                |
|                   | Định dạng tư động của Moodle 🔻 |
|                   |                                |
| Choice 3          | Ctrl + S                       |
|                   | Định dạng tư động của Moodle 🔻 |
| Điểm              | Không 🔻                        |
| Phản hồi          |                                |
|                   | Định dạng tư động của Moodle 🔻 |
|                   | Lưu những thay đối Huý bỏ      |
| Choice 4          | Ctrl + Z                       |
|                   | Diab daga tự động của Maadla 💌 |

✓ B14: Chọn Save changes để thêm câu hỏi vào hạng mục.

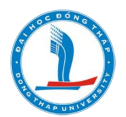

<u>Lưu ý</u>: Phần Danh mục đề thi (Category) giáo viên nên thiết lập theo từng chương, mức độ nhận thức (biết, hiểu, vận dụng) như hình sau:

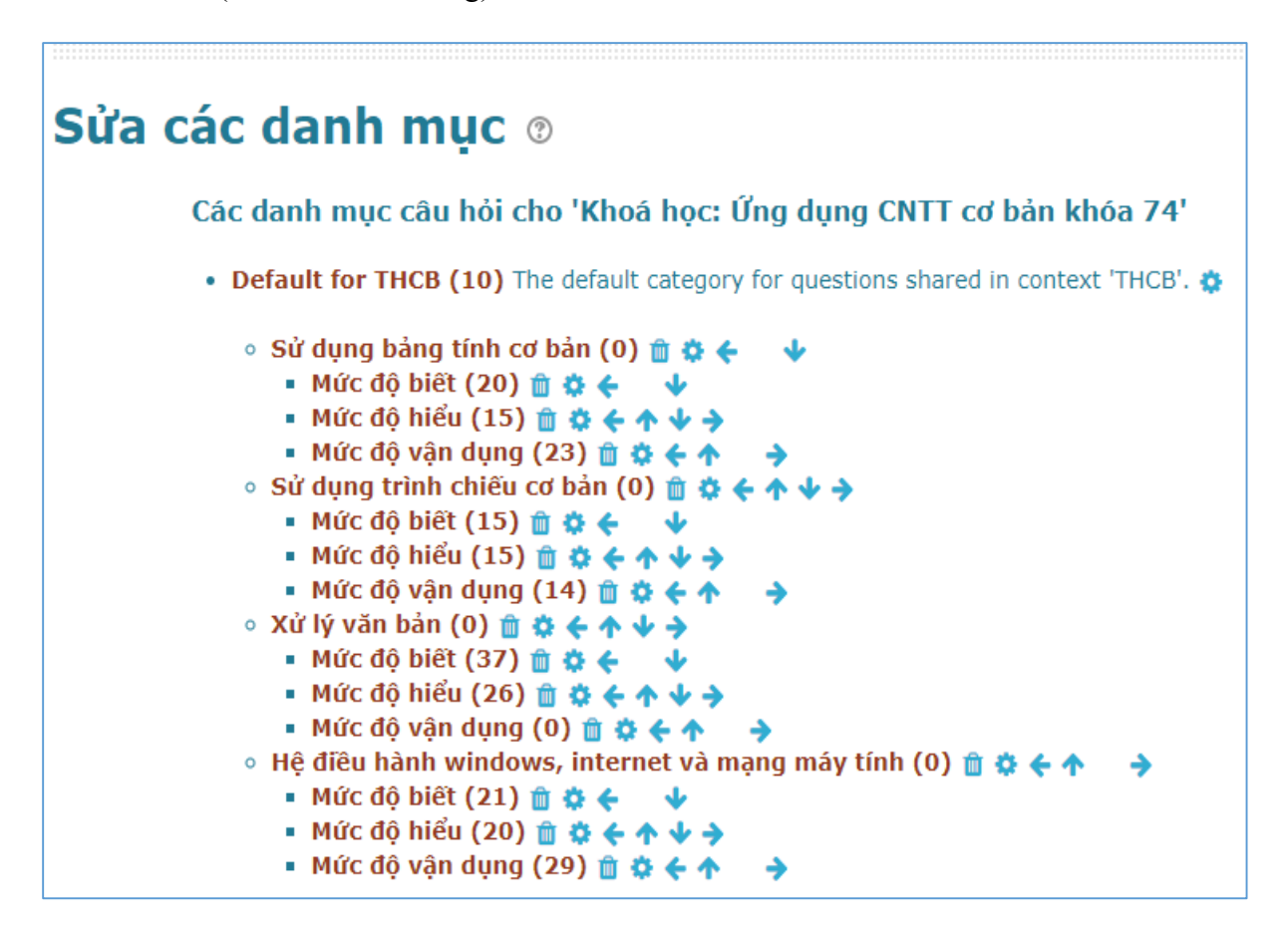

### 28. True/Faile (câu hỏi đúng/sai)

Đây là dạng câu hỏi đơn giản chỉ có hai đáp án đúng/sai. Để tạo câu hỏi dạng này, giáo viên lựa chọn dạng "Đúng/sai"khi tạo câu hỏi. Sau đó thầy cô nhập thông tin câu hỏi cũng như phương án đúng như hình sau:

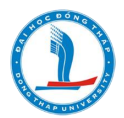

| Danh mục hiện tại     | Mức độ biết (38) 🗹 Dùng danh mục này                                            |
|-----------------------|---------------------------------------------------------------------------------|
| Lưu vào danh mục      | Mức độ biết (38)                                                                |
| Tên câu hỏi           | Câu 38                                                                          |
| )oạn văn câu hỏi 0    | <b>↓ i → B</b> <i>I</i> <b>≔ ≡ %</b> % <b>⊡ € € €</b>                           |
|                       | Tổ hợp phím Ctrl+G có tác dụng thực thi lệnh di chuyển đến trang số phải không? |
|                       |                                                                                 |
|                       |                                                                                 |
| Điểm mặc định 9       | 1                                                                               |
| Phản hồi chung        | <b>↓ i • B</b> I ≔ ≔ % % ≦ ≥ ♥ 4                                                |
|                       |                                                                                 |
|                       |                                                                                 |
|                       |                                                                                 |
|                       |                                                                                 |
|                       |                                                                                 |
| ID number ⑦           |                                                                                 |
| Correct a             | answer True T                                                                   |
| Feedback for the rea  |                                                                                 |
| recublick for the rea | $\begin{array}{c ccccccccccccccccccccccccccccccccccc$                           |
|                       | Chính xác                                                                       |
|                       |                                                                                 |
|                       |                                                                                 |
|                       |                                                                                 |
|                       |                                                                                 |
| Foodback for the      |                                                                                 |
| reeuback for the re   | False'. $I = B I = 8 S = 8 C$                                                   |
|                       | Không chính xác                                                                 |
|                       |                                                                                 |
|                       |                                                                                 |

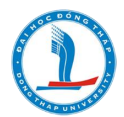

Giáo viên có thể thiết lập tùy chọn phạt nhiều lần thử nếu cần, sau đó lưu lại. Kết quả hiển thị khi chạy như sau:

| <b>Câu hỏi 1</b><br>Chưa trả lời<br>Đạt điểm 1,00 | Tổ hợp phím Ctrl+G có tác dụng thực thi lệnh di chuyến đến trang số phải không?<br>Select one:<br>O True<br>O False |
|---------------------------------------------------|----------------------------------------------------------------------------------------------------|
| Bắt đầu lại                                       | Lưu Điền các phản hồi đúng Nộp và hoàn thành Đóng xem trước                                                         |

### 29. Câu hỏi với câu trả lời ngắn (Short answer questions)

"Câu hỏi với câu trả lời ngắn" yêu cầu sinh viên nhập câu trả lời cho một câu hỏi. Câu trả lời có thể là một từ hoặc cụm từ, và nó phải khớp với một trong những câu trả lời chấp nhận được mà giáo viên đã soạn. Tốt nhất là giáo viên nên chọn những câu trả lời thật ngắn để tránh những sai sót khi học viên nhập cụm từ dài, vì những cụm từ có thể đúng về mặt ý nghĩa nhưng không khớp với những câu trả lời mà giáo viên đưa ra đều được cho là sai.

Các bước tạo Câu hỏi với câu trả lời ngắn:

✓ B1: từ Create new question ,Chọn Short answer (Câu trả lời ngắn).

✓ B2: Đặt tên cho câu hỏi.

✓ B3: Nhập nội dung câu hỏi. Nếu muốn học viên điền vào chỗ trống, sử dụng đường gạch dưới để chỉ ra chỗ trồng cần điền.

✓ B4: Chọn hình ảnh hiển thị nếu cần (xem Bước 4 trong phần trước).

✓ B5: Thêm phản hồi chung nếu muốn.

✓ B6: Thiết lập thuộc tính Case sensitivity (Phân biệt dạng chữ). Nếu chọn No, case is unimportant (Không phân biệt dạng chữ) thì câu trả lời không phân biệt chữ hoa hay chữ thường đều đúng. Nếu chọn Yes, case must match (Phân biệt dạng chữ) thì câu trả lời phải chính xác với đáp án mới được chấp nhận.

✓ B7: Nhập vào những câu trả lời được chấp nhận. Đưa ra tỉ lệ phần trăm trên tổng điểm của câu hỏi cho mỗi câu trả lời, nếu cần. Giáo viên có thể đưa ra những lỗi chính tả thường gặp cho tùy chọn này.

✓ B8: Thêm phản hồi cho mỗi cầu trả lời được chấp nhận.

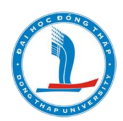

*Lưu ý:* Giáo viên có thể đưa ra phản hồi chung cho tất cả những câu trả lời sai bằng cách sử dụng một dấu sao (\*) như một câu trả lời với điểm số là không (0).

✓ B9: Chọn Save changes để thêm câu hỏi vào hạng mục.

| Danh mục         | Mức độ biết (21)                                                                                                    |  |
|------------------|----------------------------------------------------------------------------------------------------|--|
| Tên câu hỏi 🜖    | Câu 22                                                                                                    |  |
| Đoạn văn câu hỏi | I I I IIIIIIIIIIIIIIIIIIIIIIIIIIIIIII                                                                                                    |  |
| Điểm mặc định 9  | 1                                                                                                    |  |
| Phản hồi chung 🕐 |                                                                                                    |  |
| ID number 🕐      |                                                                                                    |  |
| Case sensitivity | No, case is unimportant                                                                                                    |  |
| Correct answers  | You must provide at least one possible answer. Answers left blank will not be used.<br>'*' can be used as a wildcard to match any characters. The first matching answer will<br>be used to determine the score and feedback. |  |

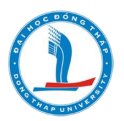

| ▼ Các câu trả lời    |                                                     |                                                                                                    |
|----------------------|-----------------------------------------------------|----------------------------------------------------------------------------------------------------|
|                      | Answer 1<br>Phản hồi                                | Bản phím, chuột, máy quét, webcam, digital cam Điểm 100% ▼<br>1 i ▼ B I ≔ ⊨ � % ≌ ■ ♥ ₽<br>Chính xác          |
|                      | Answer 2<br>Phản hồi                                | Bàn phím, chuột, máy quét, webcam, digital cam Điểm 90% ▼<br><b>1 i ▼ B I IIIIIIIIIIIIIIIIIIIIIIIIIIIIIII</b> |
| Answer 3<br>Phản hồi | Bàn phím, chuột                                     | Ðiếm <sup>50%</sup> ▼<br>B I ☷ ☷ % % ⊠ ₪ ♥ ⊄                                                                  |
| Answer 4<br>Phản hồi | Bàn phím, chuột,<br><b>1 i -</b><br>đúng 4 thiết bị | camera, microphone<br>Điểm 60% ▼<br>B I ⋮≡ ⋮≡ % % ⊠ ■ ♥ ₽                                                     |
| Answer 5<br>Phản hồi | Bàn phím<br>I I I<br>Đúng 1 thiết b                 |                                                                                                    |
| Answer 6<br>Phản hồi | chuột<br><b>1 i •</b><br>Đúng 1 thiết b             | Ðiểm 5% ▼<br>B I ☷ ☷ % % № № № ₽                                                                              |
|                      |                                                     |                                                                                                    |

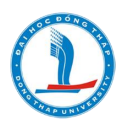

| <b>Câu hỏi 1</b><br>Chưa trả lời<br>Đạt điểm 1,00 | Những thiết bị nào là thiết bị nhập (Input Devices) cho phép người sử dụng nhập dữ<br>liệu vào máy tính? |  |  |  |
|---------------------------------------------------|----------------------------------------------------------------------------------------------------|--|--|--|
|                                                   | Answer: bàn phím                                                                                         |  |  |  |
| Bắt đầu lại                                       | Lưu Điền các phản hồi đúng Nộp và hoàn thành Đóng xem trước                                              |  |  |  |

### Sau khi click Nộp và hoàn thành, kết quả như sau:

| Câu hỏi 1<br>Đúng một phần<br>Đạt điểm 0,05<br>trên 1,00                                                               | Những thiết bị nào là thiết bị nhập (Input Devices) cho phép người sử dụng nhập dữ<br>liệu vào máy tính? |  |  |
|----------------------------------------------------------------------------------------------------|----------------------------------------------------------------------------------------------------|--|--|
|                                                                                                    | Answer: bàn phím                                                                                         |  |  |
| Đúng 1 thiết bị<br>The correct answer is: Bàn phím, chuột, máy quét, webcam, digital camera,<br>touch pad, microphone. |                                                                                                    |  |  |
| Bắt đầu lại                                                                                                    | Lưu Điền các phản hồi đúng Nộp và hoàn thành Đóng xem trước                                              |  |  |

### 30. Câu hỏi so khớp (Matching questions)

Kiểu câu hỏi này yêu cầu sinh viên nối những mục câu hỏi với những câu trả lời khác nhau. Kiểu câu hỏi này rất hữu ích trong việc kiểm tra mức độ hiểu biết của học viên về từ vựng cũng như khả năng nhận biết và kết hợp ví dụ với khái niệm.

Các bước tạo câu hỏi so khớp:

- ✓ B1: Chọn Matching (Câu hỏi so khớp) từ menu Create new question.
- ✓ B2: Đặt tên cho câu hỏi.
- ✓ B3: Nhập nội dung câu hỏi, cho học viên biết họ sẽ so khớp những gì.
- ✓ B4: Chọn hình ảnh hiển thị (xem Bước 4 trong phần Câu hỏi đa chọn lựa).
- ✓ B5: Nhập vào phản hồi chung, nếu cần.
- ✓ B6: Với mục đầu tiên, nhập vào câu hỏi và câu trả lời tương ứng.
- ✓ B7: Nhập vào ít nhất 3 cặp "câu hỏi trả lời" như vậy. Giáo viên có thể nhập tối

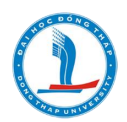

đa 10 cặp "câu hỏi – trả lời" và đưa ra những câu trả lời sai vào bằng cách đưa vào một câu trả lời với một câu hỏi trống.

✓ B8: Chọn Save changes để thêm câu hỏi vào hạng mục.

Smart Elearning sẽ hiển thị câu hỏi kiểu này trong 2 cột. Cột thứ nhất sẽ chứa những câu hỏi. Cột thứ hai hiển thị một drop-down menu cho mỗi câu hỏi trong đó chứa tất cả những câu trả lời mà giáo viên đã nhập vào để học viên chọn lựa.

*Lưu ý:* Cặp "câu hỏi-trả lời" chỉ là một hình thức để diễn đạt. Câu hỏi so khớp có thể yêu cầu ghép nối giữa khái niệm và diễn giải. Trong trường hợp đó, giáo viên nên nhập phần dài hơn, như phần diễn giải, vào phần câu hỏi, tức là sẽ xuất hiện ở cột bên trái. Còn phần ngắn hơn, như phần khái niệm, vào phần trả lời, tức là sẽ xuất hiện trong các drop-down menu. Thực hiện như vậy sẽ giúp học viên dễ đọc hơn.

Câu hỏi có dạng như sau:

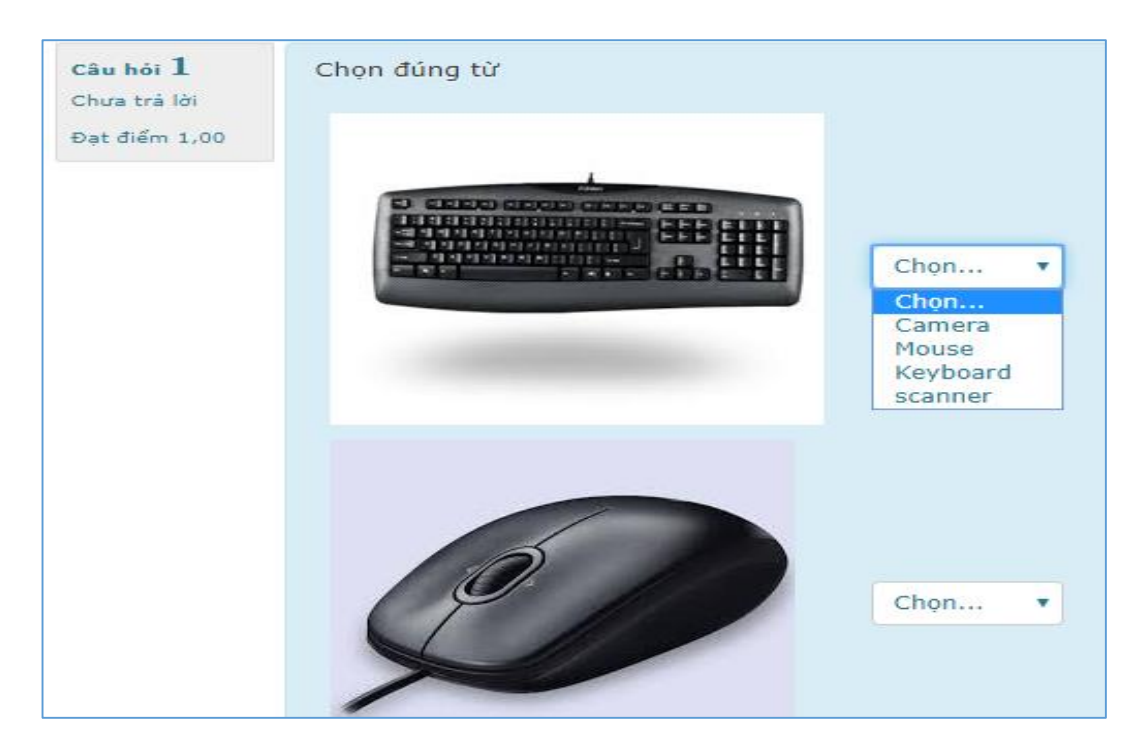

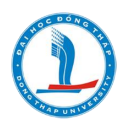

| Câu hỏi <b>1</b><br>Đúng   | Chọn đúng từ                                                       |
|----------------------------|--------------------------------------------------------------------|
| Đạt điểm 1,00<br>trên 1,00 |                                                                    |
|                            | Mouse V                                                            |
|                            | Câu trà lời của bạn đúng                                           |
|                            | The correct answer is: $\rightarrow$ Keyboard, $\rightarrow$ Mouse |

### 31. Câu hỏi số (Numerical questions)

Kiểu câu hỏi này gần giống với kiểu câu hỏi với câu trả lời ngắn. Giáo viên có thể tạo một câu hỏi là một biểu thức, và sinh viên nhập vào câu trả lời là số. Sinh viên sẽ có điểm cho những câu trả lời nằm trong dải đáp án mà giáo viên đã soạn.

Các bước tạo câu hỏi số:

- ✓ Bước 1: Create new question (Tạo câu hỏi mới), Chọn Numerical (Câu hỏi số)
- ✓ Bước 2: Đặt tên cho câu hỏi.

✓ Bước 3: Nhập vào biểu thức hoặc câu hỏi số. Smart Elearning có cặp bộ lọc văn bản, là Algebra và TeX, cho phép giáo viên có thể nhập chính xác các biểu thức toán học. Giáo viên có thể yêu cầu người quản trị hệ thống bật những bộ lọc này.

✓ Bước 4: Chọn hình ảnh hiển thị nếu muốn

✓ Bước 5: Thêm phản hồi chung nếu muốn

✓ Bước 6: Nhập vào câu trả lời đúng và điểm số. Giáo viên có thể chọn để thêm một số lượng các câu trả lời đúng với những mức độ chính xác khác nhau và mức điểm tương ứng.

✓ Bước 7: Thiết lập Accepted error (Sai số chấp nhận). Ví dụ: nếu câu trả lời đúng là 5, nhưng giáo viên vẫn có thể chấp nhận những câu trả lời là 4 hoặc 6, thì thiết lập Accepted error là 1.

✓ Bước 8: Nhập phản hồi cho mỗi câu trả lời được chấp nhận.

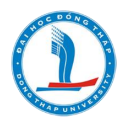

 ✓ Bước 9: Nếu chấp nhận những câu trả lời trong nhiều loại đơn vị thì hãy chỉ ra Unit (Đơn vị) và Multiplier (Số nhân) trong vùng Unit 1, Unit 2,...

✓ Bước 10: Chọn Save changes để thêm câu hỏi vào hạng mục.

| <b>Câu hỏi 1</b><br>Chưa trả lời<br>Đạt điểm 1,00 | 8 Bits bằng bao nhiêu byte?<br>Answer:                      |  |  |
|---------------------------------------------------|-------------------------------------------------------------|--|--|
| Bắt đầu lại                                       | Lưu Điền các phản hồi đúng Nộp và hoàn thành Đóng xem trước |  |  |

## 32. Câu hỏi tự luận (Essay questions)

Kiểu câu hỏi này cung cấp một vùng để học viên có thể nhập câu trả lời vào để trả lời câu hỏi. Kiểu câu hỏi này không được chấm điểm bởi máy tính mà giáo viên phải tự chấm.

Các bước tạo câu hỏi tự luận:

✓ B1: Tạo câu hỏi mới (Create new question), chọn câu hỏi tự luận (Essay).

- ✓ B2: Đặt tên cho câu hỏi.
- ✓ B3: Nhập nội dung câu hỏi.

✓ B4: Chọn hình ảnh hiển thị, nếu muốn (xem Bước 4 trong phần Câu hỏi đa chọn lựa.

✓ B5: Thêm phản hồi chung.

✓ B6: Chọn Save changes để thêm câu hỏi vào hạng mục.

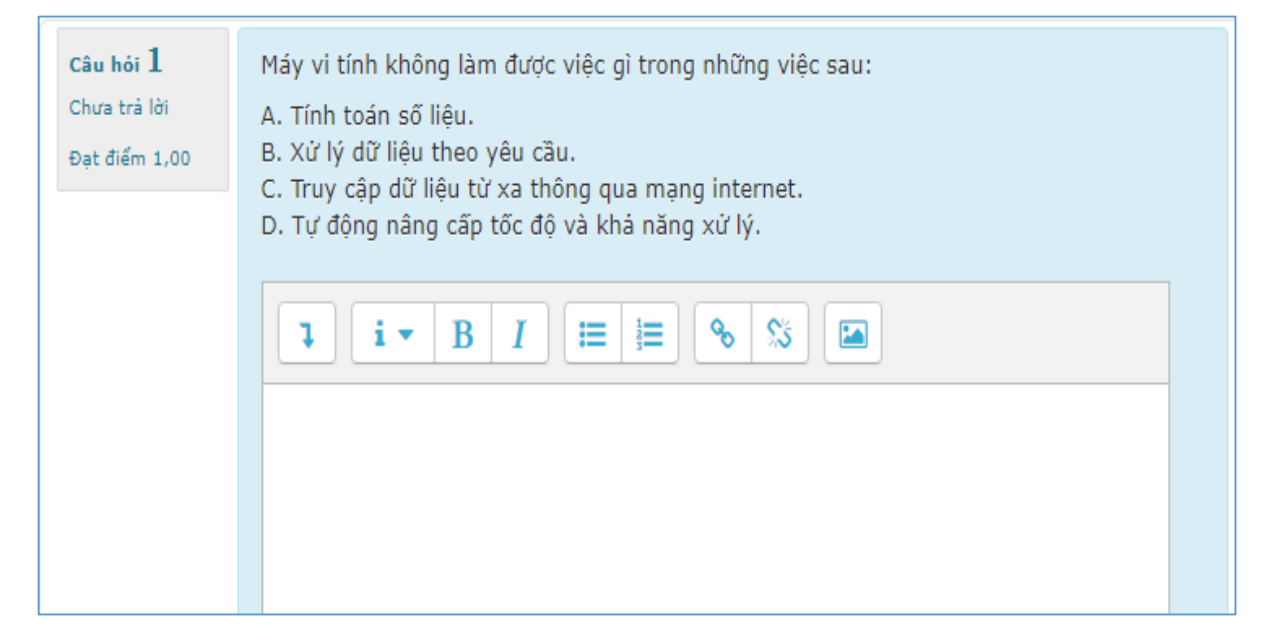

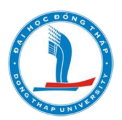

### 33. Câu hỏi Calculated

Giao diện câu hỏi có dạng:

| Diện tích của hình chữ nhật có chiều dài 8m và chiều rộng 7m là |  |  |
|-----------------------------------------------------------------|--|--|
| Answer:                                                         |  |  |
|                                                                 |  |  |

Các bước thực hiện:

- B1: Tạo câu hỏi mới (Create new question), chọn câu hỏi Calculated).
- B2: Đặt tên cho câu hỏi.
- B3: Nhập nội dung câu hỏi, ghi đúng quy cách {d}-biến chiều dài, {r} biến chiều

#### rộng

B4: Thiết lập trọng số điểm

| Question stored name | Calculated 1                                                         |
|----------------------|----------------------------------------------------------------------|
| Question name        | Calculated 1                                                         |
| Question text        |                                                                      |
|                      | Diện tích của hình chữ nhật có chiêu dài {d̪}m và chiêu rộng {rួm là |
|                      |                                                                      |
|                      |                                                                      |
|                      |                                                                      |
|                      | Path: p                                                              |
| Default mark ()      | 1                                                                    |
|                      |                                                                      |

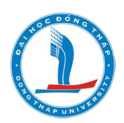

## B5: Tùy chỉnh Answers

- Lập công thức toán
- Thiết lập điểm Grade: 100%
- Thiết lập sai số cho phép (Tolerance)

| <ul> <li>Answers</li> </ul> |                               |
|-----------------------------|-------------------------------|
|                             |                               |
| Answer 1 formula =          | {d}*{r} Grade 100%            |
| Tolerance ±                 | 0 Type Nominal 🗸              |
| Answer display              | 1 V Format decimals V         |
| Feedback                    | Paragraph V B I 🗄 🗄 🖉 🖉 🔛 🖬 🖿 |
|                             |                               |
|                             |                               |
|                             | Path: p                       |
|                             |                               |

B6: click Save change

## B7: Click next page

B8: Thiết lập giá trị nhỏ/ lớn của biến d và r theo ý muốn

| Item to add                      |                           |
|----------------------------------|---------------------------|
| Wild card {d}<br>Range of Values | 2<br>Minimum 1 Maximum 20 |
| Decimal places                   | 0 ~                       |
| Distribution                     | Uniform 🗸                 |
|                                  |                           |
| Wild card {r}                    | 4<br>Minimum 1            |
| Decimal places                   |                           |
| Distribution                     | Uniform V                 |

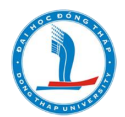

B9: Cần add ít nhất 1 set data, nếu muốn câu hỏi tự random nhiều biến thì GV chọn add nhiều set data.

| Add                                       |                                                                                                    |
|-------------------------------------------|----------------------------------------------------------------------------------------------------|
| Next 'Item to Add'                        | <ul> <li>reuse previous value if available</li> <li>forceregeneration of only non-shared wildcards</li> <li>forceregeneration of all wildcards</li> </ul> |
|                                           | Get new 'Item to Add' now                                                                                                    |
|                                           |                                                                                                    |
| Add item                                  | Add item 1 v new set(s) of wild card(s) values                                                                                                    |
|                                           |                                                                                                    |
| Delete                                    |                                                                                                    |
|                                           | Delete         Delete item1         1         v         set(s) of wild card(s) values                                                                     |
|                                           | Display 1 V set(s) of wild card(s) values                                                                                                    |
| Set 21                                    |                                                                                                    |
| Wild card {d}<br>Wild card {r}<br>{d}*{r} | 9<br>4<br>9*4 = 36.0<br>Correct answer : 36.0 inside limits of true value                                                                                 |
|                                           | Min: 36 Max: 36                                                                                                    |

B10: Click nút Save chage để hoàn tất, GV có thể click Preview để xem thử.

## 34. Câu hỏi Calculated multichoice

Giao diện câu hỏi có dạng:

| Diện tích hình chữ nhật có chiều dài bằng 5m và chiều rộng bằng 5m là |  |
|-----------------------------------------------------------------------|--|
| ○ a. Diện tích là 50.00m2                                             |  |
| ⊖ b. Diện tích là 30.00m2                                             |  |
| ○ c. Diện tích là 22.00m2                                             |  |
| ○ d. Diện tích là 25.00m2                                             |  |
|                                                                       |  |

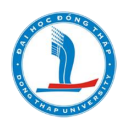

Các bước thực hiện:

- B1: Tạo câu hỏi mới (Create new question), chọn câu hỏi Calculated multichoice).
- B2: Đặt tên cho câu hỏi.
- B3: Nhập nội dung câu hỏi, ghi đúng quy cách {d}-biến chiều dài, {r} biến chiều rộng

## B4: Thiết lập trọng số điểm

| Question stored name  | Calculated multichoice 1                                                                                                    |
|-----------------------|----------------------------------------------------------------------------------------------------|
| Question name 1       | Calculated multichoice 1                                                                                                    |
| Question text         | Composition chi no chi no c |
| Default mark <b>9</b> | 1                                                                                                    |

#### B5: Tùy chỉnh Answers

- Lập công thức toán
- Thiết lập điểm Grade: 100%
- Thiết lập sai số cho phép (Tolerance)

| <ul> <li>Answers</li> </ul> |                                  |              |
|-----------------------------|----------------------------------|--------------|
| Choice 1 (?)                | Diện tích là {={d}*{r}}m2        | Grade 100% 🗸 |
| Answer display              | 2 V Format decimals V            |              |
| Feedback                    | Paragraph <b>v</b> B I 🗄 E 🖉 🖉 🔛 |              |

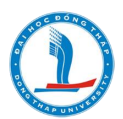

| Choice 2       | Diện tích là {={d}*{r}-3}m2 Grade None 🗸 |
|----------------|------------------------------------------|
| Answer display | 2 V Format decimals V                    |
| Feedback       |                                          |

| Choice 3       | Diện tích là {={d}*{r}+5}m2 | Grade | None | ~ |
|----------------|-----------------------------|-------|------|---|
| Answer display | 2 V Format decimals V       |       |      |   |
| Feedback       |                             |       |      |   |

| Choice 4       | Diện tích là {={d}*{r}*2}m2 | Grade | None | * |
|----------------|-----------------------------|-------|------|---|
| Answer display | 2 V Format decimals V       |       |      |   |
| Feedback       |                             |       |      |   |

## B6: click Save change

## B7: Click next page

# B8: Thiết lập giá trị nhỏ/ lớn của biến d và r theo ý muốn

| Item to add                      |                                 |
|----------------------------------|---------------------------------|
| Wild card {d}<br>Range of Values | 8<br>Minimum 1 . Maximum 20     |
| Decimal places                   | 0 🗸                             |
| Distribution                     | Uniform 🗸                       |
|                                  |                                 |
| Wild card {r}<br>Range of Values | 10           Minimum         10 |
| Decimal places                   | 0 ~                             |
| Distribution                     | Uniform 🗸                       |

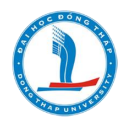

B9: Cần add ít nhất 1 set data, nếu muốn câu hỏi tự random nhiều biến thì GV chọn add nhiều set data.

|                   |             |            | 9         | ,     |     | 9                   |           | 2        |      |
|-------------------|-------------|------------|-----------|-------|-----|---------------------|-----------|----------|------|
| D10               | C11 - 1 / + | C 1        |           | 101   | CII | - 2 41. 2 - 11 - 1- | <b>D</b>  | <b>1</b> | 412- |
| RIU.              | UTICK nut   | Save chage | e de noar | тат – | UTV | co the click        | Preview a | ne xem   | tnir |
| $\mathbf{D}_{1}0$ | Chiefe hat  | Sure enage | a de noui | ,     | 0,  | co the ener         | 11011011  |          | una. |

| Add                |                                                                                                    |
|--------------------|----------------------------------------------------------------------------------------------------|
| Next 'Item to Add' | <ul> <li>reuse previous value if available</li> <li>forceregeneration of only non-shared wildcards</li> <li>forceregeneration of all wildcards</li> </ul> |
|                    | Get new 'Item to Add' now                                                                                                    |
|                    |                                                                                                    |
| Add item           | Add item 1 rew set(s) of wild card(s) values                                                                                                    |

## 35. Câu hỏi Drag and Drop into Text

#### Giao diện câu hỏi có dạng:

| Các hàm trong excell:                                                                 |  |  |  |
|---------------------------------------------------------------------------------------|--|--|--|
| 1. Hàm dùng để tính tổng tất cả các số trong dãy ô là                                 |  |  |  |
| 2. Hàm dùng để tìm giá trị lớn nhất trong một vùng dữ liệu hoặc trong cả bảng tính là |  |  |  |
| 3. Hàm dùng để tính trung bình cộng của một dãy số trong trang tính là                |  |  |  |
| 4. Hàm dùng để cắt chuỗi ký tự bên trái chuỗi văn bản mà người dùng chọn là           |  |  |  |
| LEFT SUMIF AVERAGE SUM MID MAX                                                        |  |  |  |

Các bước thực hiện:

B1: Tạo câu hỏi mới (Create new question), chọn câu hỏi Drag and Drop into Text).

B2: Đặt tên cho câu hỏi.

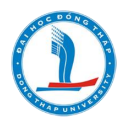

## B3: Nhập nội dung câu hỏi, ghi đúng quy cách [[biến 1]]

## B4: Thiết lập trọng số điểm

| Question name  | Drag and drop into text 1                                                                                                    |
|----------------|----------------------------------------------------------------------------------------------------|
| Question text  | Paragraph       B       I       I |
| Default mark 🔒 | 4                                                                                                    |

B4: Thiết lập tùy chọn Choice: GV thiết lập từ khóa (đáp án đúng) theo biến ghi tại nội dung câu hỏi và có thể thêm phương án nhiễu (nếu cần).

- Tùy chọn Shuffle: có thể xáo trộn phương án
- Tùy chọn Group (A,B,..) nếu muốn chia nhóm đáp án

| - Choices    |                                |           |
|--------------|--------------------------------|-----------|
| ✓ Shuffle    |                                |           |
| Choice [[1]] | Answer<br>SUM<br>D Unlimited   | Group A 🗸 |
| Choice [[2]] | Answer<br>MAX<br>D Unlimited   | Group A 🗸 |
| Choice [[3]] | Answer<br>AVERAGE<br>Unlimited | Group A 🗸 |
| Choice [[4]] | Answer<br>LEFT<br>Unlimited    | Group A 🗸 |
| Choice [[5]] | Answer<br>MID<br>O Unlimited   | Group A 🗸 |

B5: Click nút Save change.

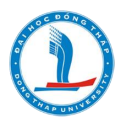

## 36. Câu hỏi Drag and drop Markers

### Giao diện câu hỏi có dạng:

| Xác định đúng các vùng lãnh thổ của Việt Nam? |                                                               |
|-----------------------------------------------|---------------------------------------------------------------|
|                                               |                                                               |
|                                               |                                                               |
|                                               |                                                               |
|                                               |                                                               |
|                                               |                                                               |
|                                               | 23.4                                                          |
| Dông Na                                       | m Bộ (Tây Bắc bộ) (Đông Bắc bộ) (Bắc Trung Bộ) (Nam Trung Bộ) |
|                                               |                                                               |

| Xác định đúng c   | ác vùng lãn | n thổ của Việt Nam?       |                   | Dòng Bắc bộ<br>Bắc Trung Bộ<br>Tây Bắc bộ<br>Nam Trung Bộ<br>Đông Nam Bộ |
|-------------------|-------------|---------------------------|-------------------|--------------------------------------------------------------------------|
| Your answer is in | correct.    |                           |                   |                                                                          |
| Start again       | Save        | Fill in correct responses | Submit and finish | Close preview                                                            |

Các bước thực hiện:

- B1: Tạo câu hỏi mới (Create new question), chọn câu hỏi Drag and Drop Markers).
- B2: Đặt tên cho câu hỏi.
- B3: Nhập nội dung câu hỏi
- B4: Thiết lập trọng số điểm

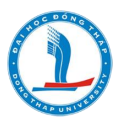

| Question name() | Drag and drop markers 1 |
|-----------------|-------------------------|
| Question text   | Paragraph               |
|                 |                         |
|                 | Path: p                 |
| Default mark () | 5                       |

B5: Tại Background image, chèn hình biểu đồ vào

B6: Tùy chỉnh Markers,ghi từ khóa vào từng markers

| <ul> <li>Markers</li> </ul> |                                       |            |
|-----------------------------|---------------------------------------|------------|
| 🗹 Shuffle drag i            | items each time question is attempted |            |
| Marker 1                    | Đông Bắc bộ                           | Number 1   |
| Marker 2                    | Tây Bắc bộ                            | Number 1 🗸 |
| Marker 3                    | Bắc Trung Bộ                          | Number 1 🗸 |
| Marker 4                    | Nam Trung Bộ                          | Number 1 🗸 |
| Marker 5                    | Đông Nam Bộ                           | Number 1 🗸 |

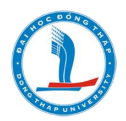

B6: Tùy chỉnh Drop zones

GV có thể tùy chỉnh Shape kiểu Circle (tròn), Polygon (đa giác), Rectangle (Hình chữ nhật).

Riêng tùy chọn Coordinates sẽ tự động nhận định vị tọa độ ( sau khi click save change, GV vào edit question lại và kéo từ khóa lên hình (background) đúng vị trí thì Coordinates sẽ tự động nhận tọa độ).

| <ul> <li>Drop zones</li> </ul> |                                                    |                     |
|--------------------------------|----------------------------------------------------|---------------------|
| Drop zone 1 🕐                  | Shape Circle V Marker Đông Bắc bộ V 99,23;15       | 25                  |
| Drop zone 2                    | Shape Polygon V Marker Tây Bắc bộ V 18,35;20,6     | es<br>5;58,71;61,34 |
| Drop zone 3                    | Shape Rectangle V Marker Bắc Trung Bộ V 99,54;30,3 | es<br>O             |
| Drop zone 4                    | Shape Rectangle V Marker Nam Trung Bộ V 114,115;30 | es<br>),34          |
| Drop zone 5                    | Shape Rectangle V Marker Đông Nam Bộ V 99,171;30,  | es<br>30            |

B7: Click Save change.

B8: Vào Edit question để tùy chỉnh lại tọa độ

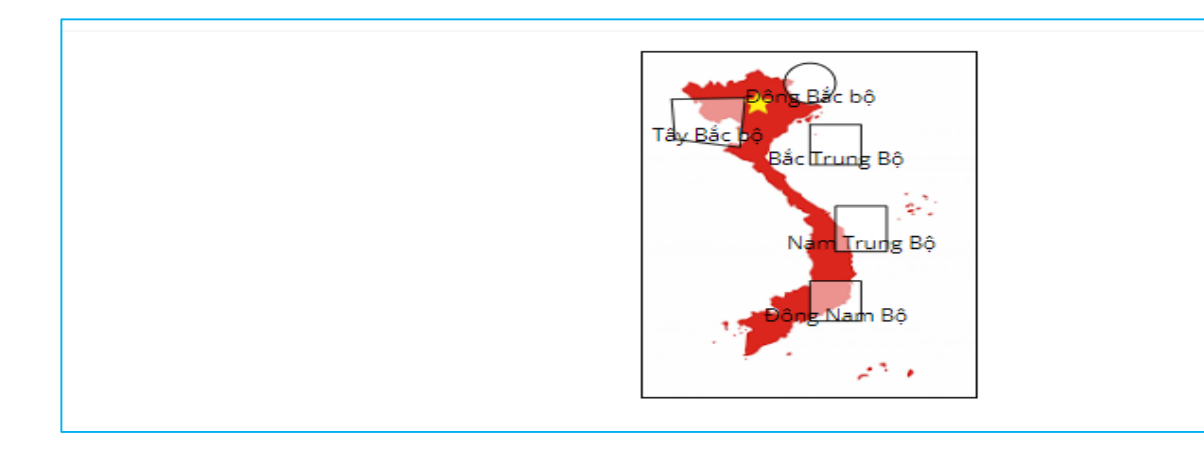

B9: Click Save change để hoàn thành.

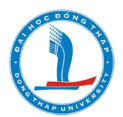

| Question name        | Identifying common types of Technology (dang 1-kéo chữ lên hình)         |
|----------------------|--------------------------------------------------------------------------|
| Question text        |                                                                          |
|                      | Drag and Drop names of common types of Technology onto the right images. |
|                      |                                                                          |
|                      | Path: p                                                                  |
|                      |                                                                          |
| Default mark \rm     | 12                                                                       |
| General feedback (?) |                                                                          |
|                      |                                                                          |

## 37. Câu hỏi kéo/ thả vào hình ảnh (Drag and drop onto image)

Các bước tạo câu hỏi:

B1: Tạo câu hỏi mới (Create new question), chọn câu hỏi Darg and drop onto image).

B2: Đặt tên cho câu hỏi.

B3: Nhập nội dung câu hỏi.

B4: Tại tùy chọn Backgroud image, đưa hình nền lên.

| Background image | Choose a file              |                                               |  |
|------------------|----------------------------|-----------------------------------------------|--|
|                  | up hình nền                | F                                             |  |
|                  |                            | You can drag and drop files here to add them. |  |
|                  | Accepted file types:       |                                               |  |
|                  | Image (GIF) .gif           |                                               |  |
|                  | Image (JPEG) .jpe .jpg     |                                               |  |
|                  | Image (PNG) .png           |                                               |  |
|                  | Image (SVG+XML) .svg .svgz |                                               |  |

B5: Tùy chọn Draggable items, cụ thể:

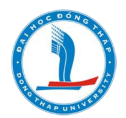

- Nếu tùy chọn Draggable image (kéo hình lên chữ) thì up hình lên
- Nếu tùy chọn Draggable text (kéo chữ lên hình) thì gỏ từ khóa tại ô text

| □ Shuffle drag items each time question is attempted<br>Draggable item 1<br>Type Draggable image Chc Draggable image Chc Draggable text<br>Tou can drag and drop files here to add them.<br>Accepted file types:<br>Image (GIF) gif<br>Image (PEG) jpe jpeg jpg<br>Image (SVG+XML) .svg .svgz<br>Text                                                                                                    | ■ Draggable item   | IS                                            |
|----------------------------------------------------------------------------------------------------|--------------------|-----------------------------------------------|
| Draggable item 1  Type Draggable image Draggable image Draggab | Shuffle drag items | each time question is attempted               |
| You can drag and drop files here to add them.<br>Accepted file types:<br>Image (GIF).gif<br>Image (JPEG) jpe jpg<br>Image (PNG).png<br>Image (SVG+XML).svg.svgz                                                                                                    | Draggable item 1   | Type Draggable image Group A V D Unlimited    |
| You can drag and drop files here to add them.<br>Accepted file types:<br>Image (GIF).gif<br>Image (JPEG).jpe.jpg<br>Image (PNG).png<br>Image (SVG+XML).svg.svgz                                                                                                    |                    |                                               |
| Image (GIF) .gif<br>Image (JPEG) .jpe .jpg<br>Image (PNG) .png<br>Image (SVG+XML) .svg .svgz                                                                                                    |                    | You can drag and drop files here to add them. |
| Image (JPEG).jpg<br>Image (PNG).png<br>Image (SVG+XML).svg.svgz                                                                                                    |                    | Image (GIF) .gif                              |
| Image (SVG+XML) .svg.svgz                                                                                                    |                    | Image (JPEG) .jpg .jpg<br>Image (PNG) .png    |
|                                                                                                    | Text               | Image (SVG+XML) .svg .svgz                    |

| Draggable item 1 | Type Draggable text 🗸 Group A 🗸 🗆 Unlimited |
|------------------|---------------------------------------------|
|                  | Choose a file                               |
|                  |                                             |
|                  |                                             |
|                  | You can drag and d                          |
|                  | Accepted file types:                        |
|                  | Image (GIF) .gif                            |
|                  | Image (JPEG) .jpe .jpg                      |
|                  | Image (PNG) .png                            |
|                  | Image (SVG+XML) .svg.svgz                   |
| Text             | Robotics Technology                         |
|                  |                                             |

Lưu ý: có bao nhiêu hình thì có bây nhiêu từ khóa được thiết lập tại mục Draggable items

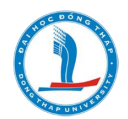

B6: Tùy chỉnh tùy chọn Drop Zones, chọn lần lược các từ khóa trong Draggable item và ghi nội dung từ khóa vào mục Text

Sau khi chọn và điền đầy đủ các từ khóa (đủ số lượng so với số lượng hình) tại mục Drop Zones, người dùng lưu lại để có thể tùy chỉnh thông số của Left và Top.

| <ul> <li>Drop zones</li> </ul> |             |            |                                                                                      |
|--------------------------------|-------------|------------|--------------------------------------------------------------------------------------|
| Drop zone 1                    | Left<br>0   | Тор<br>79  | Draggable item 10. Entertainment Technology Entertainment Technology                 |
| Drop zone 2                    | Left<br>126 | Тор<br>52  | Draggable item 11. Assistive Technology Text Assistive Technology                    |
| Drop zone 3                    | Left<br>254 | Тор<br>81  | Draggable item 12. Operation & Maintenance Technology V Text<br>Operation & Mainten  |
| Drop zone 4                    | Left<br>0   | Тор<br>170 | Draggable item 9. Architectural Technology V Architectural Technology                |
| Drop zone 5                    | Left<br>107 | Тор<br>142 | Draggable item 6. Business Technology V Business Technology                          |
| Drop zone 6                    | Left<br>250 | Тор<br>171 | Draggable item 3. Artificial Intelligence Technology Text<br>Artificial Intelligence |

B7: Tùy chỉnh Multiple tries nếu cần.

B8: Click nút Save change.

B9: Sau khi lưu, thì người dùng cần kéo các từ khóa về đúng vị trí hình tương ứng để hệ thống tự động nhận diện thông số Left và Top

B10: Bấm nút lưu (Save change) một lần nữa để hoàn thiện.

## 38. Câu hỏi Embedded answers (Cloze) question

Cách thực hiện như sau:

B1: Tạo câu hỏi mới (Create new question), chọn câu hỏi Embedded answers (Cloze) question.

B2: Đặt tên cho câu hỏi.

B3: Tại cửa số Question text, người dùng tiến hành:

- Chèn nội dung câu hỏi gồm (đoạn văn hoặc file nghe)

- Thiết kế lần lượt từng câu hỏi của bài text theo dạng:

### **Question 1: When will she**

travel? {1:MULTICHOICE:%0%A#Wrong~=B#OK~C#Wrong~D#Wrong}

- A. At 2:00

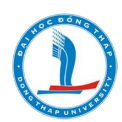

- B. At 9:00
- C. At 10:00
- D. At 11:00

B4: Tùy chỉnh Multiple tries nếu cần.

B5: Click nút Save change.

Khi sử dụng câu hỏi Embedded answers (Cloze) question, giáo viên có thể tạo ra được một số dạng đề theo ý muốn, ví du:

- Dạng 1 (Embedded answers (Cloze) question): Chèn file nghe .mp3, soạn câu hỏi có lồng ghép phần trả lời

| Question name() | Cau hoi dang Embedded answers (Cloze) question                                                                                                    |
|-----------------|----------------------------------------------------------------------------------------------------|
| Question text   | E Paragraph V B I E E P 22 P E D                                                                                                    |
|                 | TEST%20FOR%20SELE%20PRACTICE%202-P1-2:mp3 File nghe .mp3                                                                                                    |
|                 | Directions: In this part, you will hear EIGHT short announcements or instructions. There is one question for each announcement or instruction. For each question, choose the right answer<br>A, B, c or D. Then, on the answer sheet, find the number of the question and fill in the space that corresponds to the letter of the answer that you have chosen. |
|                 | Question 1: When will she travel? {1:MULTICHOICE:%0%A#Wrong-=B#OK-C#Wrong-D#Wrong}                                                                                                    |
|                 | A. <u>A1</u> 200                                                                                                    |
|                 | B.AL900                                                                                                    |
|                 | Ç. At 10:00                                                                                                    |
|                 | D. A1 11:00                                                                                                    |
|                 | r with y a wong                                                                                                    |
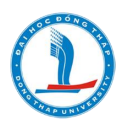

| Question 1       Not yet answerd       Marked out of 15.00         Image: Control of the part, you will hear THREE talks or lectures. The talks or lectures will not be repeated. There are five questions for each talk or lecture. For each question, choose the right answer A, B, C or D         Question 21 to 25 refer to the following talk.         Question 21: How long has Sarah worked as a weather forecaster?         A         two years         B. seven years         C. thirty years         Question 22: What does Sarah say about her job?         A         She enclose set or twelve hours a day.         Question23: When Sarah dees a weather forecast.         A         A: she prepares it in advance.         B: she sometimes for gress her words.         C. she worries about making a mittake.         Question24.5arah is pleased because she                                                                                                    | Question 1 Not yet answered Marked out of 15.00                                                                                                    |
|----------------------------------------------------------------------------------------------------|----------------------------------------------------------------------------------------------------|
| Question 1       Not yet answered       Marked out of 15:00         PART 3: QUESTIONS 21-35       Directions: In this part, you will hear THREE talks or lectures. The talks or lectures will not be repeated. There are five questions for each talk or lecture. For each question, choose the right enswer A, B, C or D         Question 21: How long has Sarah worked as a weather forecaster?       A         A       two years       B         C       C         Question 22: What does Sarah say about her job?       Image: C         A. She sometimes has to work at night.       B. She enjoys getting up early.         C. She works ten or twelve hours a day.       Image: C         Question 23: When Sarah does a weather forecast.       Image: C         A. she prepares it in advance.       B         B. she enjoys getting up early.       Image: C         C. she works ten or twelve hours a day.       Image: C         Question 23: When Sarah does a weather forecast.       Image: C         A she prepares it in advance.       B         B. she sometimes forgets her words.       Image: C         C. she workes about making a mistake.       Image: C         Question 24.5arah is pleased because she       Image: C | Viet answered Marked out of 15.00                                                                                                    |
| PART 3: QUESTIONS 21-35   Directions: In this part, you will hear THREE talks or lectures. The talks or lectures will not be repeated. There are five questions for each talk or lecture. For each question, choose the right answer A, B, C or L   Questions 21 to 25 refer to the following talk.   Question 22: What does Sarah say about her job?   A. two years   B. seven years   C. thirty years   Question 22: What does Sarah say about her job?   A. she sometimes has to work at night.   B. She enjoys getting up early.   C. She works ten or twelve hours a day.   Question 23: When Sarah does a weather forecast.   A. she prepares it in advance.   B. she sometimes forgets her words.   C. she worries about making a mistake.   Question 24: Sarah is pleased because she                                                                                                    | ► • • -11.38 1x ■                                                                                                    |
| PART 3: QUESTIONS 21-35 Directions: In this part, you will hear THREE talks or lectures. The talks or lectures will not be repeated. There are five questions for each talk or lecture. For each question, choose the right enswer A, B, C or L Question 21: How long has Sarah worked as a weather forecaster? A two years B seven years C thirty years Question 22: What does Sarah say about her job? A She sometimes has to work at night. B. She enjoys getting up early. C She works ten or twelve hours a day. Question23: When Sarah does a weather forecast, A she prepares it in advance. B she sometimes forgets her words. C she works about making a mistake. Question 24.5arah is pleased because she v                                                                                                    |                                                                                                    |
| PART 3: Questions: In this part, you will hear THREE talks or lectures. The talks or lectures will not be repeated. There are five questions for each talk or lecture. For each question, choose the right answer A, B, C or I         Question 21 to 25 refer to the following talk.         Question 21: How long has Sarah worked as a weather forecaster?         A         B         C         C, thirty years         Question 22: What does Sarah say about her job?         A         She sometimes has to work at night.         B. She enjoys getting up early.         C. She works ten or twelve hours a day.         Question 23: When Sarah does a weather forecast.         V         A. she prepares it in advance.         B. she sometimes forgets her words.         C. she workies about making a mistake.         Question 24:Sarah is pleased because she                                                                                                    | DADT 3. OUESTIONS 33-35                                                                                                    |
| Directions: In this part, you will hear THREE talks or lectures. The talks or lectures will not be repeated. There are five questions for each talk or lecture. For each question, choose the right answer A, B, C or I<br>Questions 21 to 25 refer to the following talk.<br>Question 21: How long has Sarah worked as a weather forecaster?<br>A two years<br>B seven years<br>C. thiry years<br>Question 22: What does Sarah say about her job?<br>A She sometimes has to work at night.<br>B. She enjoys getting up early.<br>C. She works ten or twelve hours a day.<br>Question23: When Sarah does a weather forecast.<br>A she prepares it in advance.<br>B she sometimes forgets her words.<br>C. she worries about making a mistake.<br>Question 24:Sarah is pleased because she v                                                                                                    | 26-12 C0011022                                                                                                    |
| Questions 21 to 25 refer to the following talk.   Question 21: How long has Sarah worked as a weather forecaster?   A   A. two years   B. seven years   C. thirty years   Question 22: What does Sarah say about her job?   V   A. She sometimes has to work at night.   B. She enjoys getting up early.   C. She works ten or twelve hours a day.   Question23: When Sarah does a weather forecast,   V   A. she prepares it in advance.   B. she sometimes forgets her words.   C. she worties about making a mistake.   Question 24: Sarah is pleased because she,                                                                                                    | Directions: In this part, you will hear THREE talks or lectures. The talks or lectures will not be repeated. There are five questions for each talk or lecture. For each question, choose the right answer A, B, C or I                                                                                                    |
| Question 21: How long has Sarah worked as a weather forecaster?   A   A. two years   B. seven years   C. thirty years   Question 22: What does Sarah say about her job?   A. She sometimes has to work at night.   B. She enjoys getting up early.   C. She works ten or twelve hours a day.   Question 22: When Sarah does a weather forecast,   V   A. she prepares it in advance.   B. she sometimes forgets her words.   C. she worries about making a mistake.   Question 24:Sarah is pleased because she,                                                                                                    | Questions 21 to 25 refer to the following talk.                                                                                                    |
| A. two years   B. seven years   C. thirty years   Question 22: What does Sarah say about her job?   Question 22: What does Sarah say about her job?   A. She sometimes has to work at night.   B. She enjoys getting up early.   C. She works ten or twelve hours a day.   Question 23: When Sarah does a weather forecast,   Question 23: When Sarah does a weather forecast,   Question 24: Sarah is pleased because she                                                                                                    | Question 21: How long has Sarah worked as a weather forecaster? A 💙                                                                                                    |
| B. seven years<br>C. thirty years<br>Question 22: What does Sarah say about her job?<br>A. She sometimes has to work at night.<br>B. She enjoys getting up early.<br>C. She works ten or twelve hours a day.<br>Question23: When Sarah does a weather forecast,<br>A. she prepares it in advance.<br>B. she sometimes forgets her words.<br>C. she worries about making a mistake.<br>Question 24:Sarah is pleased because she                                                                                                    | A. two years                                                                                                    |
| C. thirty years Question 22: What does Sarah say about her job? A. She sometimes has to work at night. B. She enjoys getting up early. C. She works ten or twelve hours a day. Question23: When Sarah does a weather forecast, A. she prepares it in advance. B. she sometimes forgets her words. C. she worries about making a mistake. Question 24:Sarah is pleased because she                                                                                                    | B. seven years B                                                                                                    |
| Question 22: What does Sarah say about her job? <ul> <li>A. She sometimes has to work at night.</li> <li>B. She enjoys getting up early.</li> <li>C. She works ten or twelve hours a day.</li> </ul> Question23: When Sarah does a weather forecast, <ul> <li>A. she prepares it in advance.</li> <li>B. she sometimes forgets her words.</li> <li>C. she work is a mistake.</li> </ul> Question 24:Sarah is pleased because she <ul> <li>Y</li> </ul>                                                                                                    | CC, thirty years                                                                                                    |
| A. She sometimes has to work at night.<br>B. She enjoys getting up early.<br>C. She works ten or twelve hours a day.<br>Question23: When Sarah does a weather forecast,<br>A. she prepares it in advance.<br>B. she sometimes forgets her words.<br>C. she worries about making a mistake.<br>Question 24:Sarah is pleased because she                                                                                                    | Question 22: What does Sarah say about her job?                                                                                                    |
| <ul> <li>B. She enjoys getting up early.</li> <li>C. She works ten or twelve hours a day.</li> <li>Question23: When Sarah does a weather forecast,</li> <li>A. she prepares it in advance.</li> <li>B. she sometimes forgets her words.</li> <li>C. she worries about making a mistake.</li> <li>Question 24:Sarah is pleased because she</li> </ul>                                                                                                    | A. She sometimes has to work at night.                                                                                                    |
| C. She works ten or twelve hours a day. Question23: When Sarah does a weather forecast, A. she prepares it in advance. B. she sometimes forgets her words. C. she worries about making a mistake. Question 24:Sarah is pleased because she                                                                                                    | B. She enjoys getting up early.                                                                                                    |
| Question23: When Sarah does a weather forecast, <ul> <li>A. she prepares it in advance.</li> <li>B. she sometimes forgets her words.</li> <li>C. she worries about making a mistake.</li> </ul> <ul> <li>Question 24:Sarah is pleased because she</li> <li> </li></ul>                                                                                                    | C. She works ten or twelve hours a day.                                                                                                    |
| A. she prepares it in advance.<br>B. she sometimes forgets her words.<br>C. she worries about making a mistake.<br>Question 24:Sarah is pleased because she                                                                                                    | Question23: When Sarah does a weather forecast,                                                                                                    |
| B. she sometimes forgets her words.<br>C. she worries about making a mistake.<br>Question 24:Sarah is pleased because she                                                                                                    | A. she prepares it in advance.                                                                                                    |
| C. she worries about making a mistake. Question 24:Sarah is pleased because she                                                                                                    | B. she sometimes forgets her words.                                                                                                    |
| Question 24:Sarah is pleased because she                                                                                                    | C. she worries about making a mistake.                                                                                                    |
|                                                                                                    | Question 24:Sarah is pleased because she                                                                                                    |
|                                                                                                    | A construction of the second second sec |

- Dạng 2 (Doing gap-filling) làm đầy khoản trống

| Read the passage below and fill in each blank with one suitable word.                                                                                       |         |
|----------------------------------------------------------------------------------------------------|---------|
| Easter Island                                                                                                    |         |
| Easter Island is a small triangle of rock situated in the Pacific Ocean. It's about 2,000 miles (6) the nearest city. Easter Island is (7) for its statues. |         |
| Hundreds of these huge, stone faces can be (8)<br>all over the island. Who made them?                                                                       | Điền từ |
| How (9) they move these giant pieces of rock? What happened (10) the                                                                                        |         |
| people who lived there? Studies show that people (11) arrived on the island                                                                                 |         |
| about 1600 years ago. They had a very advanced culture. They made many objects and                                                                          |         |
| they had their (12) written language. However, the number of people on the                                                                                  |         |
| island grew and grew (13) it reached about 10,000 people. Soon there                                                                                        |         |
| were too many people and there wasn't (14) food to eat. A terrible war                                                                                      |         |
| started and (15) of the statues were broken. When Western explorers                                                                                         |         |
| discovered the island on Easter Day in 1722, the huge rock statues were the only                                                                            |         |
| sign that a great society had once lived there.                                                                                                    |         |
|                                                                                                    |         |

Cách thiết kế như sau: Tại cửa số Question text, giáo viên soạn nội dung đề thi, phần khoản trống và đáp án đúng được thực hiện theo quy cách {1:SA:= đáp án}.

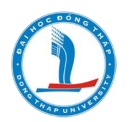

### Ví dụ:

Easter Island is a small triangle of rock situated in the Pacific Ocean. It's about 2,000 miles (6){1:SA:= from}the nearest city. Easter Island is (7){1:SA:= famous} for its statues. Hundreds of these huge, stone faces can be (8){1:SA:= found}all over the island. Who made them? How (9){1:SA:= did}they move these giant pieces of rock? What happened (10){1:SA:= to}the people who lived there? Studies show that people (11){1:SA:= first}arrived on the island about 1600 years ago. They had a very advanced culture. They made many objects and they had their (12){1:SA:= own}written language. However, the number of people on the island grew and grew (13){1:SA:= although} it reached about 10,000 people. Soon there were too many people and there wasn't (14){1:SA:= enough}food to eat. A terrible war started and (15){1:SA:= many} of the statues were broken. When Western explorers discovered the island on Easter Day in 1722, the huge rock statues were the only sign that a great society had once lived there.

#### 39. Câu hỏi Random short answers- matching

Đây là dạng câu hỏi được tạo ra từ việc lấy ngẩu nhiên các câu hỏi dạng short answers đã được tạo trước và nằm trong cùng 1 danh mục câu hỏi (Categogy).

Các bước thực hiện như sau: Giả sử trong cùng 1 danh mục câu hỏi đã có sẳn 3 câu hỏi dạng short answers.

B1: Tạo câu hỏi mới (Create new question), chọn câu hỏi Random short answersmatching.

B2: Đặt tên cho câu hỏi.

B3: Nhập nội dung câu hỏi.

B4: Thiết lập trọng số điểm

| Question name  | Random short-answer matching |
|----------------|------------------------------|
| Question text  |                              |
|                | Tìm đáp án đúng.             |
|                |                              |
|                |                              |
|                | Path: p                      |
| Default mark 🕕 | 1                            |

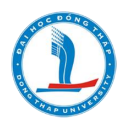

B5: Tùy chọn Number of questions to select (số câu hỏi được chọn), do trong cùng danh mục câu hỏi chỉ có 3 câu short answers nên chọn 2, nếu GV thiết kế nhiều câu hỏi short answers thì có thể tùy chọn nhiều hơn.

| Number of questions to select | 2 🗸 |
|-------------------------------|-----|
| Include subcategories         | •   |

B6: Click nút Save change để hoàn thành.

### 40. Nhập câu hỏi

Nếu giáo viên có những câu hỏi từ một ngân hàng câu hỏi hoặc giáo viên không muốn sử dụng trực tiếp giao diện web để soạn thảo các câu hỏi, giáo viên có thể nhập chúng từ những file văn bản.

Smart Elearning hỗ trợ một số định dạng và đưa ra phương pháp để tạo ra những file câu hỏi để nhập một cách dễ dàng nếu có một ít kiến thức về PHP.

Những định dạng mặc định bao gồm:

✓ GIFT: Với định dạng này, giáo viên có thể soạn thảo câu hỏi đa chọn lựa, đúng/sai, câu trả lời ngắn, so khớp và câu hỏi số.

✓ Từ còn thiếu (Missing word): Nếu giáo viên dự định soạn nhiều câu hỏi đa chọn lựa cho những từ còn thiếu thì định dạng này là rất thích hợp.

✓ Blackboard: Nếu giáo viên định chuyển từ Blackboard sang Smart Elearning thì nên xuất khóa học ra file và nhập ngân hàng câu hỏi vào Smart Elearning sử dụng định dạng Blackboard.

✓ WebCT: Hiện tại, định dạng WebCT chỉ hỗ trợ việc nhập vào những câu hỏi đa chọn lựa và câu hỏi với câu trả lời ngắn.

✓ Câu hỏi tổng hợp (Cloze): Định dạng Cloze là một câu hỏi đa câu trả lời với những câu trả lời được nhúng vào. Có thể sẽ khó khăn trong việc phát triển những câu hỏi dạng này nhưng chúng chỉ cung cấp một cách tiếp cận duy nhất.

✓ Smart Elearning XML: Định dạng đặc trưng Smart Elearning này nhập những câu hỏi đã được xuất ra trước đó trong cùng định dạng. Nó cho phép giáo viên nhập những file hình ảnh sử dụng trong các câu hỏi.

✓ Hot Potatoes format: Những câu hỏi được soạn bằng phần mềm Hot Potatoes.

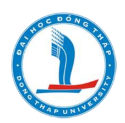

Các bước tạo Nhập câu hỏi:

✓ B1: Tại khu vực quản trị khóa học, chọn ngân hàng câu hỏi, chọn Nhập (Import )

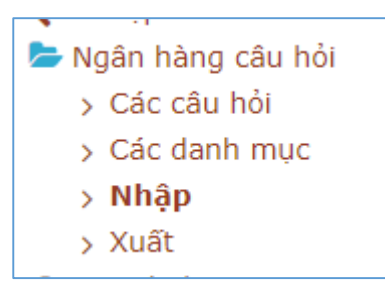

✓ B2: Trong trang Nhập các câu hỏi từ tệp (Import questions from file), <u>chọn một định</u> <u>dạng</u> phù hợp để nhập câu hỏi vào.

| <ul> <li>Định dạng tệp</li> </ul> |                          |
|-----------------------------------|--------------------------|
| 0                                 | Aiken format ⑦           |
|                                   | Blackboard               |
|                                   | Embedded answers (Cloze) |
|                                   | ○Examview ⑦              |
|                                   | ○GIFT format ⑦           |
|                                   | Missing word format ⑦    |
|                                   | ○ Moodle XML format ⑦    |
|                                   | ○WebCT format ⑦          |

✓ B3: Tại tùy chọn Chung (), chọn danh mục mặc định sẽ lưu trữ câu hỏi khi được nhập vào.

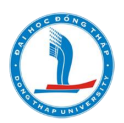

| - Chung             |                                                                                                    |   |
|---------------------|----------------------------------------------------------------------------------------------------|---|
| Nhập danh mục       | Default for THCB (10)                                                                                                    | • |
|                     | Khoá học: THCB74                                                                                                    |   |
|                     | Default for THCB (10)                                                                                                    |   |
| 0                   | Sử dụng bảng tính cơ bản<br>Mức độ biết (20)<br>Mức độ hiểu (15)                                                               |   |
| Dừng khi lỗi        | Mức độ vận dụng (23)<br>Sử dụng trình chiếu cơ bán<br>Mức độ biết (15)<br>Mức độ hiểu (15)                                     |   |
| Nhập câu hỏi từ tệp | Mức độ vận dụng (14)<br>Xử lý văn bản<br>Mức độ biết (38)                                                                      | L |
| Nhập dữ liệu        | Mức độ hiểu (26)<br>Mức độ vận dụng<br>Hệ điều hành windows, internet và mạng máy tính<br>Mức độ biết (25)<br>Mức độ hiếu (20) |   |
|                     | Mục độ vận dụng (29)<br>Mục: Bộ môn Tin học<br>Default for Bộ môn Tin học                                                      | + |

✓ B4: Nhập câu hỏi từ tệp (file), Chọn Choose a file (Chọn một file), sau đó chọn nút Import from this file (Nhập dữ liệu).

<u>Lưu ý:</u>

✤ Giáo viên có thể sử dụng nhiều cách để biên soạn file câu hỏi (file nhập).

- Nếu dùng Word thì phải lưu bằng định dạng là Plain text (\*txt) và chọn mã

UTF-8;

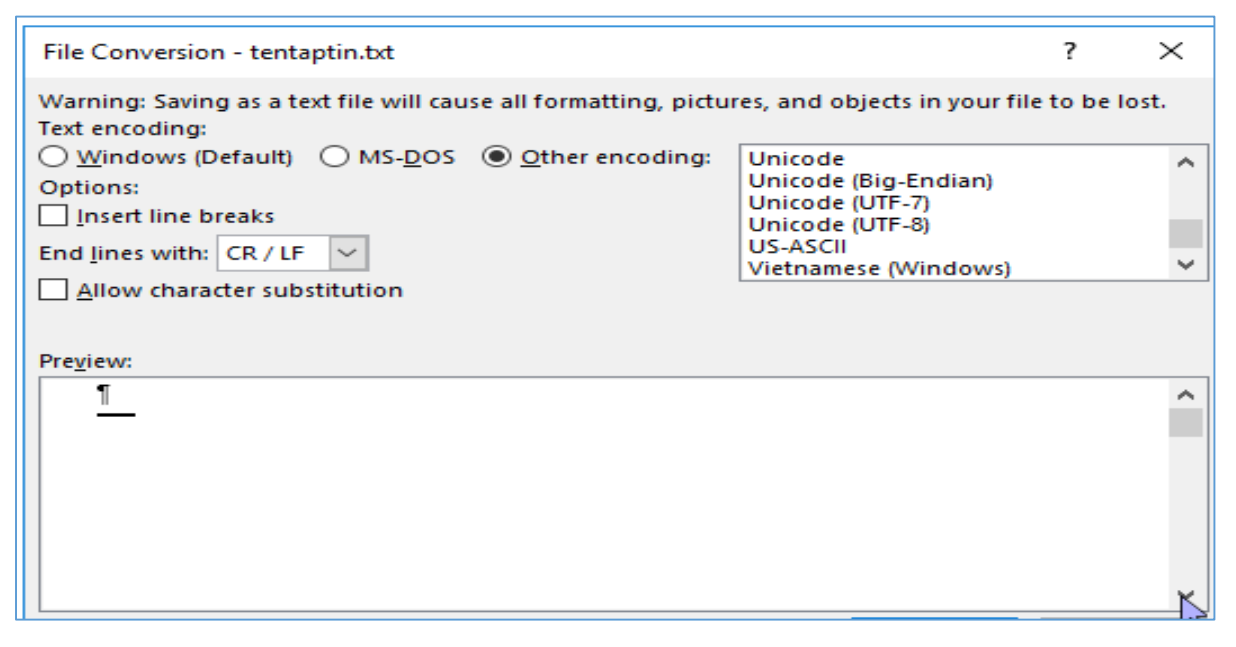

- Nếu dùng Notepad ++ thì tùy chỉnh Encoding là UTF-8.

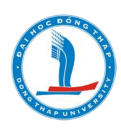

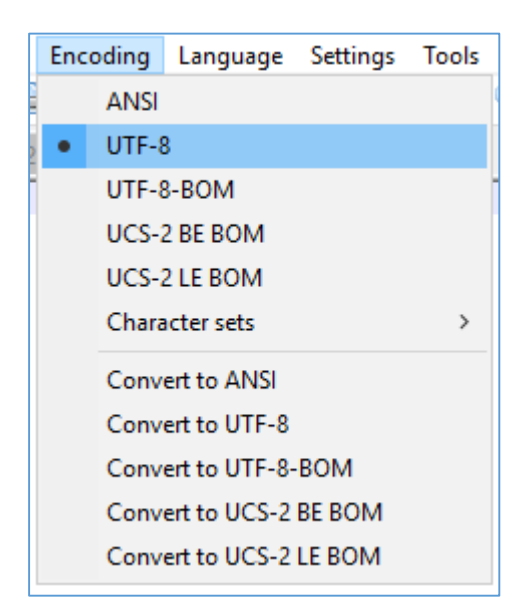

Phương thức nhập: Đối với câu hỏi trắc nghiệm

::tên câu hỏi:: Nội dung câu hỏi

```
{
=Đáp án
~Đáp án nhiễu
~ Đáp án nhiễu
~ Đáp án nhiễu
}
```

# 41. Xuất câu hỏi (Exporting questions)

Giáo viên có thể xuất câu hỏi ra một file văn bản. Những định dạng có thể xuất ra là GIFT, IMS QTI2.0, Smart Elearning XML, và XHTML.

Các bước xuất ra các câu hỏi:

- ✓ B1: Tại khu vực quản trị khóa học, chọn ngân hàng câu hỏi, chọn Xuất (Export).
- ✓ B2: Chọn định dạng file.
- ✓ B3: Chọn một hạng mục chứa những câu hỏi mà giáo viên muốn xuất ra.
- ✓ B4: Chọn Export question to file (Xuất các câu hỏi ra file).

# 42. Đưa câu hỏi vào Bài kiểm tra/ đề thi

Sau khi tạo xong các câu hỏi, giáo viên có thể đưa chúng vào Bài kiểm tra/ đề thi.

Cách làm như sau:

✓ B1: Bật chế độ chỉnh sửa

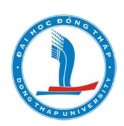

✓ B2: Mở Bài kiểm tra/đề thi, chọn chế độ chỉnh sửa đề thi (Editing quiz), sau đó chọn nút Add.

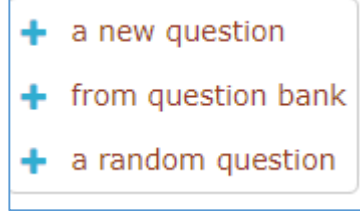

- From question bank (chọn từ ngân hàng câu hỏi): Giáo viên có thể chọn From question bank (Từ ngân hàng câu hỏi) để đưa câu hỏi vào bài thi. Sau khi chọn From question bank, cửa sổ Add from the question bank at the end xuất hiện, giáo viên chọn danh mục chứa câu hỏi cho phù hợp, sau khi chọn xong, các câu hỏi xuất hiện ở cửa sổ bên dưới. Giáo viên có thể check chọn tất cả các câu hỏi để add vào, hoặc chọn từng câu sau đó nhấp nút Add selected question to the quiz.

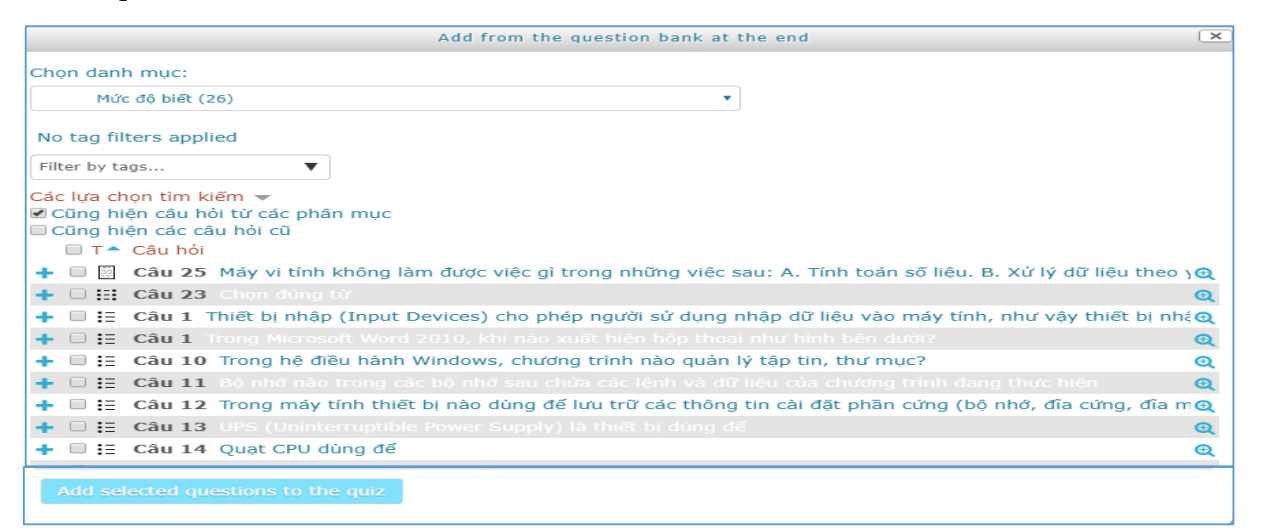

- A random question: Giáo viên có thể chọn chức năng A random question, trong trường hợp giáo viên đã xây dựng Category (Danh mục) với các danh mục câu hỏi theo từng mức độ (biết, hiểu, vận dụng).

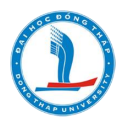

Tại cửa sổ Add a random question at the end, giáo viên chọn Mục (chọn danh mục chứa câu hỏi theo các mức), tùy chỉnh số lượng câu hỏi (Number of random question) sẽ lấy ngẫu nhiên theo từng Mục. Sau đó nhấp nút Add selected question to the quiz.

|                                    | Add a random question at the end              |
|------------------------------------|-----------------------------------------------|
| Existing category New category     |                                               |
| Mục                                | Default for THCB (10)                         |
| Tags ③                             | Hiến thị câu hỏi từ các danh mục con Any tags |
| Number of random questions         | Tim kiếm V                                    |
| Questions matching this filter: 10 |                                               |
| <b>፤</b> ≣ C2C1                    |                                               |
| <b>i</b> ≣ C2C2                    |                                               |
| <b>i</b> ∃ C2C3                    |                                               |
| <b>:</b> ∃ C2C4                    |                                               |
| <b>!</b> ∃ C2C5                    |                                               |
|                                    |                                               |
|                                    | Add random question Huỷ bỏ                    |

| Existing category New category                                |                                                                                                    |
|---------------------------------------------------------------|----------------------------------------------------------------------------------------------------|
|                                                               |                                                                                                    |
| Mục                                                           | Default for THCB (10)                                                                                                    |
| Tags 💿                                                        | <ul> <li>Đề thi Đề thi trắc nghiệp lý thuyết Tin học Cơ bản ngày 05/11/2019</li> <li>Top for Đề thi trắc nghiệp lý thuyết Tin học Cơ bản ngày 05/11/2019</li> <li>Mặc định cho Đề thi trắc nghiệp lý thuyết Tin học Cơ bản ngày 05/11/2019</li> <li>Khoá học: THCB74</li> <li>Top for Ứng dụng CNTT cơ bản khóa 74</li> <li>Default for THCB (10)</li> </ul> |
| Number of random questions                                    | Sử dụng bàng tính cơ bản<br>Mức độ biết (20)<br>Mức độ hiếu (15)<br>Mức độ vận dụng (23)<br>Sử dụng trình chiếu cơ bản<br>Mức độ biệt (15)                                                                                                    |
| westions matching this filter: 10       «     1       2     » | Mức độ hiểu (15)<br>Mức độ vận dụng (14)<br>Xử lý văn bản<br>Mức độ biết (38)<br>Mức độ hiểu (26)                                                                                                    |
| <b>!</b> ∃ C2C1                                               | Mức độ vận dụng<br>Hệ điều hành windows, internet và mạng máy tính<br>Mức đô biết (26)                                                                                                    |
| <b>!</b> ∃ C2C2                                               |                                                                                                    |
| <b>!</b> ≣ C2C3                                               |                                                                                                    |
| <b>:</b> ∃ C2C4                                               |                                                                                                    |
| <b>፤</b> Ξ C2C5                                               |                                                                                                    |
|                                                               |                                                                                                    |
|                                                               | Add random question Huỷ bỏ                                                                                                    |

# 43. Xuất điểm

Giáo viên có thể xuất file điểm bài làm của sinh viên, cách làm như sau:

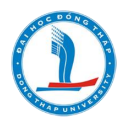

- Bước 1 : Bật chế độ chỉnh sửa
- Bước 2: Tại cửa số Điều hướng, chọn Điểm số
- Bước 3: Chọn Xuất (Export)
- Bước 4: Tại Các mục điểm, giáo viên check chọn các bài tập cần xuất điểm.

| Xem                         | Setup              | Thang điểm                | Chữ        | Nhập      | dữ liệu   | Xuất     |       |         |
|-----------------------------|--------------------|---------------------------|------------|-----------|-----------|----------|-------|---------|
| OpenDocument spreadsheet Pl |                    |                           | Plain te   | ext file  | Excel s   | preadshe | et XI | ML file |
| - Các                       | mục đ              | tiểm bao <u>c</u>         | gồm        |           |           |          |       |         |
|                             | Bài ki             | ểm tra 15 ph              | út 🗹       |           |           |          |       |         |
|                             | Ва                 | ài tập chương             | 1          |           |           |          |       |         |
| Đề t                        | hi trắc n <u>ợ</u> | ghiệm lý thuy             | êt 🗹       |           |           |          |       |         |
| Bài tậ                      | p về nhà           | ( hạn nộp nga<br>11/9/201 | ày 🔲<br>9) |           |           |          |       |         |
|                             |                    | thực hài                  | nh 🗆       |           |           |          |       |         |
|                             |                    | Tổng khóa h               | ọc ⊻       |           |           |          |       |         |
|                             |                    |                           | Chọ        | n tất cả, | /không cł | nọn gì   |       |         |

- Bước 5: Tùy chỉnh Export format options (Tùy chọn định dạng xuất) cho phù hợp.

| - Export format options                        |                          |
|------------------------------------------------|--------------------------|
| Bao gồm phản hồi trong bản<br>xuất             |                          |
| Ngoại trừ những người dùng bị<br>đình chỉ<br>? |                          |
| Grade export display types                     | 🗷 Thực 🔲 Phần trăm 🔲 Chữ |
| Chữ số thập phân bản điểm<br>xuất              | 1 •                      |
|                                                |                          |
|                                                | Tải xuống                |

- Bước 6: Nhấn nút Tải xuống để xuất file điểm.

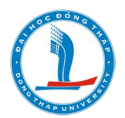

# 44. Thiết lập trọng số điểm cho các hoạt động kiểm tra đánh giá

Giáo viên có thể xây dựng 01 hoặc nhiều bài kiểm tra và thiết lập trọng số cho từng bài kiểm tra trên Moodle.

Ví dụ: Giáo viên yêu cầu học sinh thực hiện 2 bài kiểm tra gồm: 01 bài kiểm tra tự luận có trọng số là 0.7 và 01 bài trắc nghiệm 15p có trọng số 0.3. Đầu tiên giáo viên sẽ tạo 2 hoạt động kiểm tra gồm:

| <ul> <li>Nộp bài kiểm tra tại đây </li> <li>Done: view</li> <li>To do: make a submission</li> <li>To do: Receive a grade</li> </ul> |
|----------------------------------------------------------------------------------------------------|
| - Nội dung câu hỏi bài kiểm tra sẽ được giáo viên thông báo tại đây<br>- Hạn chót nộp bài.                                          |
| 🕈 📝 Đề kiểm tra 15 phút 🖉                                                                                                    |

Sau đó giáo viên thiết lập trọng số cho từng hoạt động kiểm tra như sau: Vào Gradebook setup, chọn Edit, chọn Edit calculation.

Lưu ý GV cần thiết lập đồng bộ cùng 1 thang điểm cho 2 hoạt động kiểm tra (điểm 10 hoặc 100)

| Grade administration  |                                                                                                    |            |                |          |
|-----------------------|----------------------------------------------------------------------------------------------------|------------|----------------|----------|
| 🕼 Grader report       |                                                                                                    |            |                |          |
| 🔚 Grade history       | Home > My courses > HDSD-BDTX-CBQLMN-VL1 > Grades > Grade administration > Setup > Gradebook setup |            |                |          |
| Outcomes report       |                                                                                                    |            |                |          |
| 🕼 Overview report     | Gradebook setup                                                                                    |            |                |          |
| 📶 Single view         |                                                                                                    |            |                |          |
| 🕼 User report         | View Setup Scales Letters Import Export                                                            |            |                |          |
| ▼ Setup               |                                                                                                    |            |                |          |
| Gradebook setup       | Cardina have Carrow and a series - Barfarana Cardon and                                            |            |                |          |
| Course grade settings | Gradebook setup Course grade settings Preferences: Grader report                                   |            |                |          |
| Preferences: Grader   |                                                                                                    |            |                |          |
| > Import              |                                                                                                    | Weights?   |                |          |
| Export                | Name                                                                                               | incigina ( | Max grade      | Actions  |
| 🏟 Letters             | HDSD-BDTX-CBQLMN-VL1 (Hướng dẫn sử dụng hệ thống E-learning)                                       |            | -              | Edit 👻   |
| Scales                | A Data stand                                                                                       |            |                |          |
| Course administration | 😵 🌏 Nộp bài kiêm tra tại đây                                                                       | 0 50.0     | 10.00          | Edit 👻   |
| Site administration   | 🗞 🚽 Đề kiểm tra 15 phút                                                                            | 50.0       | 10.00          | Edit 🕶   |
|                       | Course total                                                                                       |            | 20.00          | Edit - 2 |
| Search in se          |                                                                                                    |            | 🖩 Edit calcula | tion 3   |
|                       | Save changes                                                                                       |            | Ide            |          |
|                       |                                                                                                    |            |                |          |

Tùy chỉnh: -Nộp bài kiểm tra tại đây: tạo ID là số 1

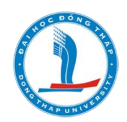

- Bài kiểm tra 15 phút: tạo ID là số 2
- Sau đó click Add ID number

Trên cửa sổ Calculation, thiết lập phép toán tính trọng số:

# = [[1]]\*0.6+[[2]]\*0.4

| Calculation ③                                                                                                    | =[[1]]*0.6+[[2]]*0.4                                            |                |
|----------------------------------------------------------------------------------------------------|-----------------------------------------------------------------|----------------|
|                                                                                                    | Save changes Cancel                                             |                |
| ID numbers                                                                                                    |                                                                 |                |
| <ul> <li>HDSD-BENTRE1-LOP6- H</li> <li>Course total</li> <li>Nộp bài kiểm tra tại</li> <li>Bài kiểm tra 15 phứt</li> </ul> | łướng dẫn sử dụng hệ thống học online<br>đây: [[1]]<br>:: [[2]] | Add ID numbers |

# 45. Tạo phiếu khảo sát với công cụ Choice (Câu hỏi tham dò)

Giáo viên có thể sử dụng công cụ Choice để làm khảo sát về một chủ đề nào đó.

Cách làm như sau:

- Bước 1: Bật chế độ chỉnh sửa;
- Bước 2: Thêm tài nguyên/hoạt động, chọn công cụ Choice;
- Bước 3: Đặt tên, giới thiệu nội dung;
- Bước 4: Tùy chỉnh các tùy chọn (Options, Hiệu lực, kết quả, giới hạn truy cập, Hoàn

thành hoạt động,...) cho phù hợp;

- Bước 5: Lưu và trở về khóa học.

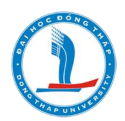

Ví dụ: Sử dụng công cụ Choice để thiết kế mẩu điểm danh theo từng buổi học

| Ứng dụng CNTT cơ bản khóa 74                                              |                             |    |                                                             |  |  |  |
|---------------------------------------------------------------------------|-----------------------------|----|-------------------------------------------------------------|--|--|--|
| Điểm danh ngày 1                                                          | 2/11/2019                   |    | Return to: Hoạt động điểm Đ                                 |  |  |  |
| Anonymous results will be published aft<br>yes<br>Lưu câu trả lời của tôi | ter the activity is closed. |    | View 26 responses                                           |  |  |  |
| ◀ Điểm danh ngày 07/11/2019                                               | Chuyển tới                  | T  | ĐỀ CƯƠNG KIẾN THỨC CƠ BẢN VỀ<br>MÁY TÍNH VÀ MẠNG MÁY TÍNH ► |  |  |  |
|                                                                           | Return to: Hoạt động điểm   | •€ |                                                             |  |  |  |

Sau khi thiết kế xong mẩu điểm danh, giáo viên yêu cầu sinh viên thực hiện việc điểm danh bằng cách click chọn nút Yes (nếu có đi học), sau đó lưu câu trả lời.

Sau khi hoạt động điểm danh kết thúc (giáo viên tùy chỉnh việc điểm danh diễn ra trong vòng bao nhiêu phút là kết thúc), giáo viên có thể xem và kiểm tra danh sách sinh viên có đi học vào ngày 12/11/2019 (sinh viên chọn Yes) bằng cách click vào nút <u>View (số lượng) responses.</u>

| Điểm danh ngày 12/11/2019 Return to: Hoạt động điểm 42 |                         |                              |  |  |  |  |
|--------------------------------------------------------|-------------------------|------------------------------|--|--|--|--|
| Câu trả lời                                            |                         |                              |  |  |  |  |
| Choice options                                         | Chưa có câu trả lời nào | yes                          |  |  |  |  |
| Number of responses                                    | 14                      | 26                           |  |  |  |  |
| Users who chose this option                            | Demo Demo               | THCB74 Nguyễn Thị Thanh Ngân |  |  |  |  |
|                                                        | THCB74 Demo2            | 🗉 🥠 Lê Tấn Lộc               |  |  |  |  |
|                                                        | THCB74 Demo3            | THCB74 Võ Thị Thanh Trúc     |  |  |  |  |
|                                                        | THCB74 Demo4            | THCB74 Lễ Thị Ngọc Tuyền     |  |  |  |  |
|                                                        | THCB74 Demo5            | THCB74 Lương Thị Mỹ Tiên     |  |  |  |  |

#### 46. Sao lưu dự phòng (Backup)

Để thiết kế các nội dung giảng dạy cho một khóa học trực tuyến, giáo viên mất rất nhiều thời gian để xây dựng. Việc sao lưu các tài nguyên trên khóa học là rất cần thiết để giáo viên có thể lưu trữ khóa học.

Ngoài ra, giáo viên có thể sử dụng file sao lưu để sao chép các tài nguyên và hoạt động của khóa học từ khóa học này cho khóa học khác.

Các bước tạo bản sao lưu:

- B1: Chọn Backup (Sao lưu) trong khối Administration.

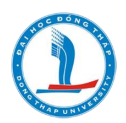

- B2: Trang Course backup (Sao lưu khóa học) như hình, liệt kê tất cả các modules và hoạt động trong khóa học. Chọn những hoạt động muốn sao lưu và có thể bao gồm cả dữ liệu người dùng bằng cách chọn vào liên kết Include all/none (Bao gồm tất cả hoặc không) ở phía trên của trang hoặc chọn ô đánh dấu cạnh mỗi module hoặc tên của hoạt động. Dữ liệu người dùng bao gồm tất cả các tập tin học viên, các bài làm, bài viết ở diễn đàn, các từ trong từ điển...

- B3: Chọn những tùy chọn sao lưu sau:

✓ Meta course (Siêu khóa học): Nếu là một khóa học meta, thì tùy chọn này sẽ để dành phần thiết lập trong khóa học phục hồi.

✓ Users: Bản sao lưu này sẽ lưu lại tài khoản người dùng trong khóa học. Nếu giáo viên chọn là none, thì sẽ không lưu dữ liệu người dùng của khóa học.

✓ Logs (Nhật ký): Sao lưu tất cả nhật ký của các hoạt động.

✓ User files (File của người dùng): Sao lưu lại tất cả những bài tập của học viên cũng như các file tải lên.

✓ Course files (Tập tin khóa học): Sao lưu tất cả các tập tin trong File Area của khóa học.

- B4: Khi giáo viên đã chọn xong các tùy chọn, chọn nút Next để bắt đầu quá trình sao lưu.

B5: Trên trang tiếp theo, giáo viên có thể xem trước những tập tin và dữ liệu mà Smart
 Elearning sẽ sao lưu và nếu muốn thì có thể thay đổi tên của bộ sao lưu so với mặc định backup
 COURSESHORTNAME-DATE-TIME.zip.

*Lưu ý:* Nếu giáo viên muốn thay đổi những gì đã làm thì có thể dùng nút Back của trình duyệt để trở lại trang trước

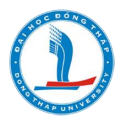

| Dashboard > My courses > THCB > Backup                   |                                                   |                                                       |
|----------------------------------------------------------|---------------------------------------------------|-------------------------------------------------------|
| 1.                                                       | Initial settings ► 2. Schema settings ► 3. Confir | mation and review ▶ 4. Perform backup 🕨 5. Complete   |
| Backup settings                                          |                                                   |                                                       |
| IMS Common Cartridge 1.1                                 |                                                   |                                                       |
| Include enrolled users                                   | 2                                                 |                                                       |
| Anonymize user information                               | 0                                                 |                                                       |
| Include user role assignments                            | 8                                                 |                                                       |
| Include activities and resources                         | 8                                                 |                                                       |
| Include blocks                                           | 2                                                 |                                                       |
| Include filters                                          | 2                                                 |                                                       |
| Include comments                                         | 2                                                 |                                                       |
| Include badges                                           | 2                                                 |                                                       |
| include calendar events                                  | 2                                                 |                                                       |
| Include user completion details                          | 2                                                 |                                                       |
| Include course logs                                      | 0                                                 |                                                       |
| Include grade history                                    |                                                   |                                                       |
| Include question bank                                    | 2                                                 |                                                       |
| Dashboard > My courses > THCB > Backup                   |                                                   |                                                       |
| 1.<br>Include:                                           | Initial settings > 2. Schema settings > 3. Confir | mation and review In 4. Perform backup In 5. Complete |
| Select                                                   | All / None (Show type options)                    | Select All / None                                     |
|                                                          | -                                                 |                                                       |
| Announcements 🔁                                          | User data                                         | 8                                                     |
| Ứng dụng CNTT căn bản ợ                                  | × .                                               | ×                                                     |
| Thông tin chương trình đào tạo Ứng<br>dụng CNTT cơ bản 🎳 | × .                                               | *                                                     |
| Diễn đàn tháo luận chủ đề "Cuộc sống<br>đô thị " 🍋       | × .                                               | ×                                                     |
| Bài tập thực hành 🚞                                      |                                                   | *                                                     |
| Thông báo về việc điểm danh các buổi<br>học 💾            | × .                                               | ×                                                     |
| Điểm danh ngày 03/5/2019 🏆                               | ≥ .                                               | ×                                                     |
| Đảng ký ca thi ngày 10/05/2019 🏆                         | × .                                               | ×                                                     |
| Bài kiểm tra 15 phút 📈                                   | × .                                               | *                                                     |
| Phản hồi cuối chương 1                                   |                                                   | 2<br>2                                                |
| Dè mau                                                   | ~ .                                               | ~                                                     |
| Hướng dẫn học các hàm cơ bản trong<br>excel              | × .                                               | ×                                                     |
| Tống quan chương trinh đào tao                           | Ø User data                                       | *                                                     |
| Chương trình đào tạo 🌓                                   |                                                   | ~                                                     |
| Video buténg dén                                         | 2 Urac data                                       |                                                       |
|                                                          |                                                   |                                                       |
| Bải tập<br>bài tập 🌓                                     | 🖉 User data                                       | 8                                                     |
| Thảo luận                                                |                                                   | 2                                                     |
|                                                          | _                                                 |                                                       |
| Kiëm tra thường kỳ<br>Bài tập chương 1 🌉                 | en Userdata<br>≥                                  | ×                                                     |
|                                                          |                                                   |                                                       |
|                                                          | Previous Cancel                                   | Next                                                  |

- B6: Chọn nút Next, chọn tiếp nút Perfrom backup.

- B7: Trên trang tiếp theo, quá trình sao lưu sẽ hiển thị cùng với thông báo nếu thành công. Giáo viên sẽ thấy dòng thông báo Backup complete successfully (Sao lưu hoàn tất) ở phía dưới của trang. Chọn nút Continue.

- B8: Sau đó giáo viên có thể lấy dữ liệu sao lưu ở vùng file của khóa học. Chọn tên file sao lưu để tải xuống máy tính.

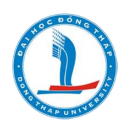

| Course backup area 💿                                                  |                               |        |          |         |
|-----------------------------------------------------------------------|-------------------------------|--------|----------|---------|
| ilename                                                               | Time                          | Size   | Download | Restore |
| packup-moodle2-course-33-thcb-20190610-1517.mbz                       | Monday, 10 June 2019, 3:17 PM | 16.6MB | Download | Restore |
| ackup-moodle2-course-33-thcb-20190610-1511.mbz<br>Manage backup files | Monday, 10 June 2019, 3:13 PM | 16.6MB | Download | Restore |

*Lưu ý*: Một số trình duyệt hoặc hệ điều hành sẽ tự động giải nén tập tin zip. Nếu trình duyệt hoặc hệ điều hành đã giải nén bản lưu trữ, giáo viên nên xóa tập tin đã giải nén. Nếu giáo viên cần phải tải lên một file sao lưu để phục hồi hoặc sao chép một khóa học, giáo viên phải dùng tập tin lưu trữ zip.

### 47. Phục hồi và lưu trữ các khóa học (Restore)

File sao lưu có thể được phục hồi để tạo ra một khóa học mới hoặc sao chép các hoạt động vào một khóa học có sẵn.

*Lưu ý:* Giáo viên chỉ cần được cho phép phục hồi một khóa học nếu giáo viên được cho quyền tương ứng ở phạm vi phân loại khóa học hoặc ở mức độ Site. Liên hệ với người quản trị hệ thống nếu cần thiết.

Các bước phục hồi một khóa học:

- B1: Có thể tải một file sao lưu Zip lên vùng tập tin của khóa học hoặc chọn Restore (Phục hồi) ở khối Administration để vào thư mục dữ liệu lưu trữ như hình

- B2: Chọn liên kết Restore tương ứng với file mà giáo viên muốn phục hồi.

- B3: Trong trang tiếp theo, chọn nút Yes trong hộp hội thoại Do you want to continue? (Bạn có muốn tiếp tục?) để bắt đầu quá trình phục hồi.

- B4: Chọn nút Continue ở phần dưới của trang tiếp theo, liệt kê chi tiết của dữ liệu dự phòng.

B5: Ở trang tiếp theo, như hình, có thể chọn khóa học đã có để thêm dữ liệu hoặc xóa

| Import                                                                                            |       | There are required fields                       | in this form marked 🔹 .            |        |          |         |
|---------------------------------------------------------------------------------------------------|-------|-------------------------------------------------|------------------------------------|--------|----------|---------|
| Reset                                                                                             | Co    | urse backup area 💿                              |                                    |        |          |         |
| Repositories Legacy course files                                                                  | Filer | name Time Size Download Restore                 |                                    |        |          |         |
| Site administration                                                                               |       | Manage backup files                             |                                    |        |          |         |
| Search                                                                                            | Us    | er private backup area                          | 0                                  |        |          |         |
|                                                                                                   | Filer | name Time Size Download Restore                 |                                    |        |          |         |
| A Navigation                                                                                      | 4-0-  | Manage backup files                             |                                    |        |          |         |
| Home<br>= Dashboard                                                                               | Au    | itomated backups 💿                              |                                    |        |          |         |
| <ul> <li>Site pages</li> <li>My courses</li> </ul>                                                | Filer | ame                                             | Time                               | Size   | Download | Restore |
| Tery coor ses                                                                                     | back  | up-moodle2-course-201-engl003-20180107-0001.mbz | z Sunday, 7 January 2018, 12:02 AM | 10.4MB | Download | Restore |
| ▶ TP                                                                                              | -     |                                                 |                                    |        |          |         |
| <ul> <li>TP</li> <li>Research.Fall2016</li> </ul>                                                 |       | Manage backup files                             |                                    |        |          |         |
| TP Research.Fall2016 TOEICB1 Fouriered                                                            |       |                                                 |                                    |        |          |         |
| <ul> <li>TP</li> <li>Research.Fall2016</li> <li>TOEICB1</li> <li>ENGL002</li> <li>E002</li> </ul> |       |                                                 |                                    |        |          |         |

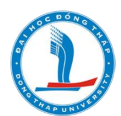

| SmartElearning       | English (en) ▼         |                                                |
|----------------------|------------------------|------------------------------------------------|
| Dashboard > My cours | ses > THCB60 > Restore |                                                |
| Import a l           | backup file            |                                                |
|                      | Files *                | Choose a file Maximum size for new files: 50MB |
|                      |                        | You can drag and drop files here to add them   |
|                      |                        |                                                |
|                      |                        | Restore                                        |

#### 48. Nhập dữ liệu (Import)

Cách nhập dữ liệu từ 1 khoá học đã được thiết kế đầy đủ sang 1 khoá học mới (rổng), cách làm như sau:

Bước 1: Copy mã khoá học (khoá này đã được thiết kế các hoạt động dạy học hoàn chỉnh)

Bước 2: Truy cập vào khoá học mới (chưa có thiết kế hoạt động dạy), click vào cửa sổ Khu vực quản trị (Administration), chọn Nhập dữ liệu (Import).

| KHU VỰC QUẢN TRỊ                    | \$× > ×   |
|-------------------------------------|-----------|
| 💌 Quản trị Khoá học                 |           |
| 🔹 Chỉnh sửa các cài đặt             |           |
| 🧨 Tắt chế độ chỉnh sửa              |           |
| 🌼 Hoàn thành khóa học               |           |
| Thành viên                          |           |
| 👤 Rút tên tôi khỏi khoá học HDSD-TH | CS2-CDVL4 |
| 🝸 Các bộ lọc                        |           |
| Báo cáo                             |           |
| 🏶 Gradebook setup                   |           |
| Các huy hiệu                        |           |
| 📩 Sao lưu                           |           |
| 🛃 Phục hồi                          |           |
| 📥 Nhập dữ liệu                      |           |
| 🔇 Share                             |           |
| 💫 Tái lập                           |           |
| Ngân hàng câu hỏi                   |           |
| A statistic statistic statistics    |           |

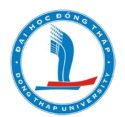

Bước 3: Tại cửa sổ tìm kiếm khoá học chứa dữ liệu nguồn, giáng viên dán mã khoá học nguồn vào cửa sổ tìm kiếm, click tìm kiếm.

| Tìm khoá học chứa dữ liệu nguồn |     |                                |                                                                                                    |  |  |
|---------------------------------|-----|--------------------------------|----------------------------------------------------------------------------------------------------|--|--|
| Chọn khóa học                   | Tìm | thấy hơn 10 khóa học           | , hiện 10 kết quả đầu tiên                                                                           |  |  |
|                                 |     | Tên rút gọn của<br>khoá học    | Tên đầy đủ                                                                                           |  |  |
|                                 | 0   | SmartElearning                 | Hệ thống dạy học trực tuyến Đại học Đồng Tháp                                                        |  |  |
|                                 | 0   | TOANTH-MN                      | HỌP BỘ MÔN TOÁN TIỂU HỌC-MẦM NON                                                                     |  |  |
|                                 | 0   | 954/QĐ-ĐHĐT                    | HỘI ĐỒNG NGHIỆM THU GIÁO TRÌNH ĐA DẠNG SINH HỌC                                                      |  |  |
|                                 | 0   | 857/QÐ-ÐHÐT                    | HỘI ĐỒNG NGHIỆM THU GIÁO TRÌNH QUAN TRẮC VÀ ĐÁNH GIÁ CHẤT LƯỢNG MÔI<br>TRƯỜNG ĐẤT, NƯỚC VÀ KHÔNG KHÍ |  |  |
|                                 | 0   | B2019.SPD.562.07               | HỘI ĐỒNG ĐỀ TÀI B2019.SPD.562.07                                                                     |  |  |
|                                 | 0   | B2019.SPD.04                   | HỘI ĐỒNG ĐỀ TÀI B2019.SPD.04                                                                         |  |  |
|                                 | 0   | HDTD-DETAI-BO                  | Hội đồng tư vấn, tuyển chọn đề tài cấp bộ năm 2021                                                   |  |  |
|                                 | 0   | HOPGB                          | HỌP GIAO BAN                                                                                         |  |  |
|                                 | 0   | sinh hoạt chuyên<br>môn online | Báo cáo chuyên đề và góp ý đề tài, bài giảng                                                         |  |  |
|                                 | 0   | BDNG-1111                      | Tập huẩn giảng viên tham gia bồi dưỡng thông qua hệ thống e-learning                                 |  |  |
|                                 | Có  | quá nhiều kết quả, nh          | ập tìm kiếm cụ thể hơn                                                                               |  |  |
|                                 | HD  | SD-THCS2-CDVL4                 | Tìm kiếm                                                                                             |  |  |
|                                 |     | Tiếp tục                       |                                                                                                    |  |  |

Bước 4: Click chọn mã khoá học nguồn, click nút Tiếp tục, sau đó tuỳ chọn hoặc click nút Nhảy đến bước cuối cùng để hoàn thành thao tác nhập dữ liệu.

| Tìm khoá học chứa dữ liệu nguồn |                     |                                                                                          |  |  |  |  |  |
|---------------------------------|---------------------|------------------------------------------------------------------------------------------|--|--|--|--|--|
| Chọn khóa học                   | Tổng số khóa học: 1 |                                                                                          |  |  |  |  |  |
|                                 | HDSD-THCS2-CDVL4    | Tên đầy đủ<br>HDSD-THCS2-CDVL4 (Hướng dẫn sử dụng E-learning mở ngày 04/5/2021 tại CĐVL) |  |  |  |  |  |
|                                 | HDSD-THCS2-CDVL4    | Tìm kiếm                                                                                 |  |  |  |  |  |
|                                 | Tiếp tục            |                                                                                          |  |  |  |  |  |

Bước 5: Click nút tiếp tục, để quay về khoá học, tại đây giảng viên sẽ thấy khoá học đã được nhập dữ liệu đầy đủ, giảng viên có thể tuỳ chỉnh lại1 số hoạt động dạy có cài đặt thời gian để phù họp hơn.

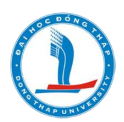

# 49. Đổi vai trò

Giảng viên có thể đổi vai trò thành học viên( student) hoặc khách vãng lai (Guest) hoặc Giáo viên trợ giảng (non- editing teacher), cách làm như sau:

Click chọn Thư mục người dùng (User menu), chọn Switch role to, chọn vai trò cần chuyển đổi.

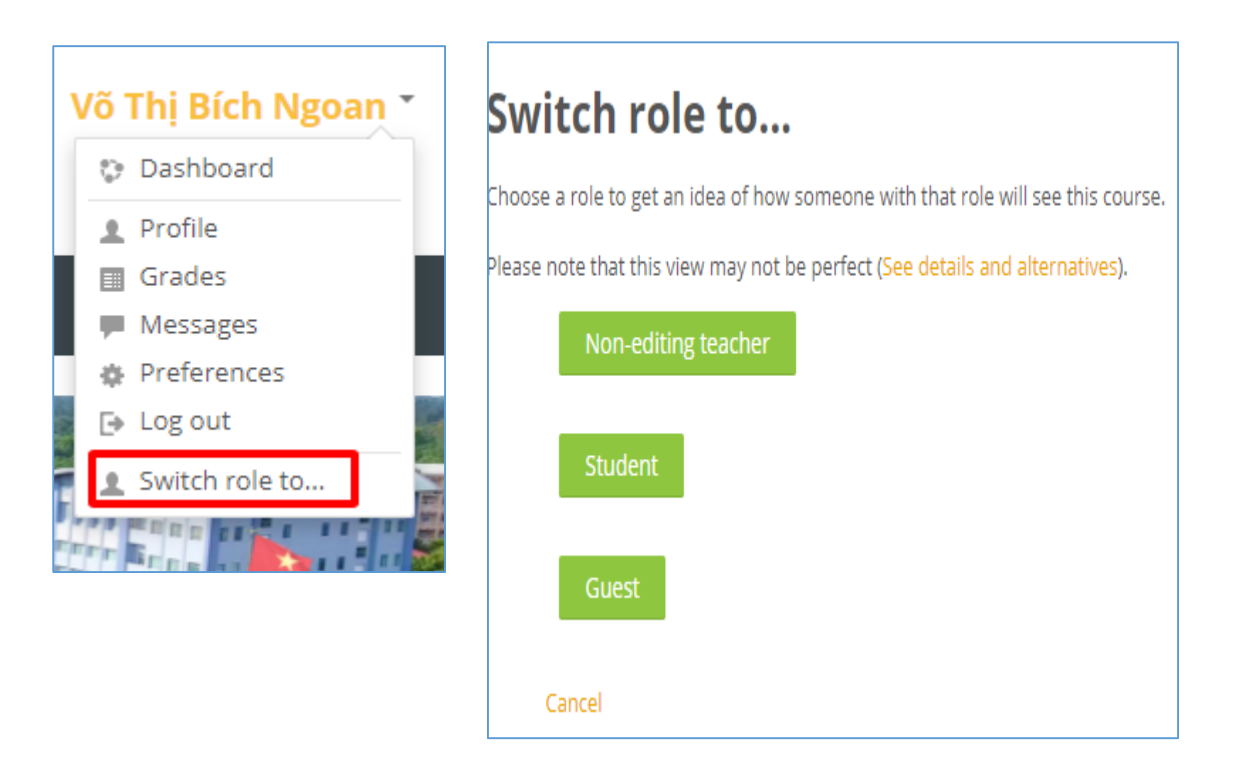

Muốn quay về đúng vai trò của giảng viên thì thực hiện như sau: Click chọn Thư mục người dùng (User menu), chọn return to my normal role.

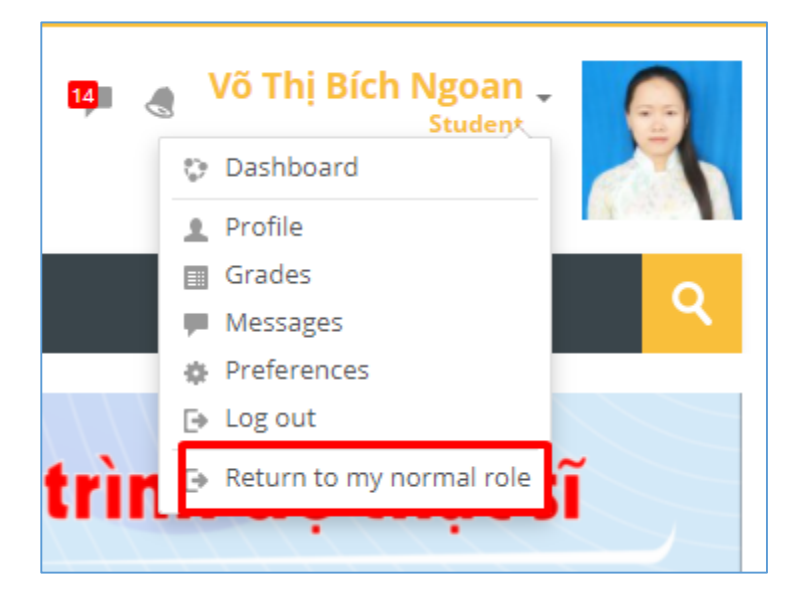

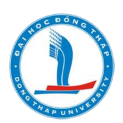

## 50. Báo cáo

Smart Elearning cung cấp cho giáo viên chi tiết về nhật ký và thông báo của thành viên trong các hoạt động của khóa học.

Các bước để truy cập vào báo cáo của khóa học:

B1: Chọn Report (Báo cáo) trong khối Administration.

B2: Trên trang báo cáo, chọn những thông tin sau:

✓ Logs: Chọn kết hợp bất kỳ học viên, ngày, hoạt động và các hành động của học viên sau đó chọn nút Get these logs.

Giáo viên có thể thấy trang mà học viên đã truy cập vào, ngày, giờ mà học viên đó truy cập, địa chỉ IP của học viên, hành động của học viên (xem, thêm, sửa, xóa).

Giáo viên có thể chọn để hiển thị nhật ký trên một trang hoặc có thể tải xuống ở dạng ODS, văn bản, hoặc ở định dạng Excel.

*Lưu ý:* Trang nhật ký bao gồm các đường liên kết để giáo viên có thể truy cập vào hồ sơ của trang học viên hoặc trang tương ứng mà học viên đã xem. Đường liên kết địa chỉ IP cung cấp phỏng đoán về nơi ở của học viên.

✓ Current activity (Hoạt động hiện thời): Liên kết Live logs from the past hours giữa trang báo cáo mở ra môt cửa sổ liệt kê tất cả hoạt động của khóa học trong một vài giờ trước.

✓ Course Particitpants (Báo cáo người tham gia): để tạo ra một báo cáo người tham gia:

. Chọn một module hoạt động, khoảng thời gian muốn xem, nếu chỉ muốn xem báo cáo hoạt động của học viên và chỉ những tương tác bình thường (như: xem, đăng bài, ....) thì chọn nút Go.

. Một danh sách tất cả các trường hợp của các module đã được chọn trong khóa học sẽ được sinh ra. Chọn một rồi sau đó chọn nút Go.

Thống kê: Nếu người quản trị hệ thống đã bật chức năng thống kê thì giáo viên có thể lấy được thông tin chi tiết từ bản báo cáo tóm tắt ở menu thống kê.

# 51. THÔNG ĐIỆP (MESSAGING)

Trong thẻ **Profile** thuộc trang quản lý cá nhân, Người dùng có thể sử dụng công cụ Messaging để gửi tin nhắn cho cá nhân khác bằng cách chọn **Messages (Tin nhắn)** để mở ra cửa sổ của trang thông điệp cá nhân

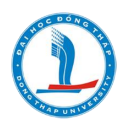

### Các bước gửi một thông điệp:

**B1:** Mở cửa sổ trang thông điệp cá nhân, bằng cách sử dụng nút **Messages** trong thẻ **Profile** thuộc trang quản lý cá nhân hoặc sử dụng liên kết **Messages** trong khối cùng tên.

**B2:** Trên cửa sổ trang thông điệp cá nhân, chọn vào thẻ **Search** để tìm người muốn gửi thông điệp. Sau đó gõ tên cần tìm vào ô **Name,** nhấn nút **Search**, Smart Elearning sẽ hiển thị danh sách những người có tên phù hợp với yêu cầu tìm kiếm.

**B3:** Chọn người cần gửi thông điệp bằng cách chọn tên của người đó. Một cửa sổ mới sẽ xuất hiện và con trỏ đang đứng trong ô dùng để gõ thông điệp. Gõ nội dung vào

này, sau đó chọn nút **Send message** (Gửi thông điệp), bản sao của nội dung vừa gõ sẽ xuất hiện ở phần phía trên của ô gõ nội dung kèm theo tên của người dùng và thời gian thực hiện.

# Đọc và trả lời Thông điệp

Khi có một thông điệp được gửi đến, cửa sổ thông điệp cá nhân sẽ hiện ra. Trên khối **Messages** sẽ hiển thị tên của người đã gửi kèm theo một liên kết để xem thông điệp đó. Nếu chọn nhận thông điệp qua email (xem phần thiết lập thông điệp cá nhân), một bản sao của thông điệp đó sẽ được gửi đến email của người dùng sau khoảng thời gian mà người dùng đã thiết lập nếu ngay lúc đó người dùng không đăng nhập vào khóa học.

Sau khi đọc thông điệp gửi đến, người dùng có thể viết trả lời và chọn nút Send Messages.

Ví dụ :Giảng viên có thể nhắn tin với học viên bằng cách sử dụng Messages (Tin nhắn) bằng cách:

Bước 1: Chọn biểu tượng tin nhắn.

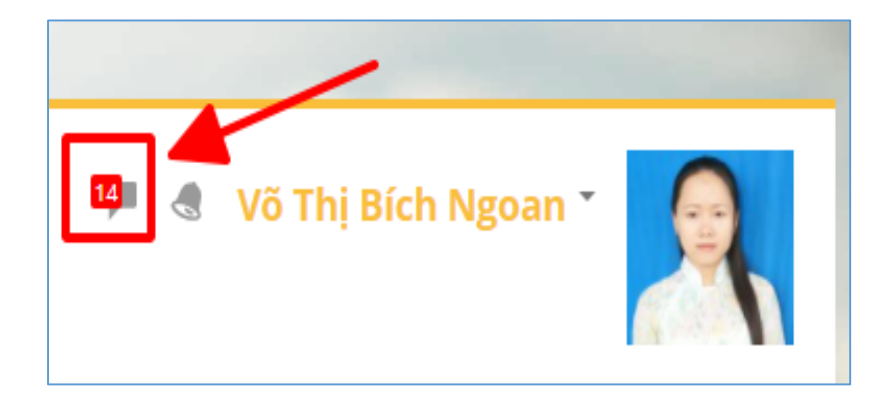

Bước 2: Chọn một thành viên muốn gửi tin nhắn để nhập nội dung và gửi

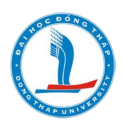

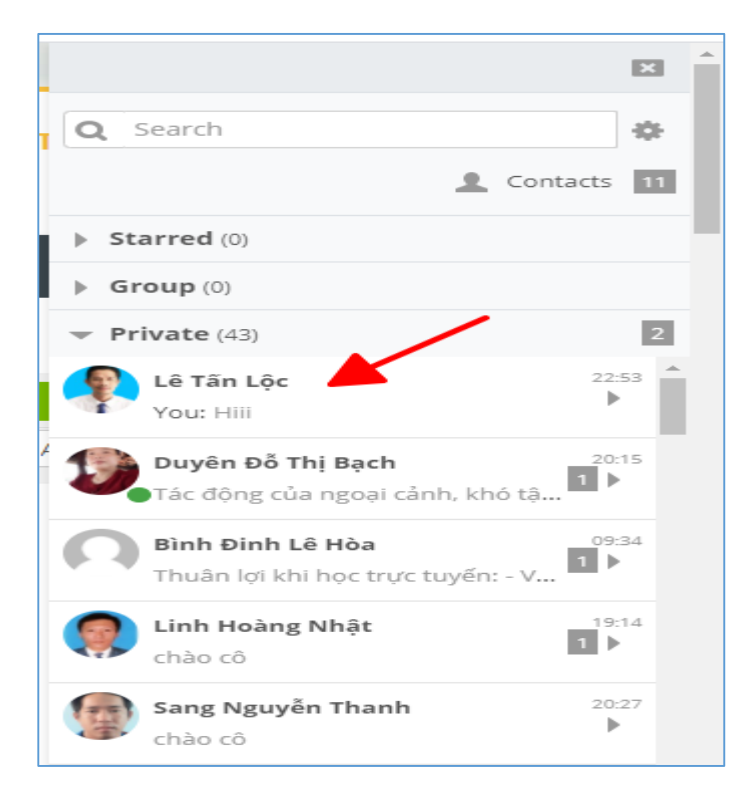

| _ |                                         |     |   |
|---|-----------------------------------------|-----|---|
|   |                                         | ×   | * |
| ſ | Lê Tấn Lộc     Offline                  | *** |   |
|   | 1 JUNE                                  | ^   |   |
|   | 23:46<br>Nhập nội dung tin nhắn và gửi  |     |   |
|   | 23:46<br>Test gửi tin nhắn              |     |   |
|   | 1<br>2<br>Nhập nội dung cần gửi tại đây | -   |   |